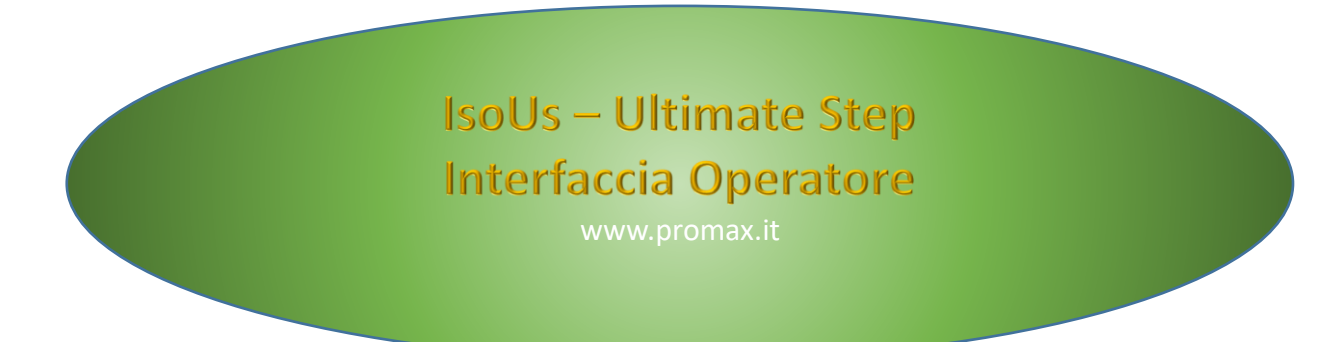

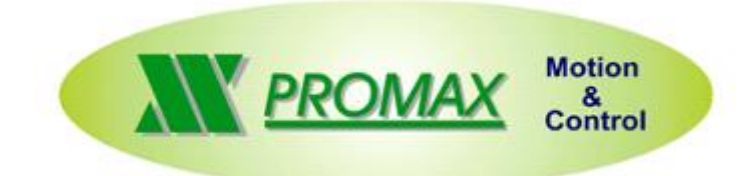

Le informazioni contenute nel manuale sono solo a scopo informativo e possono subire variazioni senza preavviso e non devono essere intese con alcun impegno da parte di Promax srl. Promax srl non si assume nessuna responsabilità od obblighi per errori o imprecisioni che possono essere riscontrate in questo manuale. Eccetto quanto concesso dalla licenza, nessuna parte di questa pubblicazione può essere riprodotta, memorizzata in un sistema di archiviazione o trasmessa in qualsiasi forma o con qualsiasi mezzo, elettronico, meccanico, di registrazione o altrimenti senza previa autorizzazione di Promax srl. Qualsiasi riferimento a nomi di società e loro prodotti è a scopo puramente dimostrativo e non allude ad alcuna organizzazione reale.

Rev. 4.0.6 © Promax srl

# **1** Presentazione

Il nuovo IsoUs, raccoglie tutte le potenzialità di IsoNs, in una nuova Interfaccia interamente scritta in WPF. (Windows Presentation Foundation). Questo permette l'adattamento di IsoUs ai PC di nuova generazione. L'interfaccia di IsoUs è stata migliorata, semplificata per l'uso ma potenziata come capacità.

Tutti gli elementi risultano più raccolti e più semplici da utilizzare.

Con il nuovo IsoUs è possibile gestire il *"multiprocesso"* di più CNC in modo più chiaro visualizzando tutte le interfacce contemporaneamente oppure singolarmente.

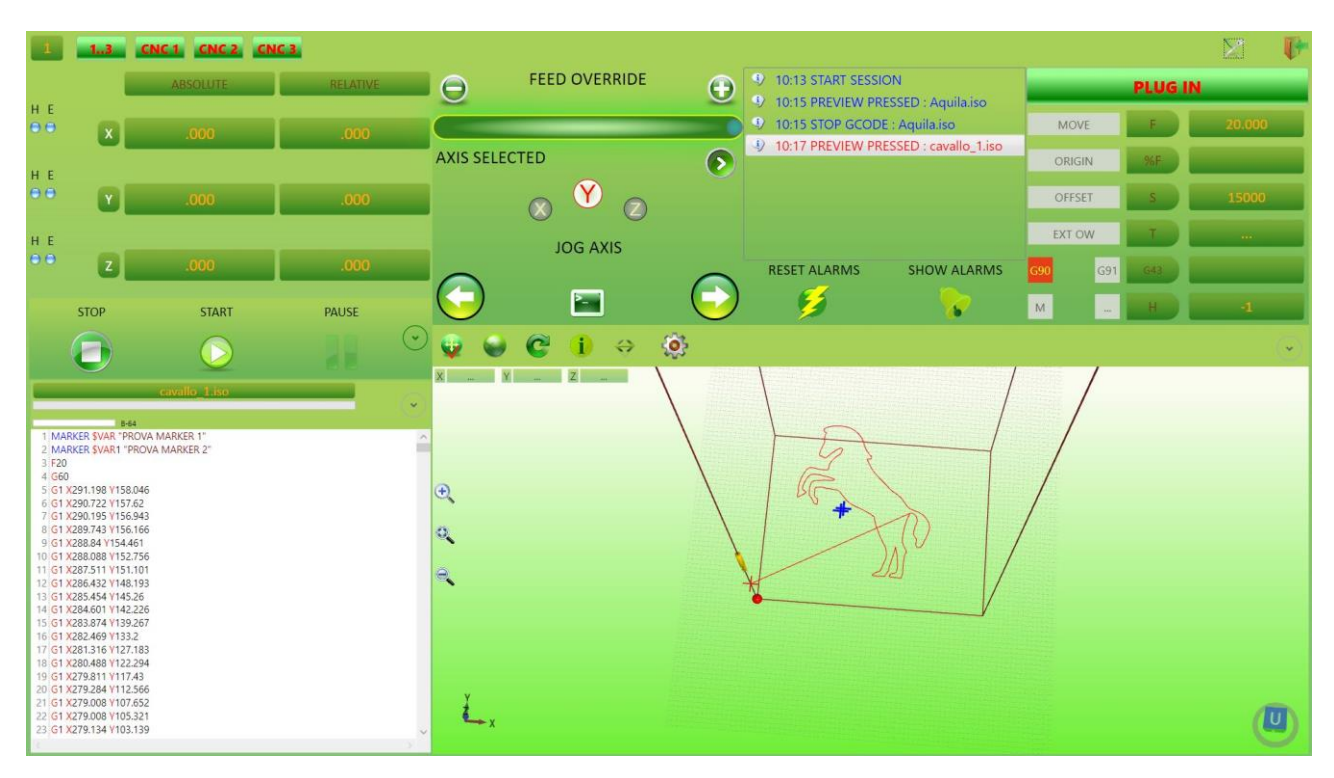

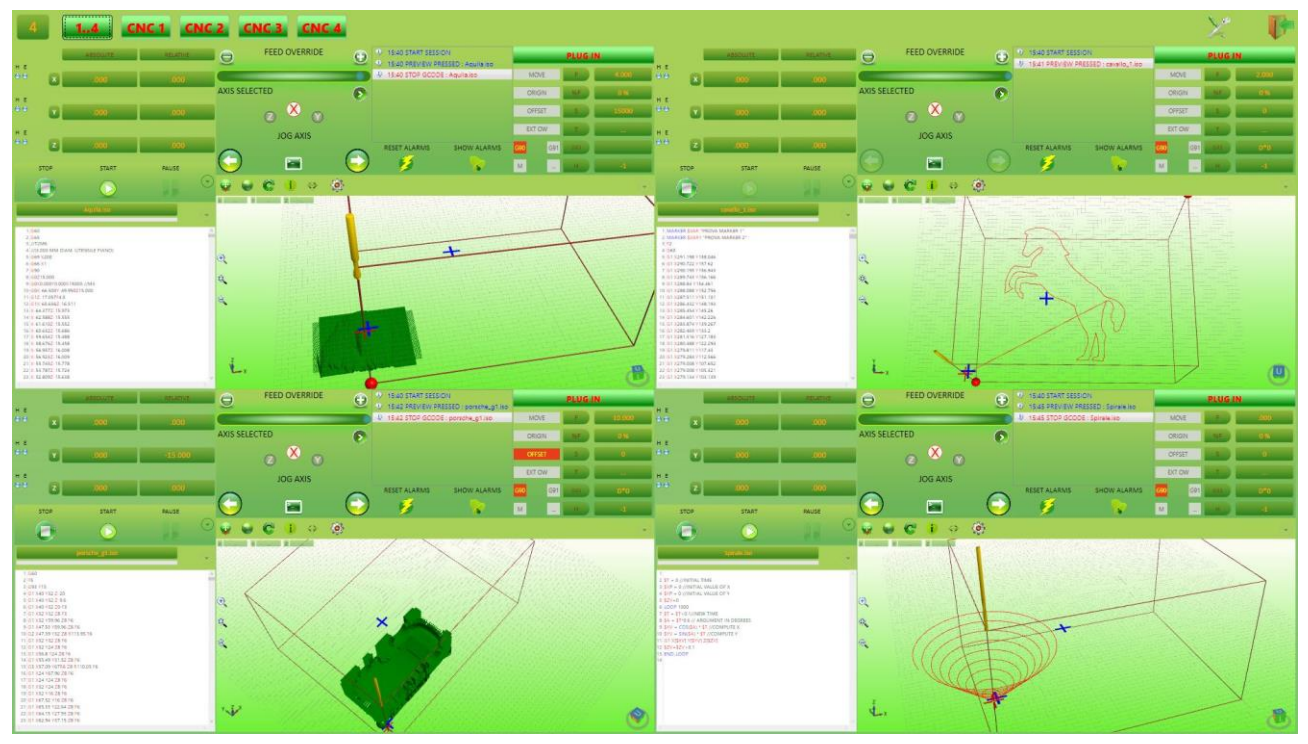

# 2 Riduzione Finestra IsoUs

IsoUs quando è in esecuzione occupa lo schermo interamente, nascondendo il **Desktop** del PC. È possibile ridurre la finestra del **50 %** tramite il pulsante che indica il "**numero di interfaccia visibile**":

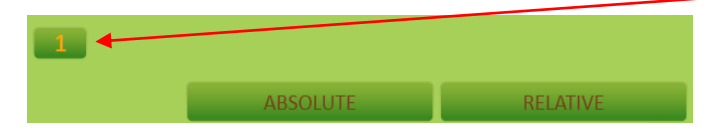

La finestra di IsoUs verrà ridotta e potrà essere spostata sul desktop come una normale finestra

#### **Click per trascinamento finestra**

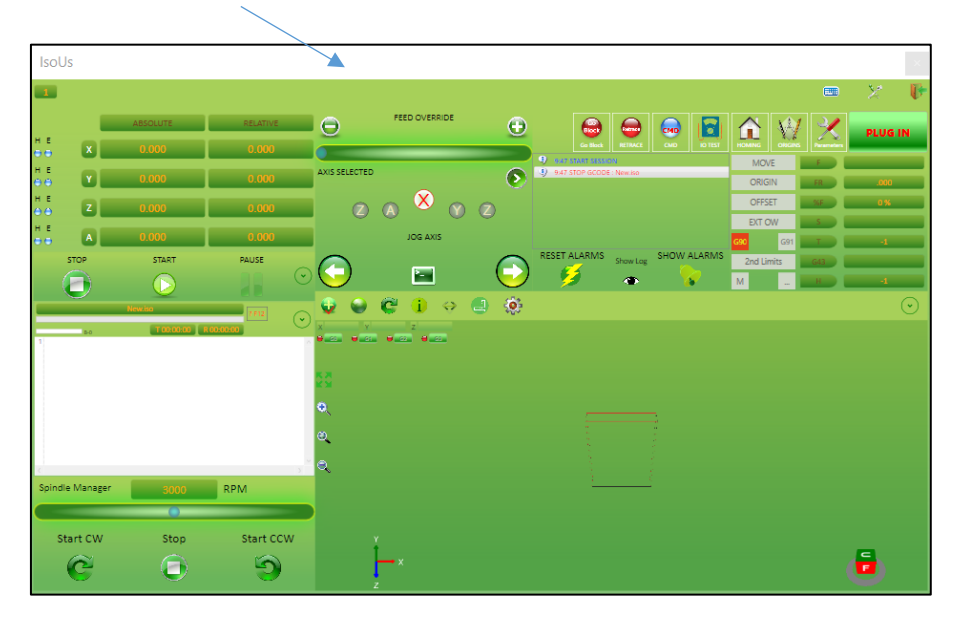

Un nuovo click sul pulsante "numero di interfaccia visibile" riporterà la finestra a schermo intero

# 3 Pannello Quote Assi

Il Pannello Quote Assi raccoglie le informazioni sul valore delle quote Assi. Il Pannello si adatta automaticamente al numero di assi selezionato.

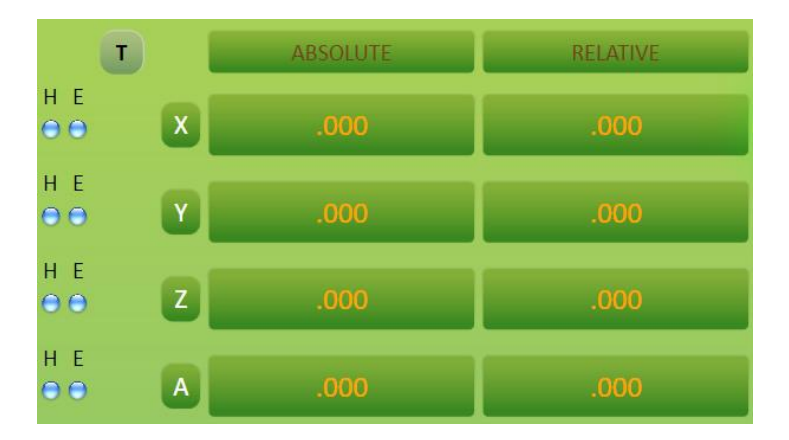

# 3.1 Pulsante Commutazione Visualizzazione

Tramite il pulsante:

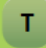

È possibile cambiare il tipo di visualizzazione quote nel seguebinte schema:

- $T \rightarrow$  Visualizzazione QUOTE TEORICHE ASSI (quote calcolate dal CN)
- $\mathbf{R} \rightarrow$  Visualizzazione QUOTE REALI ASSI (quote comprensive di ERRORE DI SPAZIO)
- **E** → Visualizzazione **ERRORE DI SPAZIO**

Questo pulsante è presente solo se il **PARAMETRO MACCHINA** "VISUAREAL" è impostato su **DEMAND** o **ERROR.** Inoltre per visualizzare le **QUOTE REALI** o **ERRORE DI SPAZIO**, l' applicazione **VTB** deve poter accedere a questi parametri.

# 3.2 Visualizzazione Stato Assi

Le SPIE luminose H e E, visualizzano lo stato ENABLE (E) e HOMING (H) dell' asse.

- ON Indica che l' asse ha effettuato l' operazione
- **OFF** Indica che l' asse deve effettuare l' operazione

### 3.3 Quote Assolute

Questo campo indica le quote assi con RIFERIMENTO ASSOLUTO dall' ORIGINE MACCHINA

### **3.4 Quote Relative**

Questo campo indica le quote assi con RIFERIMENTO RELATIVO dall' ORIGINE DI LAVORO SELEZIONATA

# 4 Pannello JOG

Il Pannello **JOG** permette la movimentazione **MANUALE** degli assi. Per movimentare manualmente un **ASSE**, questo deve essere **ABILITATO** e deve avere effettuato l' **HOMING**.

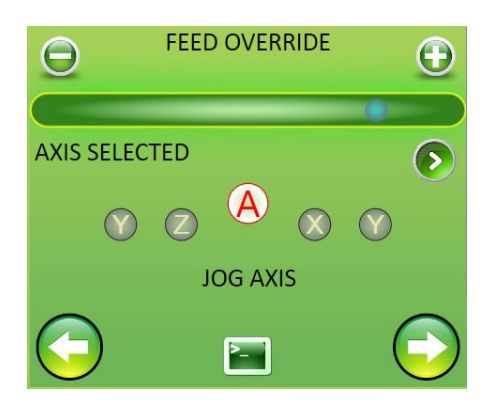

# 4.1 Feed Override

Tramite il **POTENZIOMETRO VIRTUALE** è possibile variare la **FEED** degli assi in percentuale da quella impostata (0-100%). L' Override agisce anche quando è in esecuzione un file Gcode.

### 4.1.1 Variazione tramite SLIDER

Trascinare lo SLIDER a sinistra (dimunuisce) o a destra (aumenta)

### 4.1.2 Variazione tramite PULSANTI

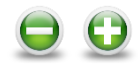

Premere i pulsanti - + per decrementare/incrementare la FEED assi

# 4.2 Selettore Asse per JOG

Tramite il SELETTORE ASSE viene attivato una ASSE alla movimentazione MANUALE tramite JOG o MDI JOG.

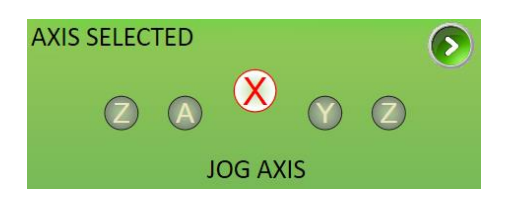

4.2.1 Selezione tramite PULSANTE

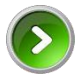

Premere il pulsante fino a che l' ASSE desiderato non appare al centro del pannello:

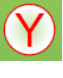

### 4.2.2 Selezione DIRETTA

Premere direttamente sull' etichetta della' asse desiderato.

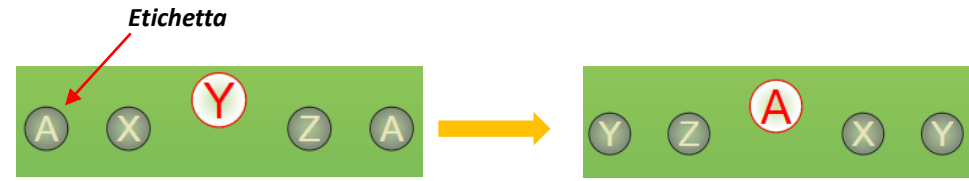

### 4.3 JOG Assi

Premere i **PULSANTI DI JOG** per spostare l' asse **SELEZIONATO** nella direzione desiderata. L' asse si sposterà alla velocità di **JOG** impostata nei **PAREMETRI** in percentuale presa dal **POTENZIOMETRO** di **OVERRIDE**. Per fermare il **MOVIMENTO RILASCIARE IL PULSANTE**.

L' asse si sposta in entrambe le direzioni fino ai LIMITI IMPOSTATI NEI PARAMETRI:

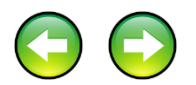

# 4.4 MDI JOG

Per attivare la FINESTRA MDI JOG premere il PULSANTE:

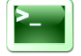

Di seguito verrà aperta la finestra MDI:

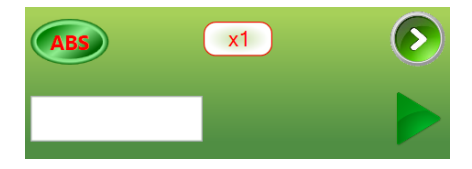

#### **4.4.1** Selezione MOVIMENTAZIONE ASSOLUTA o INCREMENTALE Tramite il PULSANTE:

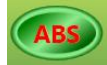

è possibile impostare la MOVIMENTAZIONE ASSOLUTA o INCREMENTALE

#### **MOVIMENTAZIONE ASSOLUTA**

Con questa selezione, sia il **JOG**, sia i la **QUOTA TARGET**, si riferiscono a valori **ASSOLUTI**, cioè il pulsanti di **JOG** muovono gli assi fino a che questi non vengono rilasciati, e le quote inserite in MDI si riferiscono allo **ZERO MACCHINA**.

#### **MOVIMENTAZIONE INCREMENTALE**

Questa selezione determina il seguente funzionamento:

I pulsanti di **JOG** muovono gli assi di una quantità precisa **x1** (0.001mm) **x10** (0.010mm) **x100** (0.100mm) **x1000** (1mm) Determinata dal <u>SELETTORE INCREMENTO ASSI</u>.

INC

Il valore INSERITO NELLA FINESTRA MDI, è considerato NON DALLO ZERO MACCHINA, ma DALLA POSIZIONE ATTUALE Pertanto se impostato un VALORE 10, l' asse si sposterà di 10mm in POSITIVO dal punto dove si trova.

### 4.4.2 Selettore Incremento Assi

Per selezionare la quantità di incremento x1 x10 x100 x1000 premere il **PULSANTE**:

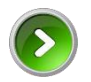

L' incremento ha la seguente corrispondenza:

- **x1** 0.001 mm **x10** 0.010 mm
- **x100** 0.100 mm
- **x1000** 1 mm

#### 4.4.3 Quota Target

Tramite MDI, è possibile inserire una quota TARGET per l'asse SELEZIONATO.

Inserire nell' apposito campo il Valore della QUOTA TARGET (con segno - se negativo)

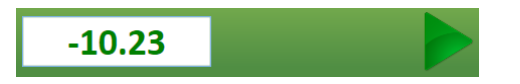

Premere il PULSANTE START MANUALE:

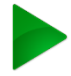

L' asse selezionato si porterà al TARGET inserito rispettando il tipo di MOVIMENTAZIONE SELEZIONATO

Per interrompere la MOVIMENTAZIONE premere il <u>PULSANTE STOP del PANNELLO COMANDI</u>

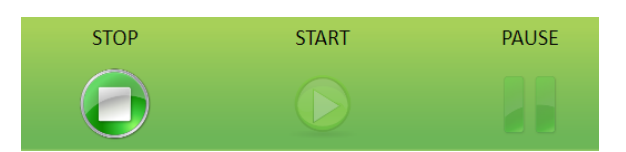

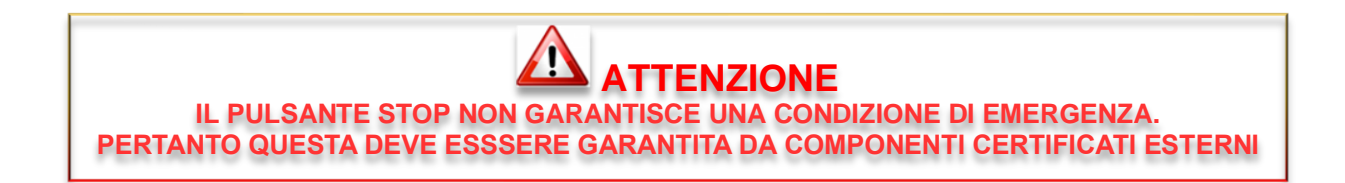

# **5** Pannello NOTIFICHE

Nel pannello NOTIFICHE, vengono visualizzate tutte le principali INFORMAZIONI di IsuUs.

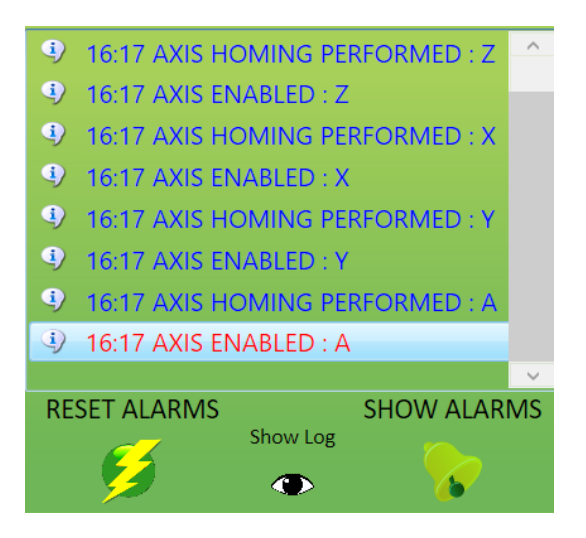

### 5.1 Reset Allarmi CN

Per RESETTARE la NOTIFICA di un ALLARME sul CNC, premere il PULSANTE:

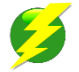

La NOTIFICA viene RESETTATA solo se l'allarme è stato ripristinato.

# 5.2 Visualizzazione Allarmi CN

Quando il CN è in allarme, il pulsante ALLARMI lampeggia:

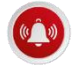

Premere questo pulsante per commutare la visualizzazione sugli ALLARMI CN

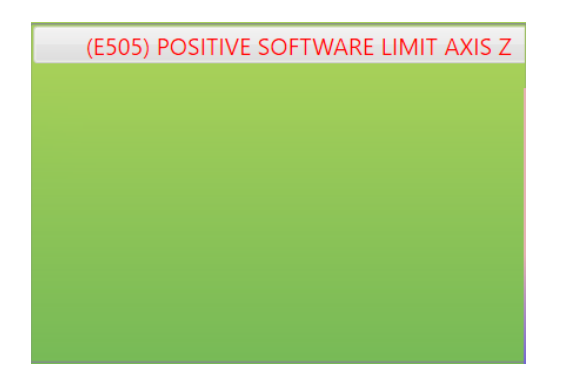

Premere di nuovo il pulsante per ritornare al centro NOTIFICHE

# 5.3 Visualizzazione file di LOG

IsoUs registra un file di LOG che contiene tutte le operazioni effettuate in un determinato tempo. Questo file può essere visualizzato per ricercare informazioni importanti per l'**ASSISTENZA**.

Premere il **PULSANTE**:

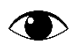

| UsLogFile Created : martedì 2 febbraio 2016 15:34:48                         | ^      |
|------------------------------------------------------------------------------|--------|
| martedì 2 febbraio 2016 15:34:48 -> UsInfo> START SESSION :                  |        |
| martedì 2 febbraio 2016 15:34:48 -> UsInfo> AXIS HOMING PERFORMED : X        |        |
| martedì 2 febbraio 2016 15:34:49 -> UsInfo> AXIS HOMING PERFORMED : Y        |        |
| martedì 2 febbraio 2016 15:34:49 -> UsInfo> AXIS HOMING PERFORMED : Z        |        |
| martedì 2 febbraio 2016 15:34:49 -> UsInfo> AXIS HOMING PERFORMED : A        |        |
| martedì 2 febbraio 2016 15:34:49 -> UsInfo> AXIS ENABLED : X                 |        |
| martedì 2 febbraio 2016 15:34:49 -> UsInfo> AXIS ENABLED : Y                 |        |
| martedì 2 febbraio 2016 15:34:49 -> UsInfo> AXIS ENABLED : Z                 |        |
| martedì 2 febbraio 2016 15:34:49 -> UsInfo> AXIS ENABLED : A                 |        |
| martedì 2 febbraio 2016 15:34:55 -> UsInfo> START SESSION :                  |        |
| martedì 2 febbraio 2016 15:34:56 -> UsInfo> AXIS HOMING PERFORMED : X        |        |
| martedì 2 febbraio 2016 15:34:56 -> UsInfo> AXIS HOMING PERFORMED : Y        |        |
| martedì 2 febbraio 2016 15:34:56 -> UsInfo> AXIS HOMING PERFORMED : Z        |        |
| martedì 2 febbraio 2016 15:34:56 -> UsInfo> AXIS HOMING PERFORMED : A        |        |
| martedì 2 febbraio 2016 15:34:56 -> UsInfo> AXIS ENABLED : X                 |        |
| martedì 2 febbraio 2016 15:34:56 -> UsInfo> AXIS ENABLED : Y                 |        |
| martedì 2 febbraio 2016 15:34:56 -> UsInfo> AXIS ENABLED : Z                 |        |
| martedì 2 febbraio 2016 15:34:56 -> UsInfo> AXIS ENABLED : A                 |        |
| martedì 2 febbraio 2016 15:39:52 -> UsInfo> PREVIEW PRESSED : cavallo_1.iso  |        |
| martedì 2 febbraio 2016 15:40:38 -> UsInfo> PREVIEW PRESSED : cavallo_1.iso  |        |
| martedì 2 febbraio 2016 15:41:44 -> UsInfo> PREVIEW PRESSED : cavallo_1.iso  |        |
| martedì 2 febbraio 2016 15:45:54 -> UsInfo> STOP GCODE : cavallo_1.iso       |        |
| martedì 2 febbraio 2016 15:50:02 -> UsInfo> PREVIEW PRESSED : porsche_g1.iso |        |
| martedì 2 febbraio 2016 15:50:02 -> UsInfo> STOP GCODE : porsche_g1.iso      |        |
| martedì 2 febbraio 2016 15:57:08 -> UsInfo> PREVIEW PRESSED : cavallo_1.iso  |        |
| martedì 2 febbraio 2016 16:11:26 -> UsInfo> END SESSION :                    |        |
| martedì 2 febbraio 2016 16:11:30 -> UsInfo> START SESSION :                  | $\sim$ |
|                                                                              |        |
|                                                                              |        |

Una volta che il file ha raggiunte determinate dimensioni indicate nella configurazione di IsoUs, viene effettuata una copia e inizializzato un nuovo file di LOG.

Per visualizzare la copia (che contiene dati più vecchi) premere il PULSANTE:

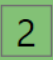

Per ritornare sul file più recente premere di nuovo il pulsante.

# 6 Recupero Dati Essential BackUp

IsoUs salva una copia di BackUp dei dati **ESSENZIALI** ogni 7 Giorni. La cartella di salvataggio è in *ApplicationPath\\_UsBackup\Essential*. In questa cartella vengono salvati i seguenti file, che all' occorrenza possono essere recuperati:

#### Cartelle:

\_CmdBinary \_Source\_HM \_Source\_M Data\_HM Data\_M Environment

#### Files:

IsoUs.cfg Origins\_n.val (dove n numero di CNC 0,1,2 ecc.) UsToolBarConfig.xml Zeri.val

# 7 Pannello MONITOR

Le principali indicazioni relative ad IsoUs sono raccolte in questo pannello.

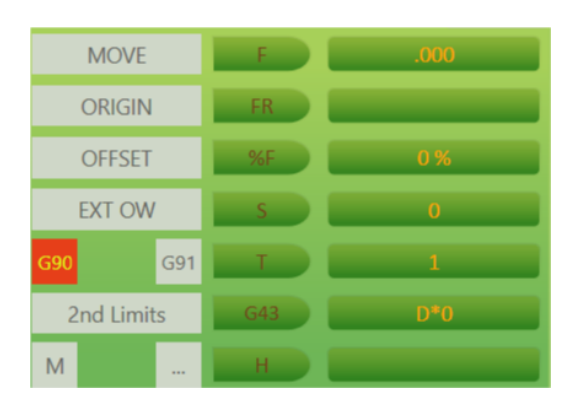

# 7.1 Segnalazioni Luminose

Il pannello fornisce alcune segnalazioni che possono risultare importanti. Quando la segnalazione è attiva, questa diventa di colore **ROSSO**.

#### MOVE

Indica quando gli assi sono in movimento

#### MOVE

#### ORIGIN

Indica quando sono attivate le ORIGINI Pezzo (G92-G94 ecc.)

ORIGIN

Quando le origini sono attivate, è possibile consultare i valori facendo click con mouse sulla segnalazione stessa:

| ORIGIN |       |         |  |
|--------|-------|---------|--|
| Axis   | Index | Value   |  |
| Х      | 0     | 2.268   |  |
| Y      | 0     | 4.392   |  |
| Ζ      | 0     | -13.947 |  |
| А      | 0     | 145.419 |  |

Verranno visualizzate le informazioni relative alle origini di ogni singolo Asse: Index Indice origine settata Value Valore dell' origine

#### **OFFSET**

Indica quando sono attivati gli OFFSET Pezzo (G93-G95 ecc.)

OFFSET

Quando gli offset sono attivi, è possibile consultare i valori facendo click con mouse sulla segnalazione stessa:

| Axis Index Value |   |       |  |  |
|------------------|---|-------|--|--|
| Х                | 0 | 230   |  |  |
| Y                | 0 | 120   |  |  |
| Ζ                | 0 | -18   |  |  |
| А                | 0 | 14.12 |  |  |

Verranno visualizzate le informazioni relative agli offset di ogni singolo Asse: Index Indice origine settata Value Valore dell' offset

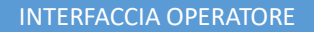

#### EXT OW

Indica se è abilitato il potenziometro di OVERRIDE ESTERNO

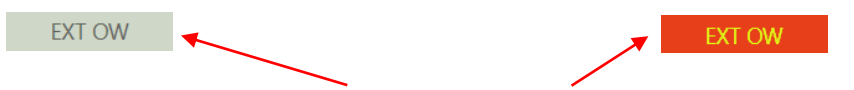

Fare click sulla segnalazione per **DISABILITARE \ABILITARE** il potenziometro **di OVERRIDE ESTERNO**. Per un' effettiva **ABILITAZIONE DEL POTENZIOMETRO ESTERNO**, questo deve essere gestito dall' **APPLICAZIONE VTB** 

#### G90 G91

Indica se il tipo di movimentazione è in ASSOLUTO G90 o INCREMENTALE G91

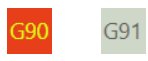

#### 2nd Limits

Indica se sono stati abilitati i secondi limiti assi

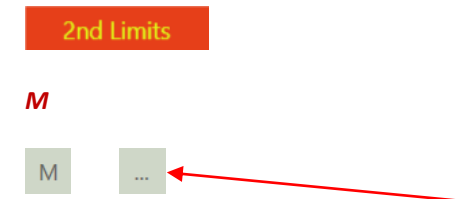

Indica se è in esecuzione una funzione M sul CN. Nel Campo sulla destra, viene visualizzato il numero della funzione M

# 7.2 Informazioni Generiche

Sul pannello vengono riportate inoltre informazioni Generiche relative al file Gcode in lavorazione.

#### F

Indica la FEED attuale impostata con la funzione Gcode F

#### FR

Indica la FEED REALE con la quale il CNC lavora

#### %F

Indica la percentuale FEED impostata dal POTENZIOMETRO OVERRIDE

#### S

Indica la SPEED MANDRINO attuale impostata con la funzione Gcode S

#### Т

Indica il NUMERO DI TABELLA UTENSILE IMPOSTATO con la funzione Gcode T

#### G43

Indica se abilitata la compensazione lunghezza UTENSILE G43

Se la lunghezza utensile non è ABILITATA la label si trova nel seguente formato:

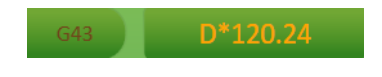

Il valore sulla destra **D**\* indica l' eventuale lunghezza utensile presente nella **TABELLA UTENSILI SELEZIONATA** con la funzione **T**, ma questa non risulta **ABILITATA** 

Se la lunghezza utensile viene abilitata dalla funzione G43 o G45 (es: G43 x125 Z+), la label LAMPEGGIA:

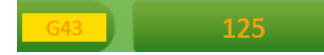

Il valore sulla destra indica la LUNGHEZZA UTENSILE IMPOSTATA

#### Η

Indica il NUMERO DI TESTA UTENSILE IMPOSTATO con la funzione Gcode H

Cliccando sulla Label, verranno mostrati gli offset della testa impostata

|      | н     |       |
|------|-------|-------|
| Axis | Index | Value |
| Х    | 1     | 3000  |
| Y    | 1     | 0     |
| Ζ    | 1     | 0     |
| С    | 1     | 0     |
| В    | 1     | 0     |
|      |       |       |

# 8 Pannello COMANDI

Il Pannello **COMANDI** permette le principali **FUNZIONI** sul file Gcode caricato: **START,STOP,PAUSA** ecc.

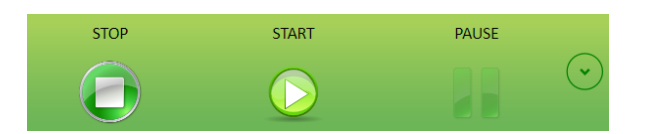

# 8.1 Pulsante START

Se il file Gcode caricato è **CORRETTO**, il pulsante **START** viene abilitato e pertanto la sua **PRESSIONE** provoca l' esecuzione del file.

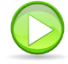

Quando il file è in esecuzione, il pulsante START lampeggia

# 8.2 Pulsante STOP

Il Pulsante STOP è sempre ABILITATO ed interrompe le seguenti operazioni:

STOP ESCUZIONE DI UN FILE GCODE STOP ESCUZIONE DI UN MOVIMENTO MDI MANUALE A QUOTA TARGET

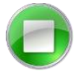

# 8.3 Pulsante PAUSE

Il Pulsante **PAUSA** risulta **ABILITATO** quando è in **ESECUZIONE** un file Gcode e mette in **PAUSA** l' esecuzione della lavorazione. Possono essere premuti i pulsanti **START** (per riprendere la lavorazione) o **STOP** per interromperla.

# 8.4 Pulsante EXPANDER

Il Pulsante **EXPANDER** permette l'accesso a delle funzioni aggiuntive del **PANNELLO COMANDI**. La pressione di questo, attiva la seguente visualizzazione:

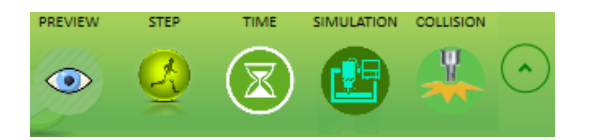

### 8.4.1 Preview

Il pulsante PREVIEW permette l' esecuzione del file Gcode nella finestra di SIMULAZIONE.

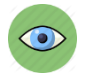

### 8.4.2 Step

Il pulsante **STEP** abilita l' esecuzione del Gcode in **MODALITA' STEP** by **STEP**, cioè viene eseguito un **BLOCCO** Gcode e atteso un nuovo **START** tramite pulsante per passare al **SUCCESSIVO**. Per uscire dalla modalità STEP è sufficiente premere nuovamente il **PULSANTE**.

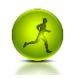

#### 8.4.3 Calcolo Tempi

Il pulsante **TIME** permette di calcolare i tempi di esecuzione previsti per il file Gcode caricato. Il calcolo funzione con errori massimi del 7% e comunque considerando una Feed di Override al 100%

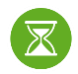

Il tempo stimato viene mostrato nel <u>pannello Editor Gcode</u>, questo prevede diverse variabili e comunque viene calcolato considerando una percentuale del potenziometro **OVERRIDE del 100%.** 

Il tempo viene considerato solo sui movimenti G0-G1-G2-G3 e le pause G4, pertanto altre variabili che in fase di calcolo vengono escluse (tipo attesa inputs digitali) possono essere considerate con dei tempi inseriti nella funzione Gcode G4.1 Ftime. Questa funzione non viene considerata in condizione di normale RUN, ma solo nel calcolo TEMPI. Quindi và inserita per esempio in quelle funzioni M (tipo M3-M4 M6) che hanno tempi non definiti dai movimenti Gcode. Questo ovviamente affina la precisione del calcolo tempi.

Il calco Tempi viene configurato nel pannello Editor Gcode tramite il pulsante Configurazione Editor.

#### 8.4.4 Simulazione Off Line

Il pulsante **SIMULATION**, permette di attivare la simulazione OFF LINE del percorso. Questa non necessita del CNC collegato e permette una verifica preliminare del percorso

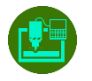

La velocità di simulazione può essere cambiata tramite il cursore:

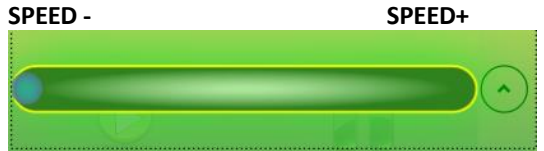

#### 8.4.5 Test Collisioni

Il pulsante **COLLISION**, permette di effettuare un Test di Collisioni assi se usata la simulazione **Cursor Type->Machine** e attivato il parametro **General->Enable Test Collision** (Settaggi del Preview)

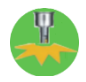

Dopo la pressione del pulsante, viene eseguito il Gcode e evidenziate nel preview eventuali collisioni macchina

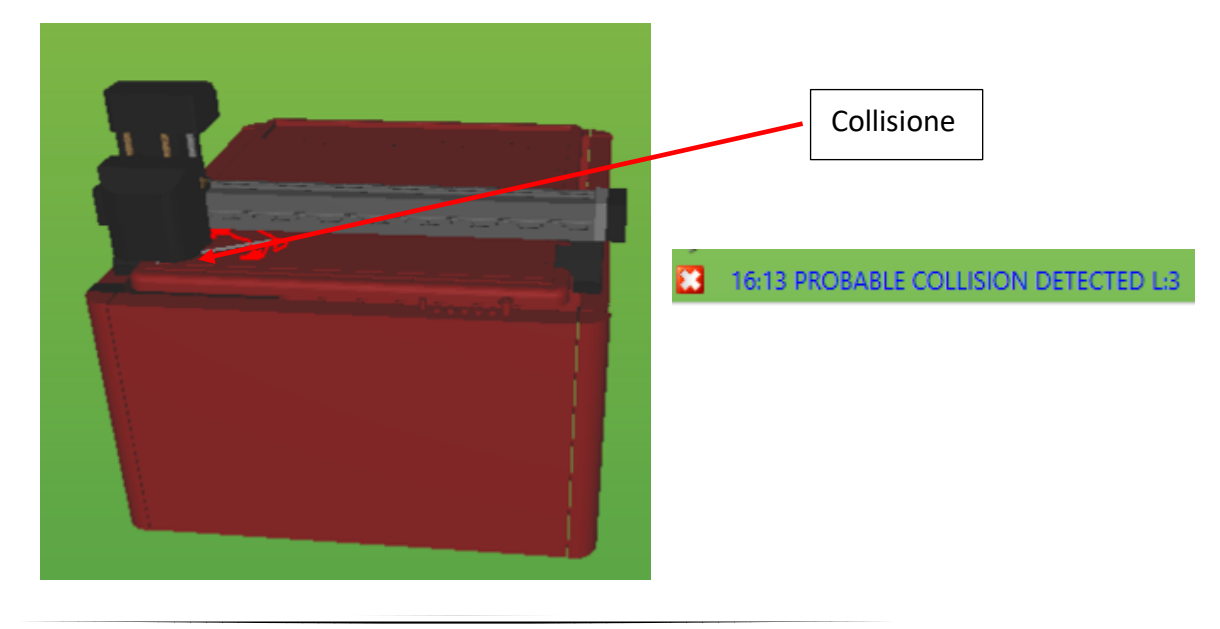

# 9 Pannello PLUG IN

Il Pannello PLUG IN contiene tutti i PlugIn installati nella configurazione.

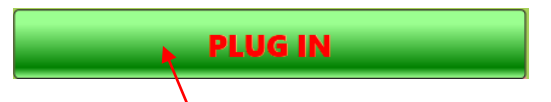

Premere il **PULSANTE** per **APRIRE** o **CHIUDERE** la finestra dei **PLUG IN**.

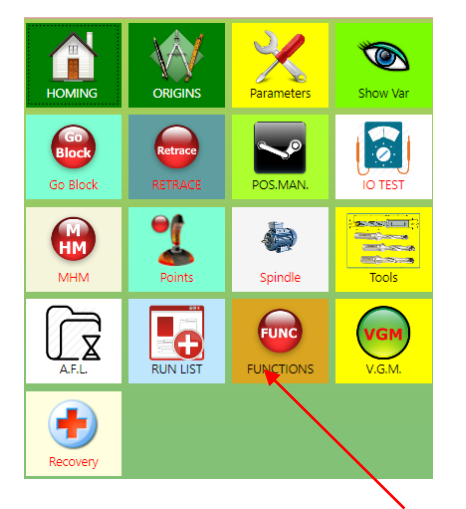

Per attivare il PlugIn premere il **PULSANTE** relativo.

# **10** Pannello EDITOR Gcode

Il Pannello **EDITOR Gcode** permette la gestione dei file Gcode. Operazioni come **CARICAMENTO**, **SALVATAGGIO**, **MODIFICA** e **SCRITTURA** di file Gcode.

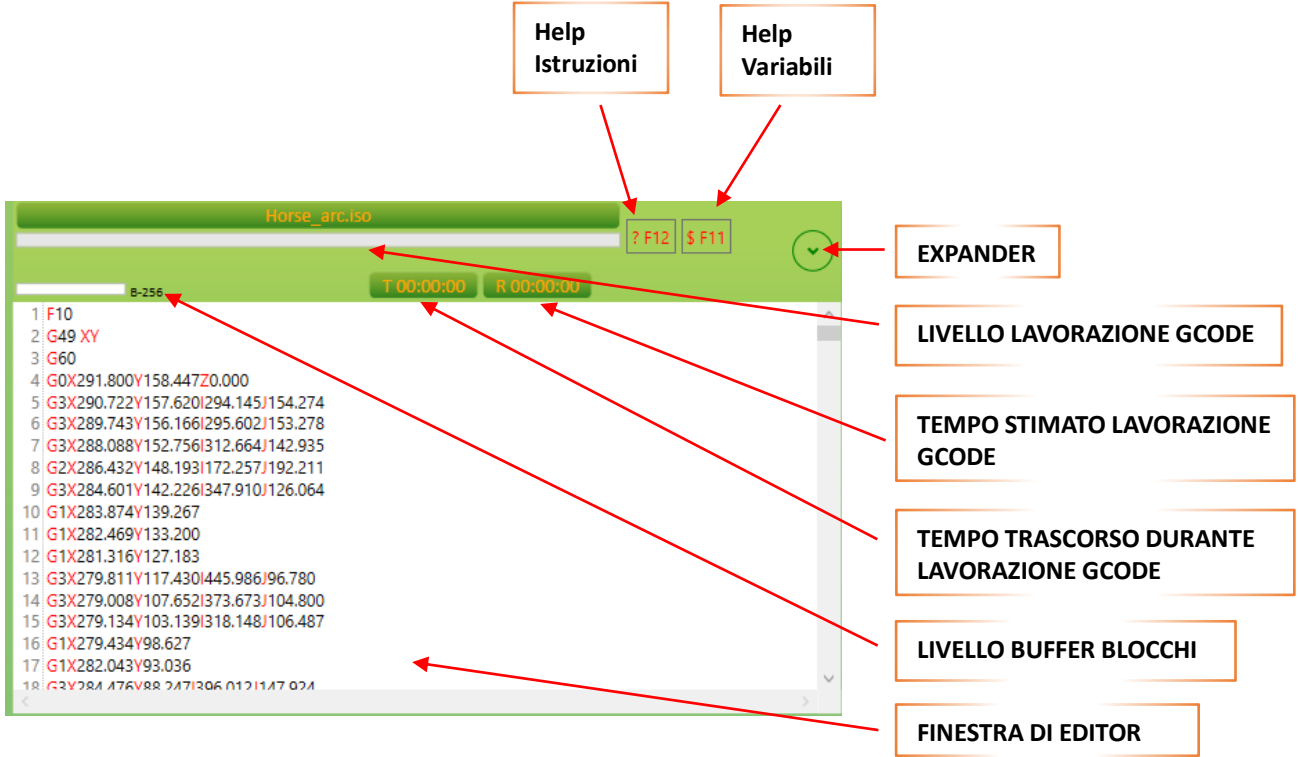

# **10.1 Finestra di EDITOR**

La **FINESTRA** di **EDITOR** permette la visualizzazione e la stesura dei file Gcode. La finestra funziona come un normale **EDITOR** di **TESTO** con **HELP ON LINE** e visualizzazione **ERRORI DI SINTASSI**. Il file Gcode **CARICATO** o **SCRITTO**, non può essere lavorato se presenta **ERRORI DI SINTASSI** 

# 10.1.1 Errori di Sintassi

Gli errori di sintassi vengono AUTOMATICAMENTE mostrati nell' apposita finestra e nell EDITOR

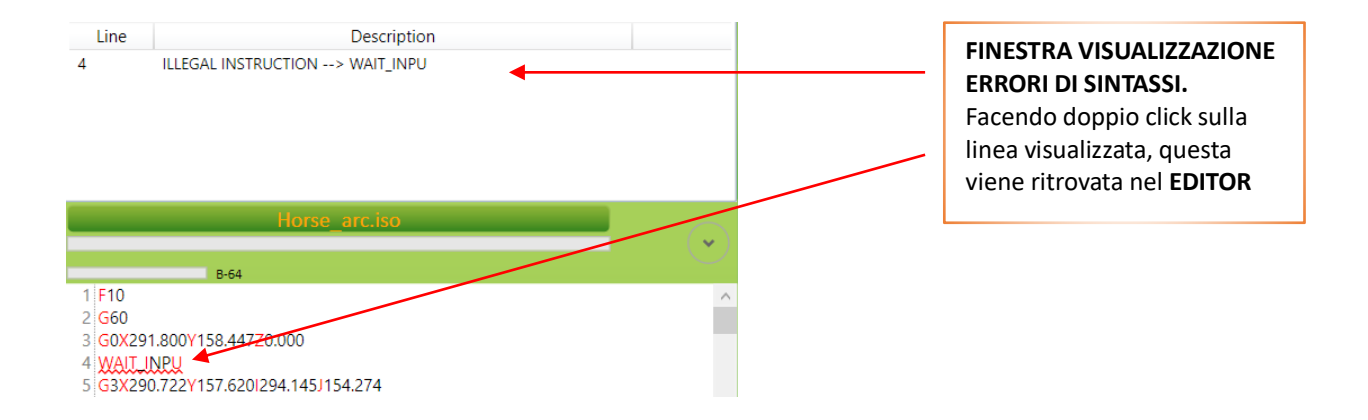

#### 10.1.2 Help ISTRUZIONI

L' Help **ISTRUZIONI** viene mostrato **PREMENDO IL RELATIVO BOTTONE** o tramite un tasto **FUNZIONE F1-F12** a seconda della configurazione. Questo riporta tutte le **FUNZIONI** Gcode gestite da IsoUs con eventuale esempio di utilizzo.

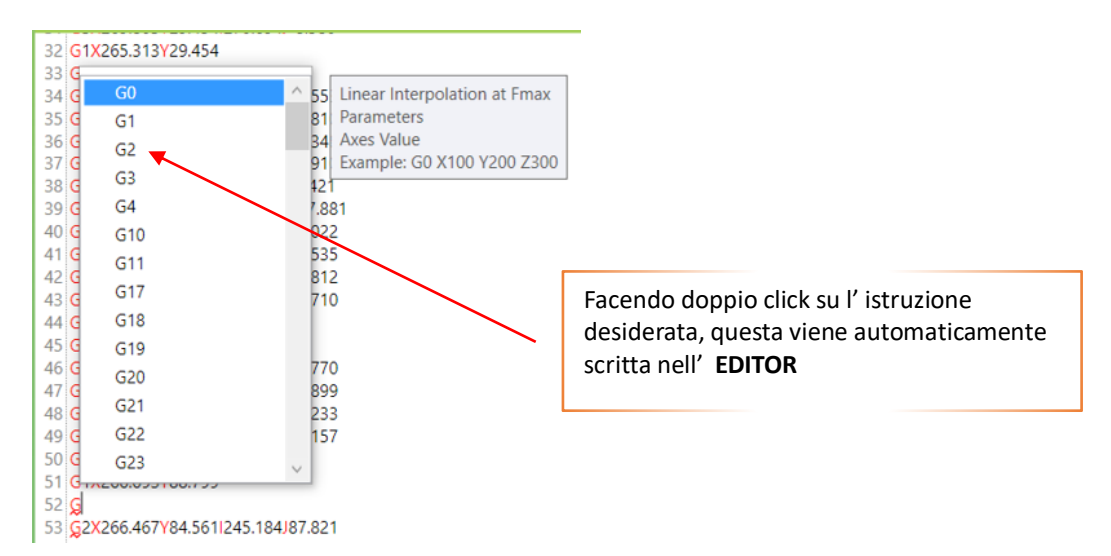

#### 10.1.3 Help VARIABILI

L' Help VARIABILI viene mostrato PREMENDO IL RELATIVO BOTTONE o tramite un tasto FUNZIONE F1-F12 a seconda della configurazione. Questo riporta tutte le VARIABILI E STRUTTURE DATI ATTUALMENTE IN USO

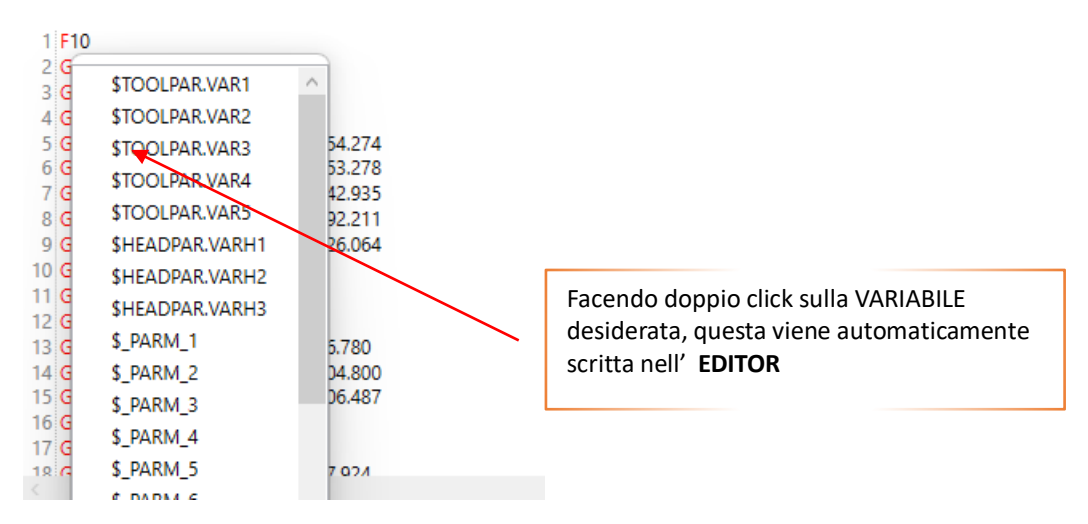

#### 10.1.4 Livello lavorazione Gcode

La Progress Bar del Livello di lavorazione Gcode, indica le seguenti informazioni:

# *Quantità ESEGUITA del file Gcode in LAVORAZIONE* (non indicativa quando si usano ciclo di LOOP)

*Quantità ESEGUITA del file Gcode in SIMULAZIONE* (non indicativa quando si usano ciclo di LOOP)

#### Quantità ESEGUITA del file Gcode in COMPILAZIONE

Horse\_arc.iso

### 10.1.5 Livello Buffer Blocchi

Il Livello Buffer Blocchi riporta un informazione molto importante durante la lavorazione di un Gcode. In pratica indica il **LIVELLO DEL SERBATOIO** di blocchi caricati nel **CN**.

Questo è valido quando viene utilizzata l' interpolazione **CONTINUA G60** e per una corretta lavorazione il **SERBATOIO** non deve mai svuotarsi eccetto in alcuni casi quali esecuzioni di **G0**, funzioni **M**, **G62** e altre istruzioni che attendo il sincronismo assi e quindi lo **SVUOTAMENTO DEL BUFFER**.

L' informazione riportata **B-n** indica il numero di **BLOCCHI** che il **CN** può contenere (es: B-64 indica 64 Blocchi) Questo può variare da **CN** a **CN** da un minimo di **8** ad un massimo di **8192 ed oltre.** 

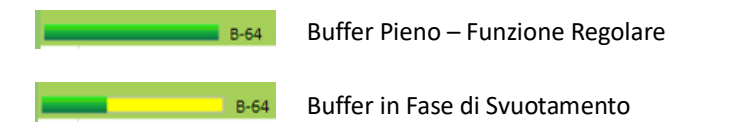

### 10.1.6 Tempo Attuale – Tempo Stimato

Nel pannello EDITOR viene visualizzato il tempo attuale della lavorazione e il tempo stimato (se premuto pulsante <u>TIME</u>)

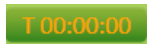

Tempo attuale trascorso di lavorazione

R 00:00:15

Tempo rimanente

#### 10.1.7 Visualizzazione linea Teorica in Lavorazione

In fase di lavorazione di un file Gcode, nell' EDITOR (se configurata) viene mostrata la linea TEORICA ESEGUITA. Generalmente la linea TEORICA ESEGUITA è maggiore della linea REALE ESEGUITA, questo dipende dal BUFFER BLOCCHI.

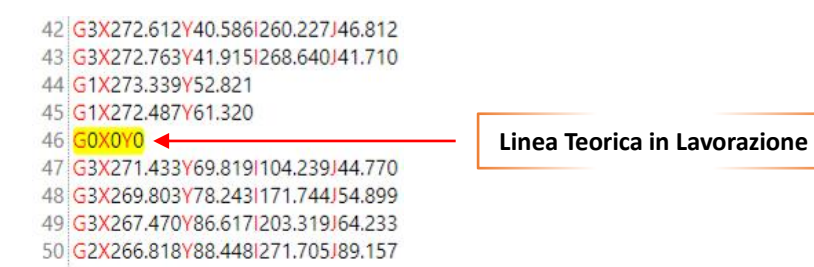

### 10.1.8 Visualizzazione linea Reale in Lavorazione

In fase di lavorazione di un file Gcode, nell' EDITOR (se configurata) viene mostrata la linea REALE ESEGUITA. Generalmente la linea REALE ESEGUITA è minore o uguale alla linea TEORICA ESEGUITA, questo dipende dal BUFFER BLOCCHI.

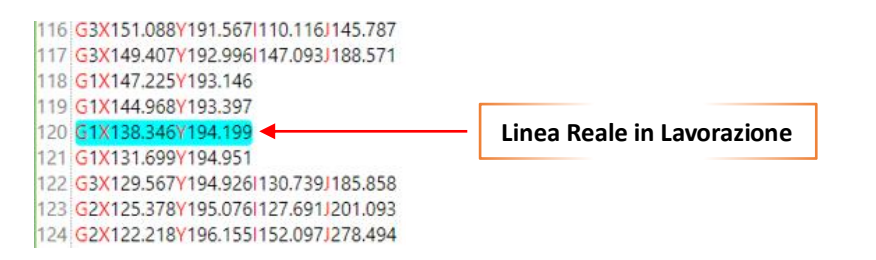

### 10.1.9 Pulsante Expander

Il pulsante EXPANDER VISUALIZZA o NASCONDE funzioni aggiuntive dell' editor Gcode.

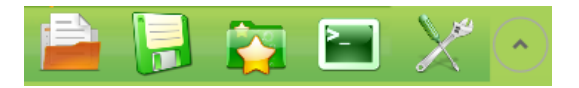

# **10.2 Caricare un File Gcode**

Per Caricare un file Gcode premere il PULSANTE:

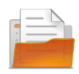

DI seguito viene aperto il **BROWSER** per caricamento file.

In IsoUs, il tipo di **BROWSER** per caricamento file, può essere configurato scegliendo **US BROWSER** o il browser standard di **WINDOWS**.

**US BROWSER** permette di operare in una **CARTELLA PREDEFINITA** di IsoUs, pertanto tutti i file sono raccolti in un unico punto. **US BROWSER** è consigliato rispetto al browser standard di Windows.

Inoltre US BROWSER è predisposto per l' utilizzo da dispositivi TOUCH rendendo superfluo il mouse.

### 10.2.1 Us Browser - Caricamento File

Quando carichiamo un file, **US BROWSER** si presenta nel seguente modo:

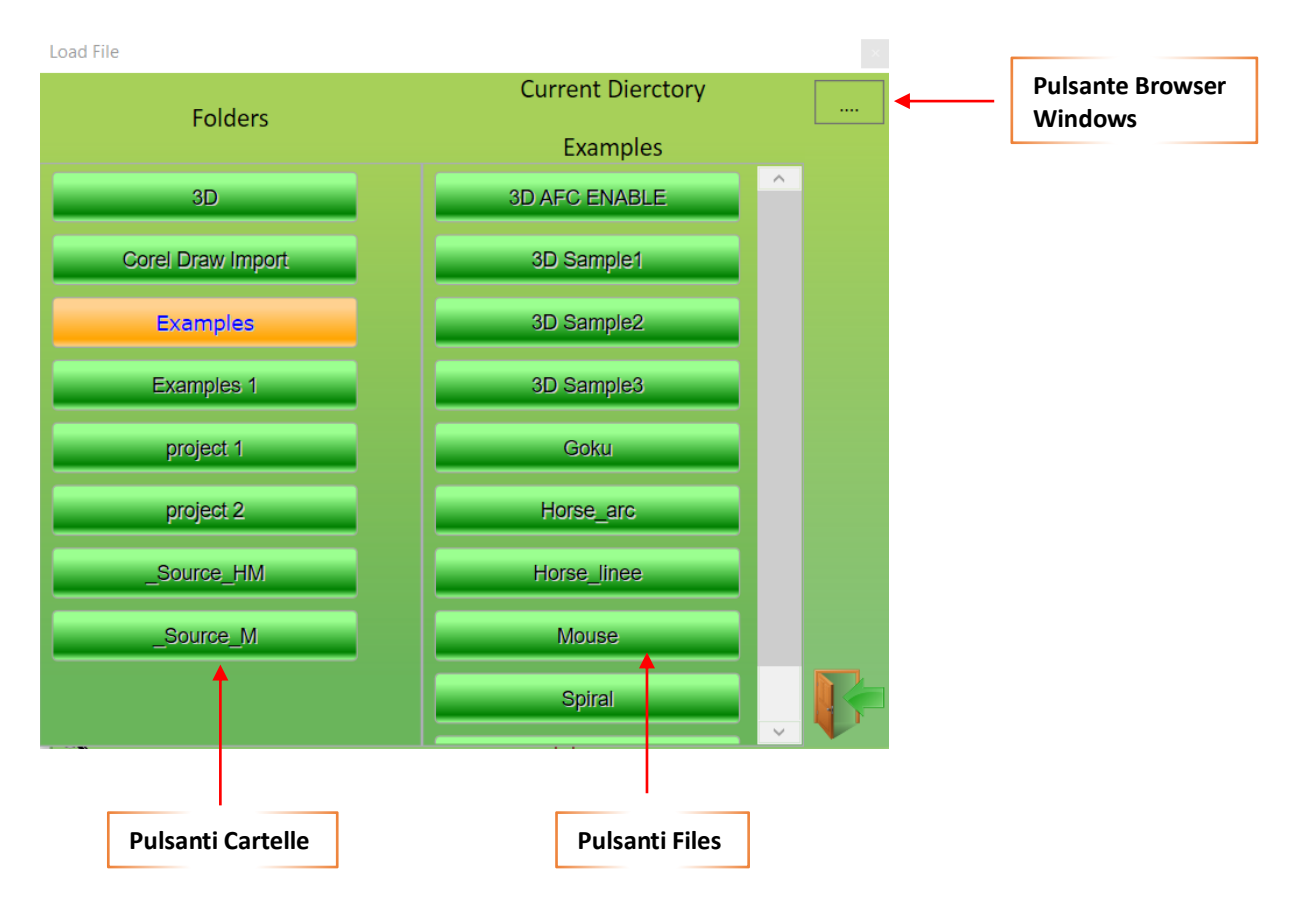

#### Pulsanti Cartelle

Premere il Pulsante relativo alla cartella Desiderata per visualizzare i files contenuti in essa.

#### **Pulsanti Files**

Premere il Pulsante relativo al File desiderato per caricarlo nell' EDITOR.

#### **Pulsante Browser Windows**

Tramite questo Pulsante è possibile accedere direttamente al Browser tradizionale di Windows per una navigazione in tutto il PC.

# **10.3 Salvare un File Gcode**

Per Salvare un file Gcode premere il PULSANTE:

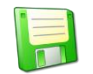

DI seguito viene aperto il **BROWSER** per salvataggio file.

In IsoUs, il tipo di **BROWSER** per salvataggio file, può essere configurato scegliendo **US BROWSER** o il browser standard di **WINDOWS**.

**US BROWSER** permette di operare in una **CARTELLA PREDEFINITA** di IsoUs, pertanto tutti i file sono raccolti in un unico punto. **US BROWSER** è consigliato rispetto al browser standard di Windows.

Inoltre **US BROWSER** è predisposto per l' utilizzo da dispositivi **TOUCH** rendendo superfluo il mouse.

#### 10.3.1 Us Browser - Salvataggio File

Quando salviamo un file, US BROWSER si presenta nel seguente modo:

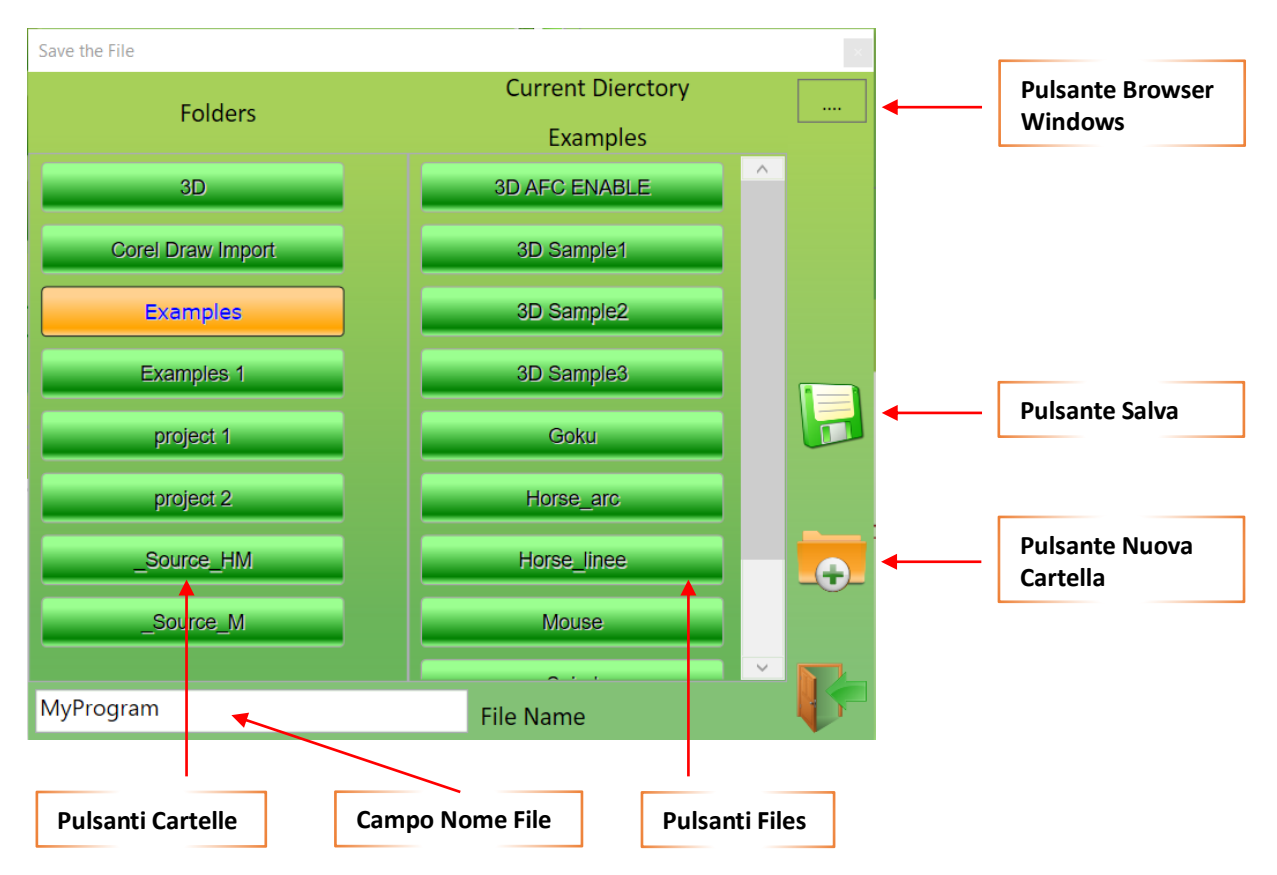

#### Pulsanti Cartelle

Premere il Pulsante relativo alla cartella Desiderata per visualizzare i files contenuti in essa.

#### **Pulsanti Files**

Premere il Pulsante relativo al File desiderato per selezionare ilo nome del file stesso.

#### **Pulsante Browser Windows**

Tramite questo Pulsante è possibile accedere direttamente al Browser tradizionale di Windows per una navigazione in tutto il PC.

#### Pulsante Salva

Premere questo pulsante per salvare il nome del file inserito nel CAMPO NOME FILE nella CARTELLA SELEZIONATA.

#### Campo Nome File

Inserire in questo campo il nome del file da SALVARE.

#### Pulsante Nuova Cartella

Premere questo pulsante per creare una nuova CARTELLA DI SALVATAGGIO.

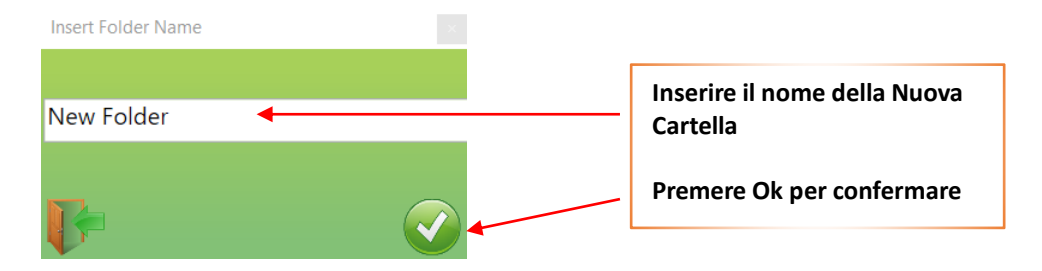

# 10.4 Elenco Ultimi Files Usati

Per facilitare l'apertura di un file è possibile utilizzare l'**ELENCO ULTIMI FILES USATI**. Per accedere all'elenco premere il **PULSANTE**:

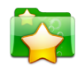

DI seguito viene aperto l' elenco dei files.

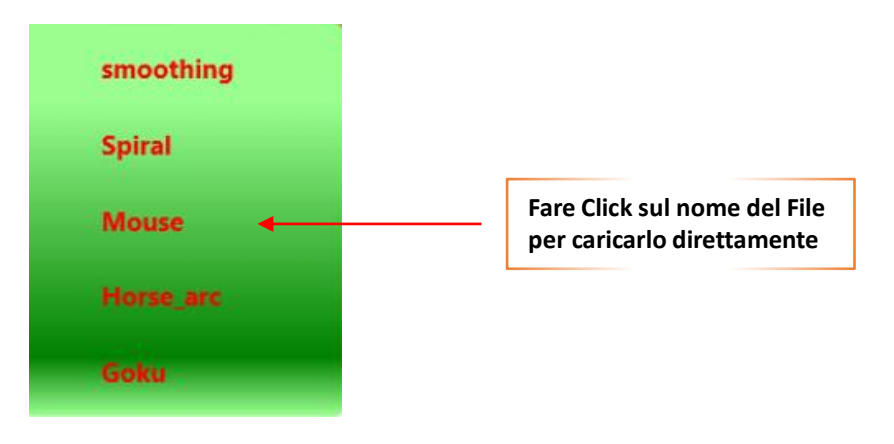

# **10.5 Interfaccia MDI**

L' interfaccia **MDI**, permette di dare dei comandi Gcode in modo **DIRETTO**. Per accedere all' interfacci MDI premere il **PULSANTE**:

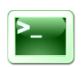

Di seguito viene aperta la finestra dell' interfaccia MDI:

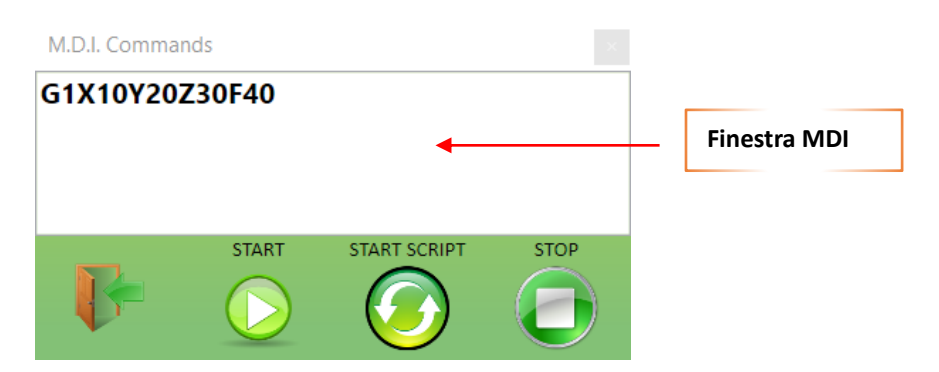

# 10.5.1 Pulsante Start

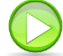

Il Pulsante **START** di **MDI** esegue il **COMANDO** inserito nella **FINESTRA MDI** in modalità **NORMALE**. Cioè come fosse un Gcode lanciato dall' **EDITOR**. Pertanto tutte le funzioni Gcode possono essere **GESTITE**. Questo pulsante non è **ATTIVO** se IsoUs si trova in **PAUSA**.

### 10.5.2 Pulsante Start Script

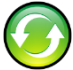

Il Pulsante **START SCRIPT** di **MDI** esegue il **COMANDO** inserito nella **FINESTRA MDI** in modalità **SCRIPT**. Cioè con funzionalità Gcode ridotte (solo G0-G1-M-F). Il vantaggio è che questo pulsante è **ATTIVO** anche quando IsoUs si trova i **PAUSA**.

#### 10.5.3 Pulsante Stop

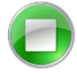

Il Pulsante **STOP** di **MDI** funziona in modo analogo al pulsante <u>STOP</u> del **PANNELLO DEI COMANDI**, pertanto la pressione interrompe l' operazione **MDI** in **CORSO**.

# **10.6 Maschere in Input Dati**

IsoUs può utilizzare delle MASCHERE DI INPUT DATI associate ad un file Gcode.

Queste permettono un inserimento veloce di **PARAMETRI** (Variabili di IsoUs) che facilitano l' inserimento dati nel file, rendendo di fatto il file **PARAMETRIZZABILE**.

Ovviamente le maschere di input dati, operano su VARIABILI GCODE che devono essere utilizzate nel file.

Quando un file Gcode contiene al suo interno, una MASCHERA DI INPUT DATI, il seguente PULSANTE viene visualizzato Nella barra del menù dell' EDITOR.

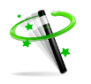

Premendo il pulsante, si accede alla finestra di INSERIMENTO PARAMETRI.

La maschera può contenere una o più tabelle di inserimento dati (nell' esempio le Tabelle sono **DUE** "File Data" e "New Mask 1").

Sull' immagine di destra è possibile vedere come si presenta un file Gcode che contiene una maschera di input. In pratica il testo contenuto tra le linee di commento **//# INIT MASK AREA** e **//END MASK AREA**, è inibito alla modifica manuale, ma viene gestito solo dalla maschera di input. Cambiando i valori in questa, i dati saranno riportati nella zona protetta. Le maschere di input possono gestire anche valori di tipo ENUMERATIVO, cioè non valori numerici ma **DESCRIZIONI ASSOCIATE A VALORI** rendendo più comprensibile l' inserimento dati.

Per inserire un valore fare doppio click sul campo valore desiderato e inserire il nuovo valore. Se il campo è di tipo ENUMERATIVO viene aperto un menù contenente le descrizioni dei campi enumerativi (es : Si, No ecc).

Premere il pulsante **OK** ver confermare i dati che saranno scritti nel file Gcode

Per associare una maschera di input dati riferirsi al capitolo Nuova Maschera di Input

# **10.7 Inserimento di Punti di Interruzione**

IsoUs può permettere di inserire dei **PUNTI DI INTERRUZIONE** (Break Points) nel file Gcode.

Questa funzione generalmente è utilizzata da personale Esporto ed è utile in fase di controllo del file Gcode. Pertanto l' abilitazione dei punti interruzione viene fatta da Configurazione dell' <u>EDITOR</u> e solo tramite livello di **PASSWORD**.

In pratica inserendo un punto di interruzione in una determinata line Gcode, quando questa viene raggiunta il File Gcode in lavorazione và in **PAUSA**. Per riprendere l' esecuzione premere nuovamente il <u>PULSANTE START</u>. Questo permette il controllo delle VARIABILI DI ISOUS, e anche l' esecuzione **STEP MODE** del file.

### **10.7.1** Inserimento di un Punto di Interruzione

#### Portarsi sulla linea desiderata Fare click con il tasto destro sulla linea stessa

Se il punto di interruzione verrà correttamente inserito, la linea verrà colorata di MARRONE.

13 G1 X 868.3704 Y 61.7429 14 G1 X 868.4095 Y 61.6424 15 G1 X 868.4205 Y 61.6149

Possono essere inseriti un numero a piacere di Punti di Interruzione.

### 10.7.2 Rimozione di un Punto di Interruzione

#### Portarsi sulla linea desiderata che contiene un Punto di Interruzione Fare click con il tasto destro sulla linea stessa

Se il punto di interruzione verrà correttamente rimosso, la linea prenderà la normale colorazione E' anche possibile utilizzare la funzione di **RIMOZIONE DI TUTTI I PUNTI DI INTERRUZIONE**.

# **10.8 Opzioni e Utility**

Per accedere alle **OPZIONI** e **UTILITY** premere il **PULSANTE**:

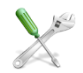

DI seguito viene aperto il seguente menù:

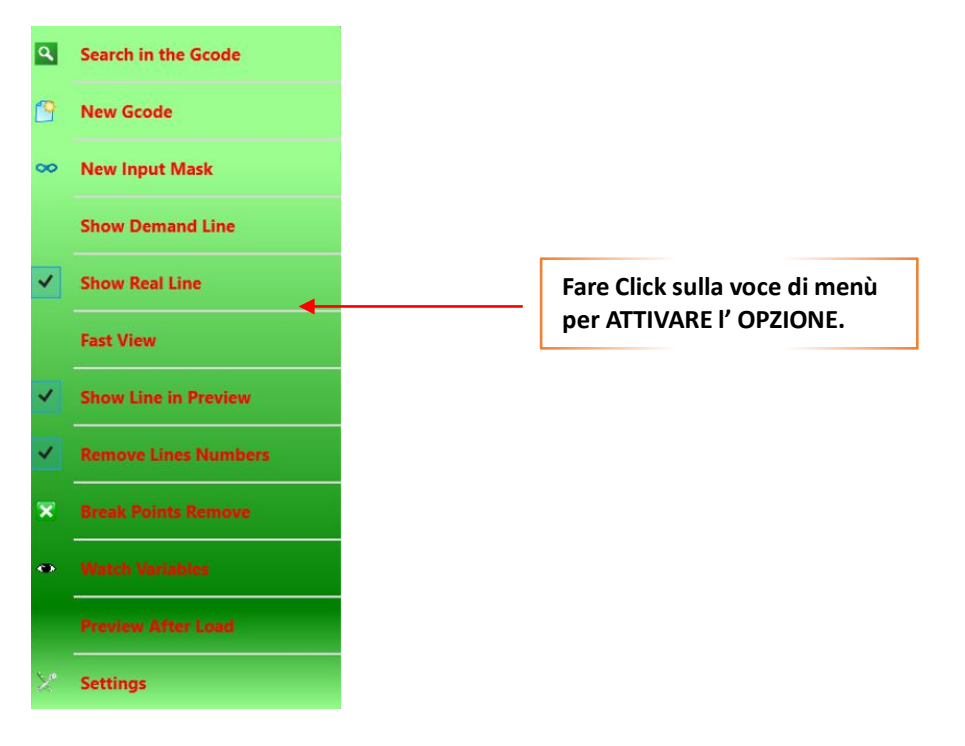

#### 10.8.1 Cerca nel Gcode

Search in the Gcode

Permette la **RICERCA** e **SOSTITUZIONE** di parti di testo nel file Gcode.

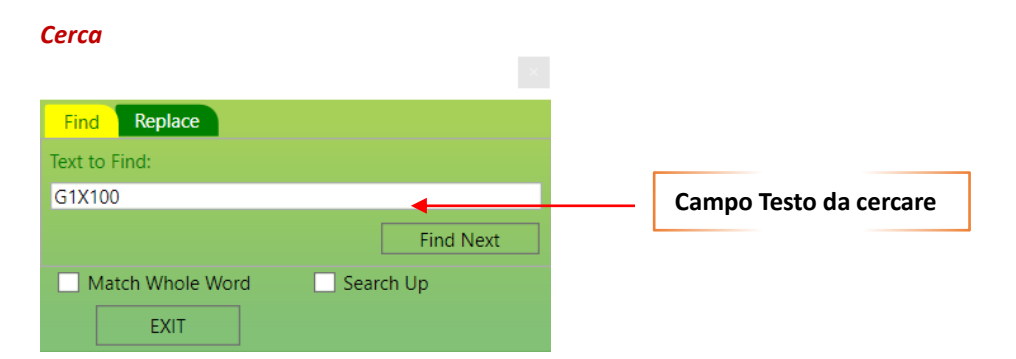

Inserire nel **CAMPO TESTO DA CERCARE**, il testo che vogliamo trovare nel file Gcode Premere il **PULSANTE FIND NEXT** per avviare la ricerca. Premendo il tasto più volte, verranno trovate tutte le occorrenze presenti nel file.

| Match Whole Word | Se Attivato trova solamente la parola intera<br>Se Disattivato trova la parte di testo contenuta nella parola |
|------------------|----------------------------------------------------------------------------------------------------|
| Search Up        | Se Attivato scorre il file verso l' alto                                                                      |

#### INTERFACCIA OPERATORE

#### Sostituisci

| Find      | Replace |         |             |
|-----------|---------|---------|-------------|
| Text to F | Find:   |         |             |
| G1X100    | )       |         | •           |
| Replace   | With:   |         |             |
| G1X101    |         |         |             |
| Find      | d Next  | Replace | Replace All |
|           |         |         |             |
|           | EXIT    |         |             |

Inserire nel CAMPO TESTO DA SOSTITUIRE, il testo che vogliamo sostituire nel file Gcode Inserire nel CAMPO NUOVO TESTO, il testo che vogliamo Inserire nel file Gcode Premere il PULSANTE FIND NEXT per avviare la ricerca. Premendo il tasto più volte, verranno trovate tutte le occorrenze presenti nel file. In questo caso il testo non viene SOSTITUITO ma solo EVIDENZIATO. Premere il PULSANTE REPLACE SOTITUIRE il testo EVIDENZIATO. Premere il PULSANTE ALL per avviare la SOSTITUZIONE SU TUTTO IL FILE.

#### 10.8.2 Nuovo Gcode

#### 😚 New Gcode

Premendo il pulsante il Gcode presente nell' **EDITOR** viene **INTERAMENTE CANCELLATO.** (Un messaggio di conferma viene comunque visualizzato)

# 10.8.3 Nuova Maschera di Input

👓 🛛 New Input Mask

Permette di ASSOCIARE o MODIFICARE una maschera di input dati ad un file Gcode.

Premendo il pulsante viene aperto il **BROWSER CARICAMENTO FILE** di IsoUs per permetter di scegliere il file Gcode di **ASSOCIAZIONE MASCHERA**. Se il file contiene già una **MASCHERA**, questa può essere modificata. Se viene scelto un file che non contiene nessuna maschera, viene aperta la finestra di **ASSOCIAZIONE MASCHERA VUOTA**. Altrimenti se il file contiene già una MASCHERA, la finestra conterrà i dati della maschera dando la possibilità di essere modificati.

| Mask Input Management -> Topolino.iso | × |
|---------------------------------------|---|
|                                       |   |
|                                       |   |
|                                       |   |
|                                       |   |
|                                       |   |
|                                       |   |
|                                       |   |
|                                       |   |
|                                       |   |
|                                       |   |
| n 😹 💥 🎪 👌 🎪                           |   |

#### 10.8.3.1 Aggiunta di una Nuova Tabella di Input Dati

Premere il seguente PULSANTE per aggiungere una nuova TABELLA DI INPUT DATI.

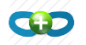

Mask Input Management -

New Mask 0

#### 10.8.3.2 Rimozione di una Tabella di Input Dati

Premere il seguente **PULSANTE** per rimuovere la **TABELLA DI INPUT DATI SELEZIONATA**. (Per selezionare una Tabella fare click sul nome della Tabella)

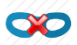

# 10.8.3.3 Aggiungere una Variabile alla Tabella Selezionata

Selezionare la tabella desiderata e premere il PULSANTE:

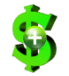

Verrà aggiunta una variabile e automaticamente aperta la finestra di inserimento dati della variabile: Variables Input Management

| Mask Name     | New Mask 0 |  |  |
|---------------|------------|--|--|
| Variable Name | \$SAVEA ~  |  |  |
| Description   | VAR 0      |  |  |
| Minimum Value | 0          |  |  |
| Maximum Value | 100        |  |  |
| Default Value | 1          |  |  |
| Decimal Place | 0          |  |  |
| Enumerative   |            |  |  |
|               |            |  |  |
|               |            |  |  |
|               |            |  |  |
|               |            |  |  |
| ₽-            |            |  |  |

Mask Name Inserire in questo campo il nome della tabella

Variable NameScegliere dall' elenco il nome della variabile da utilizzare.Solo le variabili presenti nel file Gcode verranno visualizzate.

**Description** Inserire la descrizione che verrà mostrata

Minimum Value Inserire il valore MIMIMO ammesso per la variabile

Maximum Value Inserire il valore MASSIMO ammesso per la variabile

#### INTERFACCIA OPERATORE

- Default Value Inserire il valore DI DEFAULT per la variabile
- Decimal Place Inserire il numero di DECIMALI ammessi per la variabile

Enumarative Se Viene attivato verrà aperto il menù di inserimento valore ENUMERATIVO per la variabile

| ✓ Enumerative |       | $\mathbf{x}$ |
|---------------|-------|--------------|
| Header        | Value |              |
|               |       |              |
|               |       |              |
|               |       |              |
| <b>B</b> -    |       |              |

#### Aggiungere un Campo Enumerativo

Per aggiungere un campo enumerativo premere il PULSANTE:

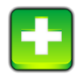

Di seguito verrà inserito un campo enumerativo:

| Header | Value |
|--------|-------|
| FO     | 0     |

Inserire nel campo HEADER, facendo doppio click su valore del campo (F0), la descrizione dell' enumerativo.

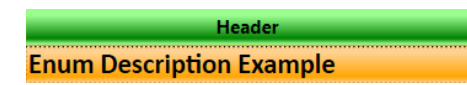

Inserire nel campo VALUE il valore che deve avere l' enumerativo quando selezionato.

#### Rimuovere un Campo Enumerativo

Per rimuovere un campo enumerativo, selezionare il campo e premere il PULSANTE:

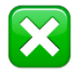

#### Conferma dei Valori inseriti

Per confermare i valori inseriti premere il PULSANTE:

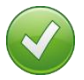

**10.8.3.4 Modificare una Variabile dalla Tabella** Selezionare la variabile desiderata e premere il **PULSANTE**:

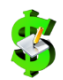

Verrà aperto il Browser di Modifica Variabile

**10.8.3.5** Eliminare una Variabile dalla Tabella Selezionare la variabile desiderata e premere il PULSANTE:

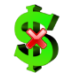

**10.8.3.6 Salvare la Maschera** Per **SALVARE** la maschera e premere il **PULSANTE**:

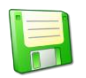

A questo punto la MASCHERA verrà incorporata nel FILE GCODE.

#### 10.8.4 Attivazione Visualizzazione Linea Teorica

#### Show Demand Line

Attivando questo Flag viene visualizzata la LINEA TEORICA IN LAVORAZIONE durante l' esecuzione di un file Gcode.

#### **10.8.5** Attivazione Visualizzazione Linea Reale

#### Show Real Line

Attivando questo Flag viene visualizzata la LINEA REALE IN LAVORAZIONE durante l' esecuzione di un file Gcode.

#### 10.8.6 Attivazione Visualizzazione Veloce Gcode

#### ✓ Fast View

In alcuni casi, quando i Files Gcode sono di grandi dimensioni, non è consigliabile caricare questi nella finestra di **EDITOR**, poiché viene occupata una grande quantità di memoria e il sistema viene rallentato. Attivando questo flag, viene esclusa la finestra di **EDITOR** del Gcode e il file caricato in **MODALITA' BMC** (Block Mode Compiler), cioè lavorato a **BLOCCHI** (il numero di blocchi è configurabile dal configuratore di IsoUs). Questo velocizza l' esecuzione del Gcode permettendo di lavorare anche file di Grandissime dimensioni. IsoUs, durante la fase di apertura di un file Gcode, propone con un messaggio l' utilizzo dell ' **MODALITA' BMC**.

| Current Line | 0  |  |
|--------------|----|--|
| Total Lines  | -1 |  |
|              |    |  |
|              |    |  |
|              |    |  |
|              |    |  |
|              |    |  |
|              |    |  |
|              |    |  |

Con la **MODALITA' BMC** vengono visualizzate solamente una porzione di linee del file Gcode durante la lavorazione se configurata la modalità <u>FULL</u>.

#### LIMITAZIONI DELLA MODALITA' BMC

Di fatto esistono alcune LIMITAZIONI sulla scrittura del File Gcode per la MODALITA' BMC.

Non devono essere presenti **CICLI CONDIZIONALI** (IF - END\_IF) Non devono essere presenti cicli **ITERATIVI** (LOOP) Non devono essere presenti **SALTI A LABEL** (GOTO) Non devono essere presenti **CHIAMATE A SUBROUTINE** (GOSUB – IMPORT)

### 10.8.7 Mostra la Linea nel Preview

#### Show Line in Preview

Attivando questa funzione, viene attivata la possibilità di visualizzare la linea del Gcode direttamente nella finestra di Preview. Ovviamente è necessario avere simulato il Gcode caricato.

Facendo Click con il tasto sinistro sulla linea Gcode interessata, questa verrà mostrata come elemento nel Preview.

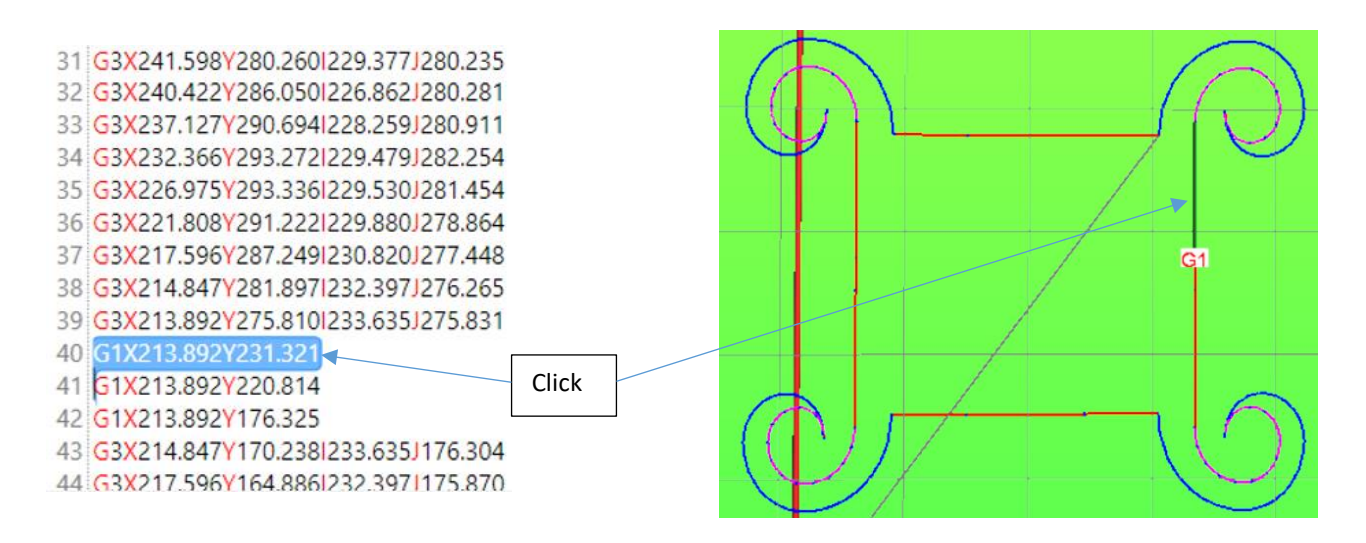

### 10.8.8 Rimuove i Numeri di Linea

#### Remove Lines Numbers

Attivando questa opzione, i numeri di linea nel Gcode – **Nxxx** non vengono considerati, altrimenti questi vengono considerati come Label e possono occupare memoria inutilmente. Normalmente in IsoUs i numeri di linea non sono considerati

#### 10.8.9 Rimozione di Tutti i Punti di Interruzione

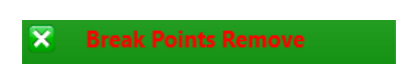

Elimina tutti i punti di interruzione inseriti nel file Gcode (funzione Abilitata da Configurazione EDITOR)

# 10.8.10 Visualizzazione Stato Variabili di IsoUs

# Watch Variables

Durante la fase di test di un file Gcode potrebbe essere necessario VISUALIZZARE LE VARIABILI e anche FORZARE DEI VALORI su di esse.

| Watch Variab   | oles      |        |          |        |
|----------------|-----------|--------|----------|--------|
|                | Variables | Nr. IO | Addr Var |        |
| Add            |           | ~ ~    |          | Remove |
| Variable Nam   |           | _      | Value    |        |
| variable (vari | ie        |        | Value    |        |
|                |           |        |          |        |
|                |           |        |          |        |
|                |           |        |          |        |
|                |           |        |          |        |
|                |           |        |          |        |
|                |           |        |          |        |
|                |           |        |          |        |

#### Tipi di Variabili Visualizzabili:

Tutte le variabili \$ presenti nel file Gcode comprese quelle di default Tutte le variabili per Indirizzo Lo stato di tutti gli Ingressi Digitali Lo stato di tutte le uscite Digitali Tutte le variabili User Generic Tutte le variabili per indirizzo ( Addr Var) Anche Task1 e Task2

### 10.8.10.1 Aggiungere una variabile \$ alla finestra di controllo

Aprire l' elenco di Variabili presenti nel file

| Ì | Variables  |        |
|---|------------|--------|
|   |            | v      |
| ļ | \$_PARM_1  | $\sim$ |
| l | \$_PARM_2  |        |
|   | \$_PARM_3  |        |
|   | \$_PARM_4  |        |
|   | \$_PARM_5  |        |
|   | \$_PARM_6  |        |
|   | \$_PARM_7  |        |
|   | \$_PARM_8  |        |
|   | \$_PARM_9  |        |
|   | \$_PARM_10 |        |
|   | \$VAR1     |        |
|   | \$VAR2     |        |
|   | \$POSX_M_8 |        |
|   | \$POSY_M_8 |        |
|   |            | ~      |

#### Scegliere la VARIABILE \$ desiderata e premere il PULSANTE ADD.

#### 10.8.10.2 Aggiungere una variabile da Indirizzo

Selezionare il tipo di **variabili per indirizzo** ed inserire l' **indirizzo** della variabile e premere il **PULSANTE ADD**. La variabile può essere anche del TASK1 o TASK2

| Watch Vari | ables      |        |                          | ×      |
|------------|------------|--------|--------------------------|--------|
| Add        | Variable   | Nr. IO | A <mark>r d</mark> r Var |        |
|            | - Addr Var | ~      | 2000                     | Remove |

#### 10.8.10.3 Aggiungere una variabile Ingressi, Uscite o User Generic

Aprire l' elenco di Variabili presenti nel file Scegliere il tipo:

| O - Digital Output |   |
|--------------------|---|
| l - Digital Input  |   |
| K - User Generic   | ł |

Inserire il numero di Ingresso, Uscita o User Generic desiderato nel Campo Nr. IO Il numero è automaticamente limitato nell' elenco in base al numero massimo disponibile.

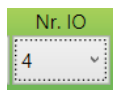

Premere il PULSANTE ADD.

### 10.8.10.4 Forzare il Valore di una Variabile

Per forzare il valore di Una Variabile, fare doppio click sul campo valore e scrivere il valore desiderato. Premere invio per confermare.

#### ATTENZIONE

Gli Ingressi Digitali non possono essere FORZATI AD UN VALORE.

#### 10.8.10.5 Rimuovere una Variabile dall' Elenco

Selezionare una variabile nella lista e premere il PULSANTE REMOVE.

#### 10.8.11 Preview dopo Load

Preview After Load

Attivando questa Opzione, viene generato automaticamente un **PREVIEW** del Gcode immediatamente dopo il caricamento del FILE.

#### 10.8.12 Configurazione Editor

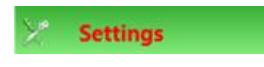

L' EDITOR può essere configurato in base alle preferenze del costruttore della macchina.

La **PassWord** richiesta di **LIVELLO 0** o superiore è necessaria solo per l' attivazione/disattivazione dell funzione **DEBUG** (inserimento di <u>Punti di Interruzione</u> e <u>Visualizzazione Stato Variabili</u>)

| Code Completion       | F12  | v                               | \$ | VAR  | F11   | v      |   |
|-----------------------|------|---------------------------------|----|------|-------|--------|---|
| File Browser Type     |      |                                 |    | USB  | ROWSE | R      | ~ |
| Gcode Len Max         |      |                                 |    | 2000 | 0     |        | ~ |
| Fast Visua Mode       |      |                                 |    | FULL |       |        | ~ |
| Time Calc Definition  |      |                                 |    | ULTR | A FAS | г      | ~ |
| Extended Grid         |      | Us Extended Spindle Manager 🗸 🗸 |    |      | ÷     |        |   |
| Task1 Cmd             | null |                                 |    | v    | 🗆 Au  | itorun | 1 |
| Task2 Cmd             | null |                                 |    | v    |       | itorun | 1 |
| Gcode Fiile Extension |      |                                 | is | 50   |       |        |   |
| Debug Activated       |      |                                 |    |      |       |        |   |
| B-                    |      |                                 |    |      |       |        |   |
#### 10.8.12.1 Code Completion

Definisce come deve essere gestito l' HELP ISTRUZIONI dell' EDITOR.

F1...F12 Help attivato alla pressione del tasto Funzione selezionato es: F12

#### 10.8.12.2 \$VAR

Definisce come deve essere gestito l' <u>HELP VARIABILI</u> dell' EDITOR.

F1...F12 Help attivato alla pressione del tasto Funzione selezionato es: F12

#### 10.8.12.3 File Browser Type

Definisce il tipo di Browser per <u>CARICAMENTO</u> e <u>SALVATAGGIO</u> files.

WINDOWSBrowser standard di WindowsUSBROWSERBrowser di IsoUs

#### 10.8.12.4 Gcode Len Max

Definisce la lunghezza massima di in KBytes per un file Gcode per far si che venga dato il messaggio per CARICAMENTO IN MODALITA' BMC. Valore di default 20000 Kb corrispondente a 20 Mb. Il valore dipende dalla velocità del Pc e dalla memoria RAM installata.

#### 10.8.12.5 Fast Visua Mode

Definisce come deve essere rappresentata la visualizzazione MODALITA' BMC.

| FULL   | Vengono visualizzate alcune righe di Gcode durante l'esecuzione |
|--------|-----------------------------------------------------------------|
| NORMAL | Nessuna linea Gcode viene visualizzata durante l' esecuzione    |

#### 10.8.12.6 Time Calc Definition

Definisce la precisione del calcolo tempi di lavorazione.

AUTOL' algoritmo del calcolo viene scelto in base alle dimensioni del file GcodeULTRA FASTAlgoritmo ultra veloce tempo stimato per 35000 linee circa 4 sec precisione dal 5-8%FASTAlgoritmo veloce tempo stimato per 35000 linee circa 10 sec precisione dal 4-7%MEDIUMAlgoritmo medio tempo stimato per 35000 linee circa 3 sec precisione dal 3-4%PRECISIONAlgoritmo preciso tempo stimato per 35000 linee circa 3 sec precisione dal 1-2%HIGH PRECISIONAlgoritmo alta precisione tempo stimato per 35000 linee circa 66 sec precisione dal 0-1%

Le percentuali di errore possono differire da quelle indicate

#### 10.8.12.7 Extended Grid

Definisce il tipo di componente visibile nella griglia estesa. La griglia estesa è uno spazio che viene ricavato sopra o sotto il GcodeEditor Il componente selezionato verrà caricato al prossimo avvio di IsoUs

| UsExtendedSpindleManager | Carica il pannello esteso gestione Spindle (vedi <u>ExtendedComponenents</u> ) |
|--------------------------|--------------------------------------------------------------------------------|
| UsExtendedMDI            | Carica MDI estesa                                                              |
| UsExtendedFavorites      | Carica Favorites                                                               |
| UsExtendedState          | Carica UsState                                                                 |
| Null                     | Non viene caricato niente                                                      |

#### 10.8.12.8 Task1-Task2 Cmd

Definiscono il CMD da caricare automaticamente ad ogni RUN del Gcode, nel TASK1 e TASK2 Se selezionato AutoRun, il CMD oltre ad essere caricato viene messo in esecuzione insieme al processo principale, altrimenti l' esecuzione viene data con TASK.RUN

#### null Nessun CMD caricato

10.8.12.9 Gcode File Extension

Definisce l' estensione dei File Gcode. Default . ISO

10.8.12.10 Debug Activated

Opzione attivabile solo se inserita la **PASSWORD LIVELLO 0** o superiore.

Se l' opzione è attivata è possibile gestire l' inserimento dei <u>PUNTI DI INTERRUZIONE</u> e la <u>VISUALIZZAZIONE DELLE</u> VARIABILI

Premere il pulsante **OK** Premere il pulsante **OK** Premere il pulsante **DK** Premere il pulsante **DK** Premere il pulsante

# **11 Pannello PREVIEW**

Il Pannello **PREVIEW** permette la simulazione di un file Gcode. La simulazione di IsoUs risulta essere molto precisa e in grado di fornire utili informazioni prima della lavorazione del Gcode.

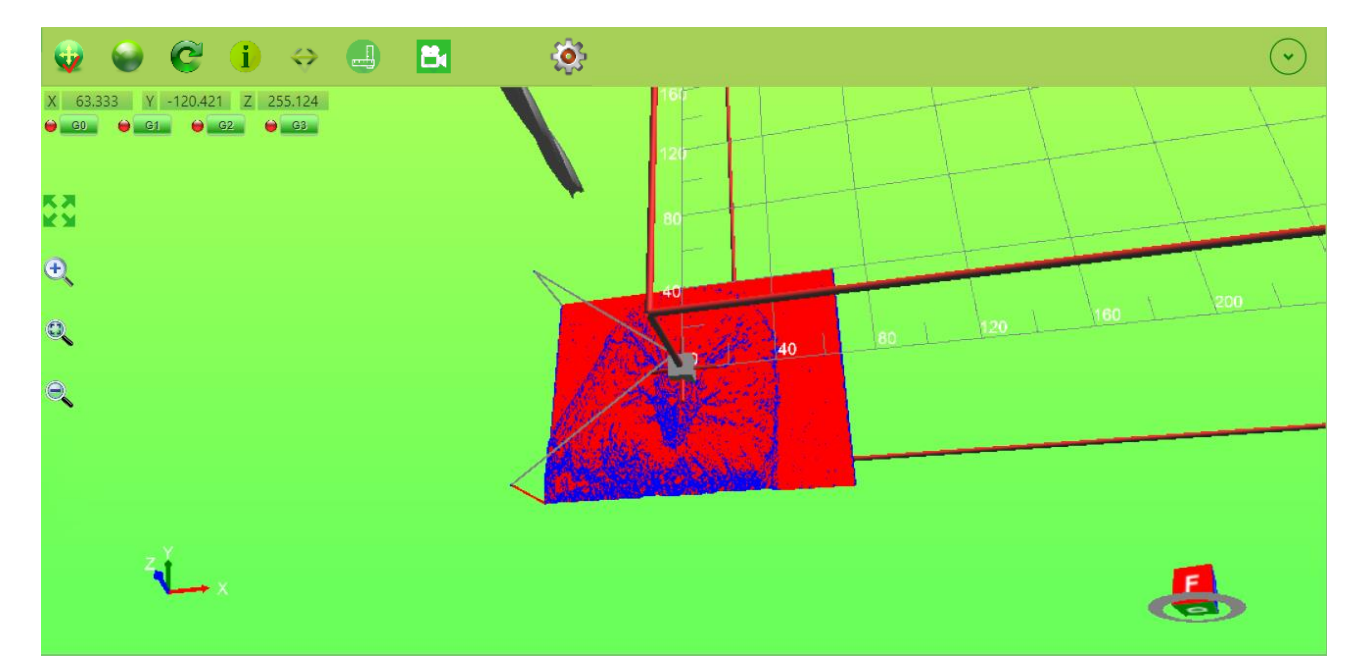

### 11.1 Simulazione di un Gcode

Per simulare un Gcode è necessario che questi sia caricato nell' <u>EDITOR</u> e premere il <u>PULSANTE PREVIEW</u>. Il file viene simulato in **MODALITA' REALE**, cioè come se fosse lavorato dal CN, pertanto tutte le funzioni del Gcode vengono rispettate. Quando il file viene effettivamente lavorato, nella **SIMULAZIONE** è possibile vedere l'effettivo punto di lavorazione e la quantità di profilo lavorato.

Se il file Gcode eccede i limiti assi della macchina inseriti, questo viene visualizzato.

### 11.2 Piano di Lavoro Macchina

Il piano di LAVORO DELLA MACCHINA viene visualizzato tramite un CUBO con dimensioni definite dai LIMITI MACCHINA inseriti nei PARAMETRI DI ISOUS.

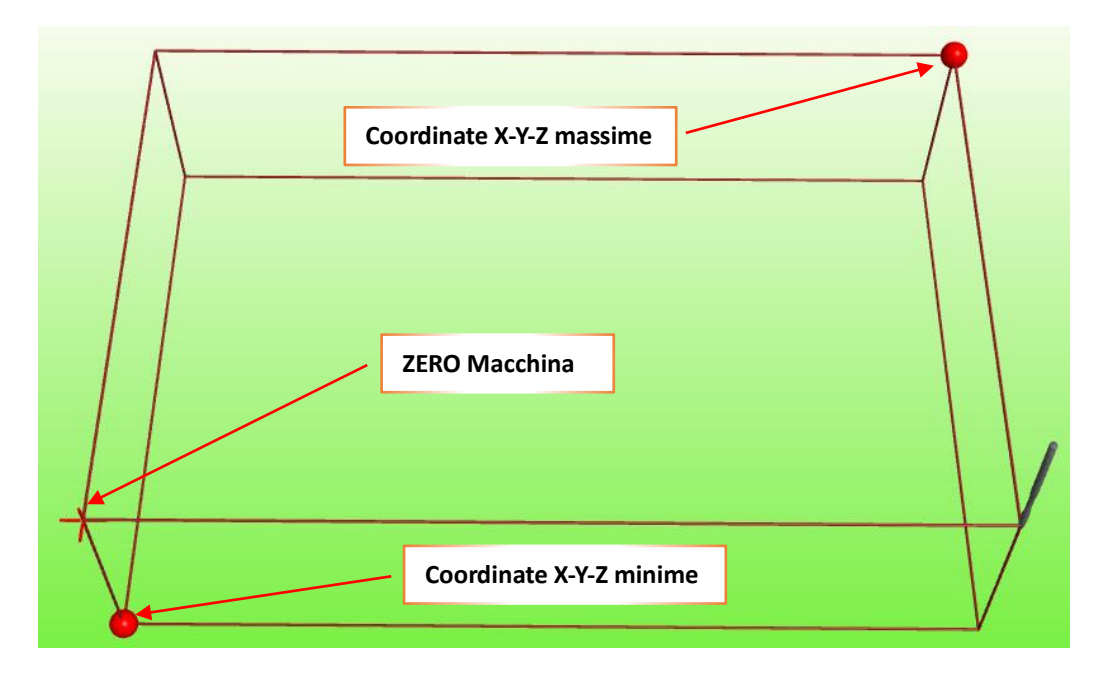

### 11.3 Zoom e Pan

Tramite mouse o pulsanti è possibile effettuare lo **ZOOM** e **PAN** dell' area visualizzata. Pertanto si possono vedere tutti i minimi particolari della lavorazione.

### 11.3.1 Zoom con Mouse

Per effettuare lo **ZOOM** tramite mouse basta utilizzare la rotella centrale del Mouse.

#### 11.3.2 Zoom con Pannelli Touch Resistivi

Per effettuare lo **ZOOM** per pannelli Touch Resistivi è necessario abilitare da <u>CONFIGURAZIONE PREVIEW</u> i pulsanti di gestione **ZOOM**.

Zoom Positivo

Regativo

🔍 Centra immagine

**11.3.3** Zoom con Pannelli Touch Capacitivi Utilizzare la funzione DUE DITA PINCH TO ZOOM.

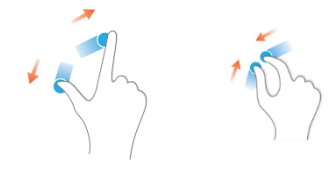

#### 11.3.4 Pan con Mouse

Per effettuare il PAN tramite mouse deve essere attivato il pulsante di PAN:

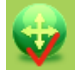

Pertanto fare click con il TASTO SINISTRO NELL'AREA e trascinare il mouse nella direzione desiderata.

#### 11.3.5 Pan con Touch Resistivi e Capacitivi

Per effettuare il PAN tramite Touch deve essere attivato il pulsante di PAN:

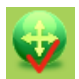

Pertanto fare click con un **DITO** nella' area a trascinarlo nella direzione desiderata. Se attivata la ROTAZIONE, fare la procedura di <u>DISATTIVAZIONE</u> descritta nella rotazione con touch capacitivo.

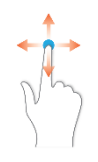

## **11.4 Simulazione a schermo intero**

Premendo il tasto è possibile estendere la simulazione a schermo intero. Un ulteriore pressione riporterà lo stato normale.

### **11.5 Rotazione Disegno**

E' possibile ruotare il disegno in tutte le direzioni per avere diverse prospettive di visualizzazione.

#### 11.5.1 Rotazione con Mouse

Fare click con il tasto DESTRO del mouse nell' area e trascinare il mouse per cambiare punto di prospettiva della vista.

#### 11.5.2 Rotazione con Touch Resistivo

Attivare il pulsante ROTAZIONE (la funzione PAN verrà disattivata):

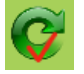

Pertanto fare click con un **DITO** nella' area a trascinarlo nella direzione desiderata per cambiare punto di prospettiva della vista.

#### 11.5.3 Rotazione con Touch Capacitivo

Tenere premuto un **DITO** sull' area per circa 1 sec senza **MUOVERLO** fino a che non avviene un segnale di conferma rappresentato da un quadrato:

|   |      | ٦ |
|---|------|---|
| I |      |   |
|   |      |   |
| I |      |   |
| I |      |   |
| I |      |   |
| I |      |   |
| I |      |   |
|   | <br> |   |

Rilasciare il **DITO**. Premere nuovamente con il **DITO** e trascinarlo nella direzione desiderata per cambiare punto di prospettiva. Fare nuovamente la procedura iniziale per disattivare ripristinare la funzione di **PAN**.

### **11.6 Origini e Offset**

Tramite il Preview è possibile ottenere informazioni sulle **ORIGINI** selezionate nel file Gcode Le Origini e gli Offset vengono rappresentate tramite dei simboli grafici facilmente riconoscibili

#### 11.6.1 Simbologia Origini Rappresentate nel Preview

Origini Minime e Massime del Piano di Lavoro

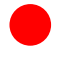

Origini di Lavoro **ATTIVATE** (es. G94 ecc.)

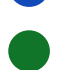

Offset di Lavoro ATTIVATI (es. G93 ecc.)

Origini definite nel file delle origini (questo non significa che siano state attivate. Quando queste sono attivate vengono rappresentate con il cerchio BLU)

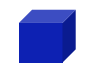

Origini della testa di lavoro ATTIVATA (es. H1)

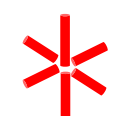

Origini ZERO MACCHINA X0Y0Z0

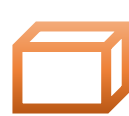

Area del Piano di **LAVORO** 

### 11.6.2 Marker sulle Origini

Per ottenere informazioni sulle ORIGINI e OFFSET impostati, attivare la il PULSANTE:

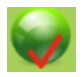

Di seguito fare click con il mouse sul simbolo dell' origine o offset desiderato. I **MARKER** vengono visualizzati in base alla <u>configurazione selezionata</u>.

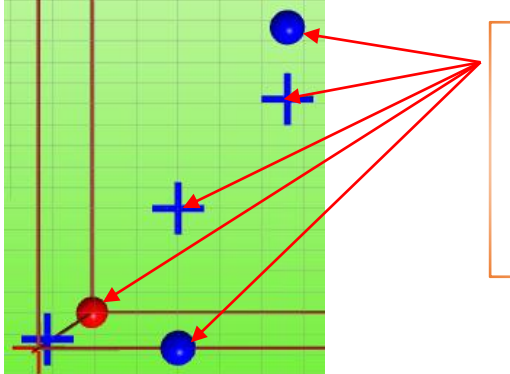

Click Con Mouse Sulla destra verranno visualizzate le Informazioni sull' elemento selezionato

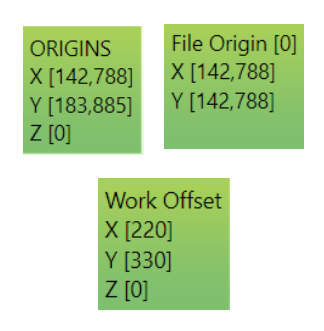

### 11.7 Informazioni sulla Linea Gcode

È possibile ottenere utili informazioni su una linea Gcode. Attivare il **PULSANTE**:

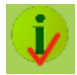

Posizionare il mouse sulla linea desiderata:

| F: 19.98                            |
|-------------------------------------|
| and the second second second second |
| X: 425.241                          |
| Y: 580.234                          |
| Z: 0                                |
| A: 0                                |
| L3D: 5.847                          |
| L2D: 5.847                          |
| SGLP: 77                            |
| SGL3D_X: 26                         |
| SGL3D_Y: 14                         |
| SGL3D_Z: 0                          |
| SGL3D_A: 0                          |
| AFC_X: 1739                         |
| AFC_Y: 998                          |
| AFC_Z: 0                            |
| AFC_A: 0                            |

| F:             | Feed attuale del tratto                                                   | AFC_A: U     |      |
|----------------|---------------------------------------------------------------------------|--------------|------|
| X,Y,Z,A:       | Quote Assi del tratto                                                     |              |      |
| L3D:           | Lunghezza totale del tratto comprensiva di tutti gli assi                 |              |      |
| L2D:           | Lunghezza totale del tratto solo degli assi del piano di lavoro (es: X,Y) |              |      |
| SGLP:          | Soglia Spigolo in decimi di grado (Riferimento PARAMETRO MACCHIN          | IA SGLP)     |      |
| SGL3D_         | Soglia Spigolo 3D (Riferimento PARAMETRO MACCHINA SGL3D_)                 |              |      |
| AFC_           | Riferimento PARAMETRO MACCHINA AFC                                        |              |      |
| Se il tratto è | è un Arco:                                                                |              |      |
| R:             | Raggio dell' Arco                                                         |              |      |
| ACCR:          | Accelerazione Centrifuga Arco (riferimento PARAMETRO MACCHINA             | ACC_RAGGIO_I | MAX) |
|                |                                                                           |              |      |

Questi dati possono essere utili per la TARATURA DEI PARAMETRI MACCHINA di IsoUS

### **11.8 Scorrimento Percorso**

È possibile visionare l'andamento del percorso utensile. Attivare il **PULSANTE**:

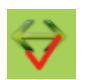

Portarsi sul tratto desiderato e fare click con il mouse. A questo punto viene attivata la modalità SCROLL PATH:

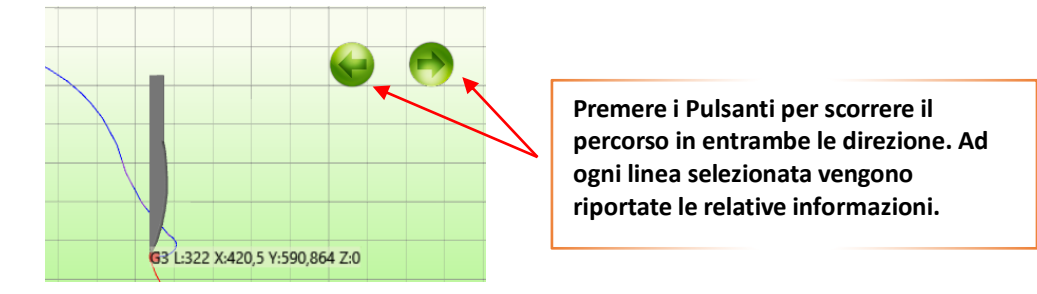

### 11.9 Misure

È possibile misurare parti del Gcode simulato. Attivare il **PULSANTE**:

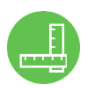

Portare il primo MARKER sul punto desiderato per riferimento della misura:

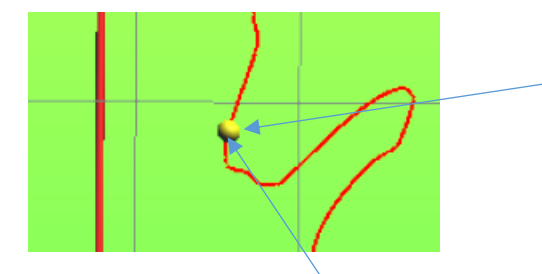

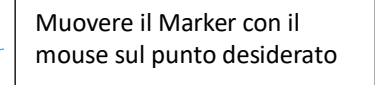

Il MARKER si muove sul profilo simulato o sui RIFERIMENTI VARI DELLE ORIGINI (WORK ORIGINS, OFFSET Ecc.)

Tramite il Pulsante SHIFT della tastiera o il PULSANTE **b** è possibile agganciare ai **PUNTI DI INIZIO o FINE** di un segmento **GCODE**.

Confermare il punto INIZIALE con un CLICK del mouse sul MARKER Successivamente viene attivato il SECONDO MARKER da dove verranno presi i riferimenti per le misure:

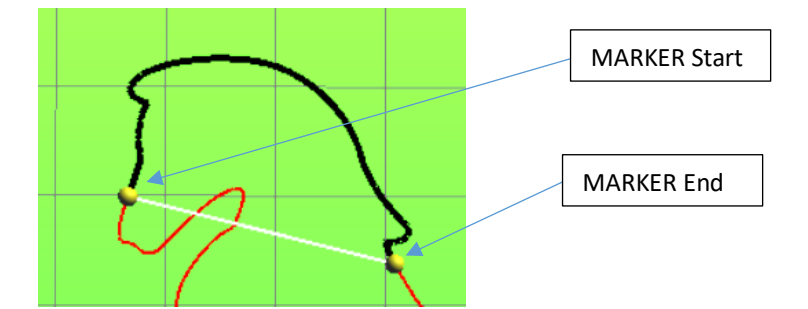

| Verranno mostr | ate le seguenti informazioni:                                                                                                    |
|----------------|----------------------------------------------------------------------------------------------------|
| Dx,Dy,Dz       | Distanza <b>Start</b> a <b>End</b> in X,Y,Z                                                                                                    |
| D              | Distanza totale da <b>Start</b> a <b>End</b> (lunghezza della linea bianca)                                                                                        |
| Len (G0G1G2G3  | 3) Lunghezza dei segmenti G0,G1,G2,G3 intervallati da Start a En                                                                                                   |
| Len (G1G2G3)   | Lunghezza dei segmenti G1,G2,G3 intervallati da Start a End                                                                                                    |
| Line Start     | Numero di Linea su Marker <b>Start</b>                                                                                                    |
| Line End       | Numero di Linea su Marker <b>End</b>                                                                                                    |
| G0             | Numero di <b>G0</b> rilevate da <b>Start</b> a <b>End</b>                                                                                                    |
| G1             | Numero di <b>G1</b> rilevate da <b>Start</b> a <b>End</b>                                                                                                    |
| G2             | Numero di <b>G2</b> rilevate da <b>Start</b> a <b>End</b>                                                                                                    |
| G3             | Numero di <b>G3</b> rilevate da <b>Start</b> a <b>End</b>                                                                                                    |
| MinX           | Valore <b>MINIMO</b> di <b>X</b> rilevato da <b>Start</b> a <b>End</b>                                                                                             |
| MinY           | Valore <b>MINIMO</b> di <b>Y</b> rilevato da <b>Start</b> a <b>End</b>                                                                                             |
| MinZ           | Valore <b>MINIMO</b> di <b>Z</b> rilevato da <b>Start</b> a <b>End</b>                                                                                             |
| MaxX           | Valore MASSIMO di X rilevato da Start a End                                                                                                    |
| MaxY           | Valore MASSIMO di Y rilevato da Start a End                                                                                                    |
| MaxZ           | Valore MASSIMO di Z rilevato da Start a End                                                                                                    |
|                |                                                                                                    |
|                |                                                                                                    |
|                | Verranno mostr<br>Dx,Dy,Dz<br>D<br>Len (G0G1G2G3<br>Len (G1G2G3)<br>Line Start<br>Line End<br>G0<br>G1<br>G2<br>G3<br>MinX<br>MinY<br>MinZ<br>MaxX<br>MaxY<br>MaxZ |

### **11.10 Visione UsPxVision**

Attiva/Disattiva la visione macchina da camera UsPxVision

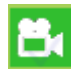

Vedi UsPxVsion

### **11.11 Esclusione Elementi Gcode**

I segmenti Gcode G0,G1,G2,G3 possono essere esclusi dalla visualizzazione tramite i seguenti PULSANTI:

😝 G0 😝 G1 😝 G2 😝 G3

Il relativo pulsante abilita o disabilita la visualizzazione dei segmenti.

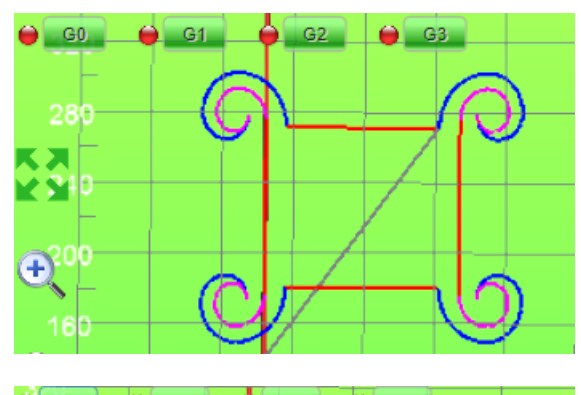

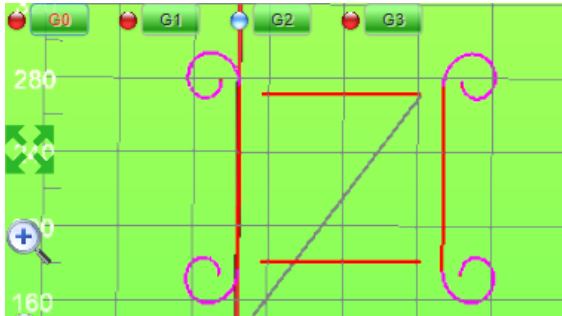

# **11.12** Impostazione viste predefinite

Tramite il **PULSANTE EXPANDER** è possibile impostare delle viste predefinite del Preview:

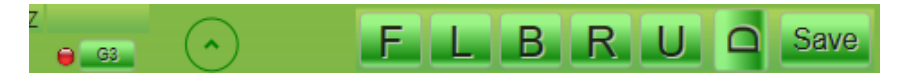

Tutti i pulsanti F (Front) L (Left) B (Back) R (Right) U (Up) D (Down) impostano le 4 Viste predefinite sul lato scelto. Il Pulsante SAVE salva la condizione attuale della Vista scelta

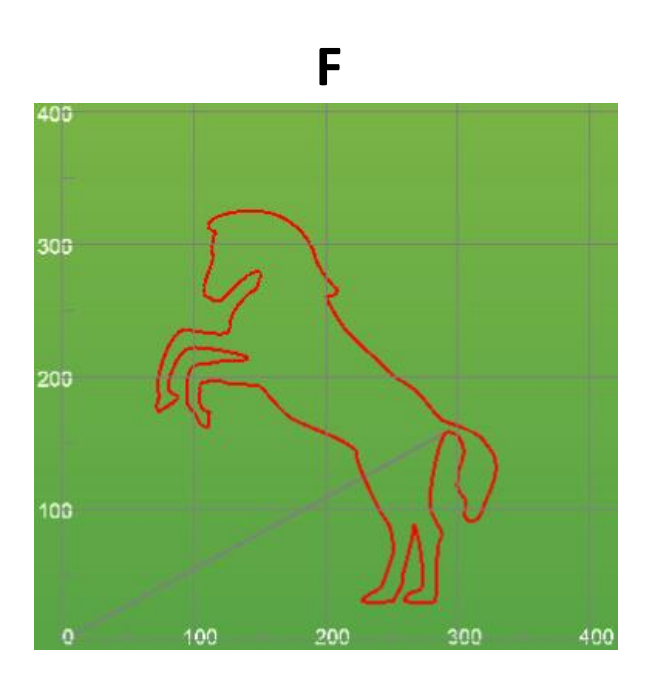

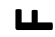

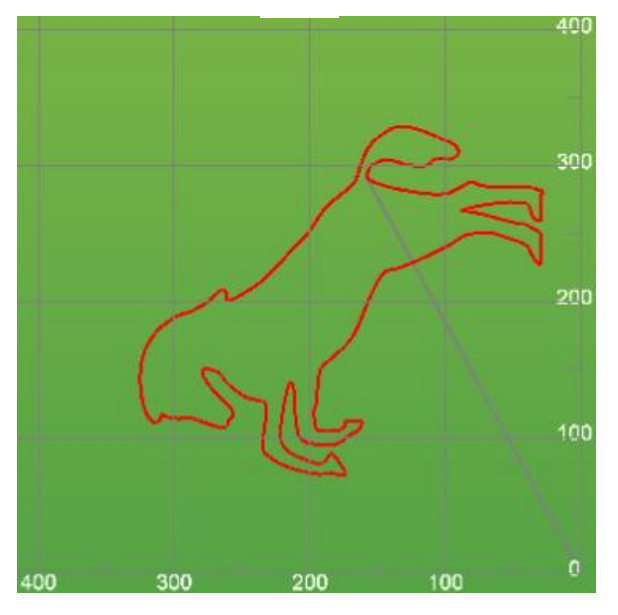

# 11.13 Informazioni Generali sul Gcode Simulato

Tramite il **PULSANTE EXPANDER** è possibile ottenere informazioni generali sul Gcode simulato:

| Number of G0          | 2                       |
|-----------------------|-------------------------|
| Number of G1          | 82                      |
| Number of G2          | 168                     |
| Number of G3          | 149                     |
| Total Dimensions (mm) | X:328.847 Y:325.022 Z:0 |
| Total Length (mm)     | 1442.609                |
| Min X                 | 0                       |
| Max X                 | 328.847                 |
| Min Y                 | 0                       |
| Max Y                 | 325.022                 |
| Min Z                 | 0                       |
| Max Z                 | 0                       |

L' expander viene automaticamente aperto se la simulazione rileva che uno o più assi sono fuori dai limiti macchina impostati.

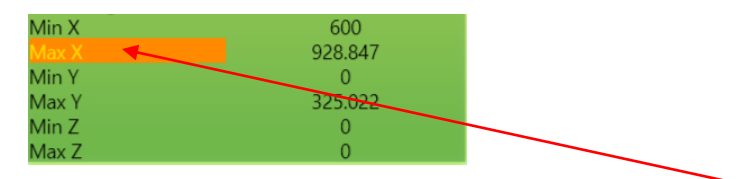

L' asse fuori dai limiti, lampeggia e facendo un click con il mouse sulla LABEL, nell' EDITOR viene visualizzata la linea che ha generato il limite asse.

# 11.14 Simulazione con G41-G42

Quando vengono simulati files Gcode che contengono la **COMPENSAZIONE UTENSILE G41/G42**, questa viene rappresentata nell' area di disegno visualizzando anche eventuali **ERRORI DI COMPENSAZIONE**.

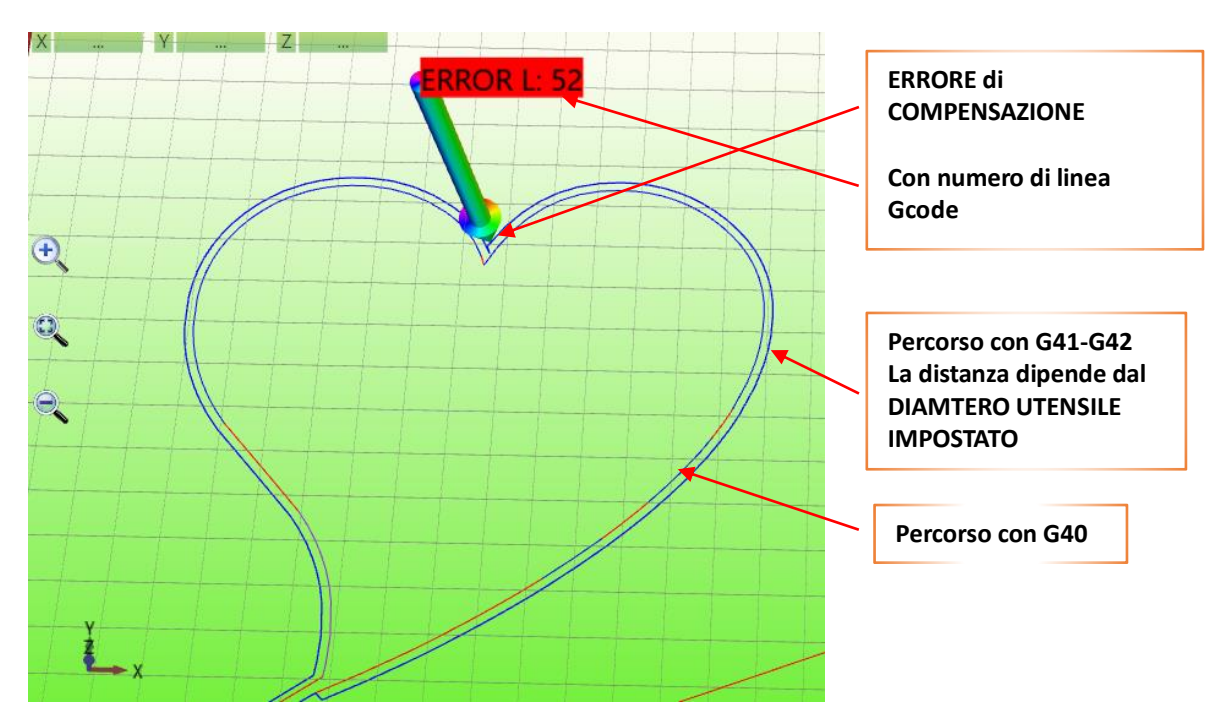

Il percorso simulato prevede un andamento REALE in base al DIAMETRO UTENSILE impostato con la funzione Gcode **D** o **Tn**.

Eventuali **ERRORI** dovuti ad un **DIAMETRO UTENSILE** troppo **GRANDE** vengono mostrati con un **MARKER** e con una **LABEL** che indica il numero di linea Gcode che ha generato l' errore.

## 11.15 Simulazione Assi Rotativi

IsoUs può rappresentare in modo realistico la simulazione di lavorazione su Assi Rotativi.

### 11.15.1.1 Asse rotativo tipo Tornio

Cioè quelle macchine che al posto di X o Y non hanno un asse lineare, ma un asse **ROTATIVO** interpolato insieme agli altri.

Quindi questo tipo di simulazione non si riferisce a macchine stile TORNIO.

La simulazione per assi rotativi viene abilitata dal Preview Settings – Rotative Axis

IsoUs rappresenta il Gcode in simulazione come se fosse lavorato su un CILINDRO DI DIAMETRO IMPOSTATO

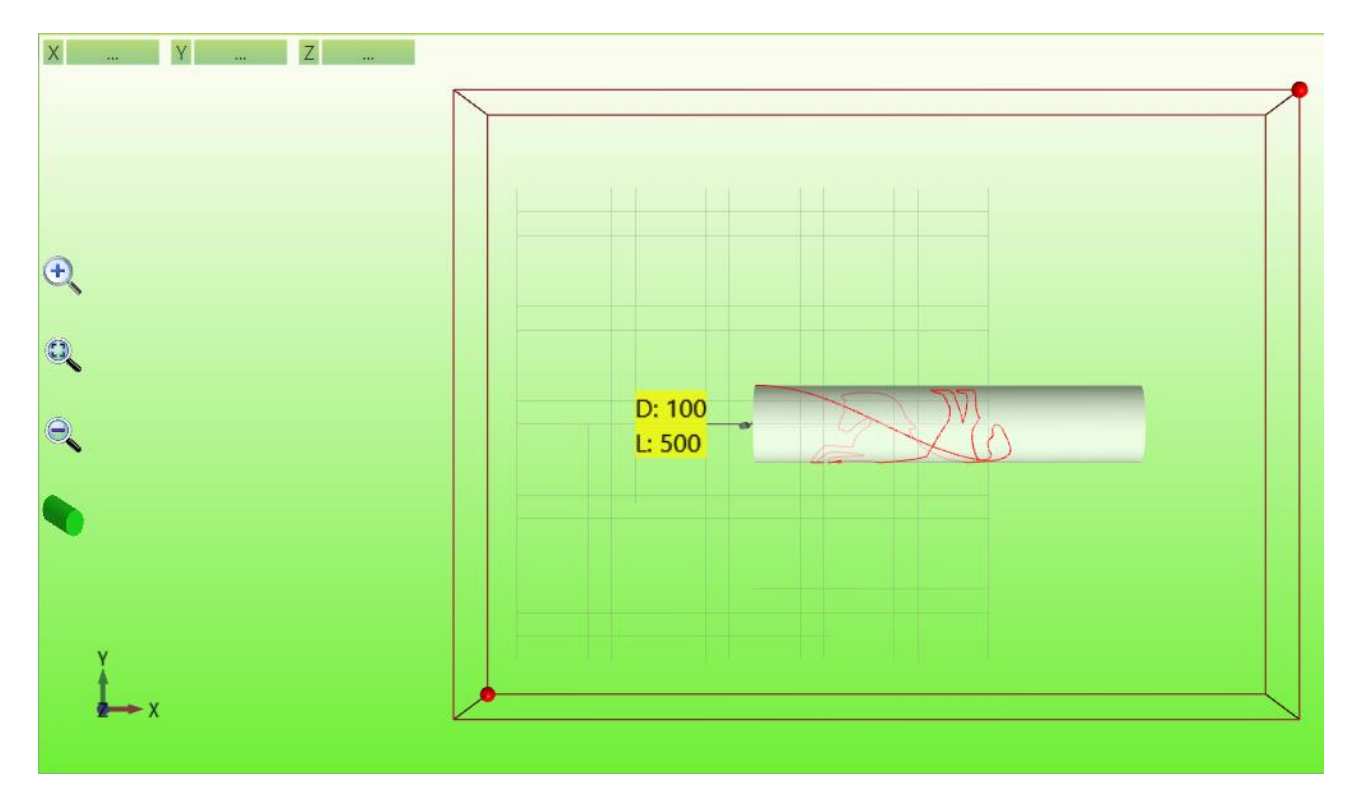

Io Diametro del CILINDRO viene preso inizialmente dal punto di ORIGINE DELL'ASSE Z selezionato per il Gcode e il Parametro CENTRO ASSE Z.

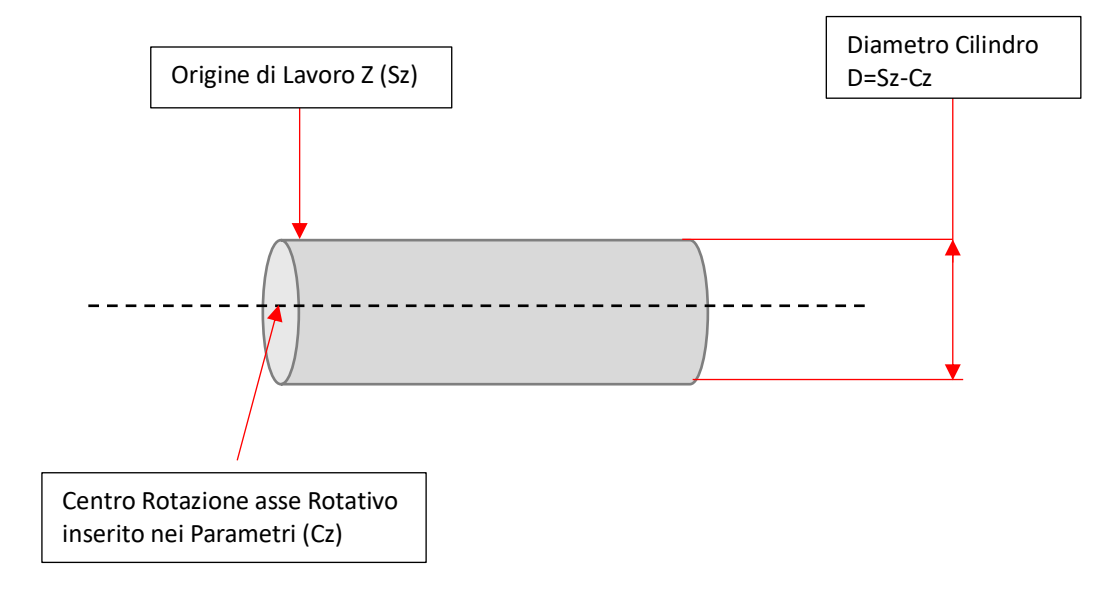

Il diametro risultante viene poi rappresentato nella simulazione.

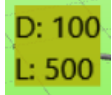

Ovviamente questo dovrebbe essere uguale al cilindro desiderato.

È possibile effettuare prove con diametri diversi facendo click con il tasto destro del mouse sul pulsante:

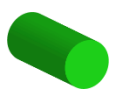

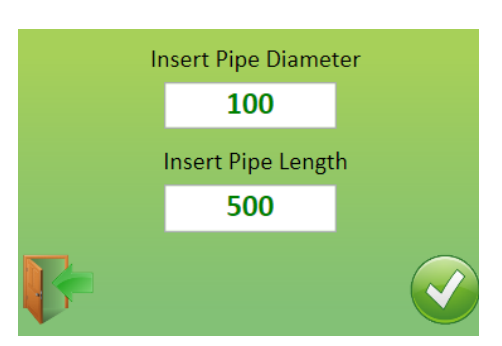

La simulazione considera la profondità dell' asse Z, quindi profondità diverse saranno rappresentate nella simulazione.

#### Profondità Z=0

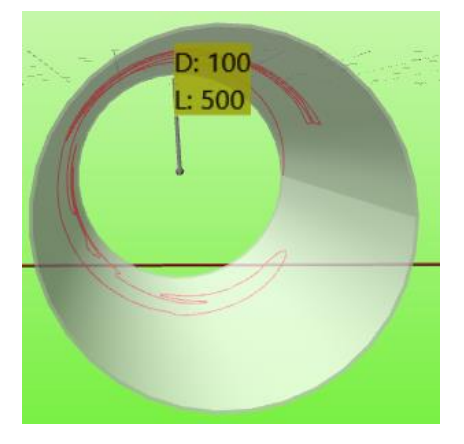

### Profondità Z<0 (con zeta negativo verso il basso)

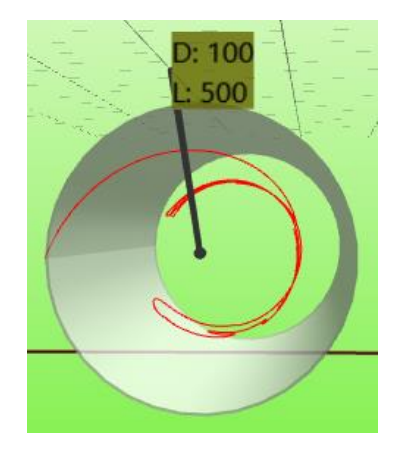

Profondità Z>0 (con zeta negativo verso il basso)

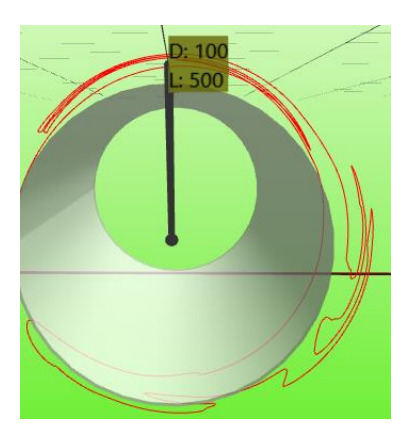

### 11.15.1.2 Asse rotativo X,Y,A

Cioè quelle macchine che al posto di X o Y che hanno due assi lineari X,Y e uno rotativo La simulazione per assi rotativi viene abilitata dal <u>Preview Settings</u> – <u>Rotative Axis</u> IsoUs rappresenta il Gcode in simulazione come se fosse lavorato su un **CILINDRO DI DIAMETRO IMPOSTATO** (vedi asse rotativo tipo tornio)

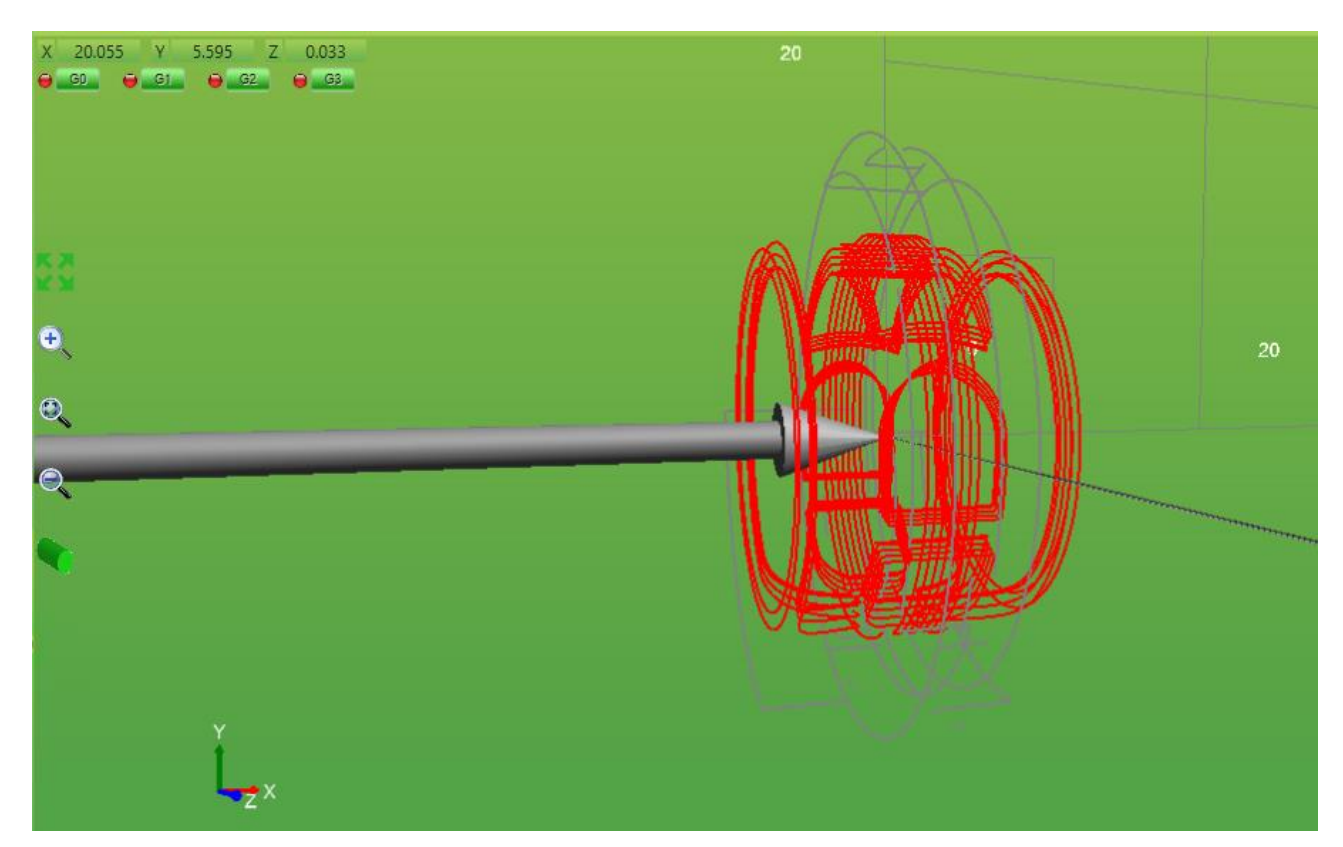

X-1.2 Y0 Z15.935 G1 Z10.935 F700 A119.507 F1700 A120.709 A121.88 A123.051 A124.221 A125.392 A126.595 A127.797 A128.967 A130.138 A131.309 A132.479 A133.682 A134.885 A136.055 A137.225 A138.397 A139.567 A140.769

### **11.16 Simulazione Per Tornio**

Per macchine tipo TORNIO, IsoUs permette una speciale simulazione con visualizzazione del modello solido definitivo con ispezione dei vari diametri risultanti. Ovviamente il Diametro viene preso come su tutti i TORNI tramite l'asse X. Per abilitare la simulazione tornio basta inserire nel <u>Preview Settings</u> in <u>Simulation Type</u> il tipo LATHE. <u>Se abilitato questo tipo di simulazione, verrà disabilitato automaticamente la simulazione per assi rotativi</u>

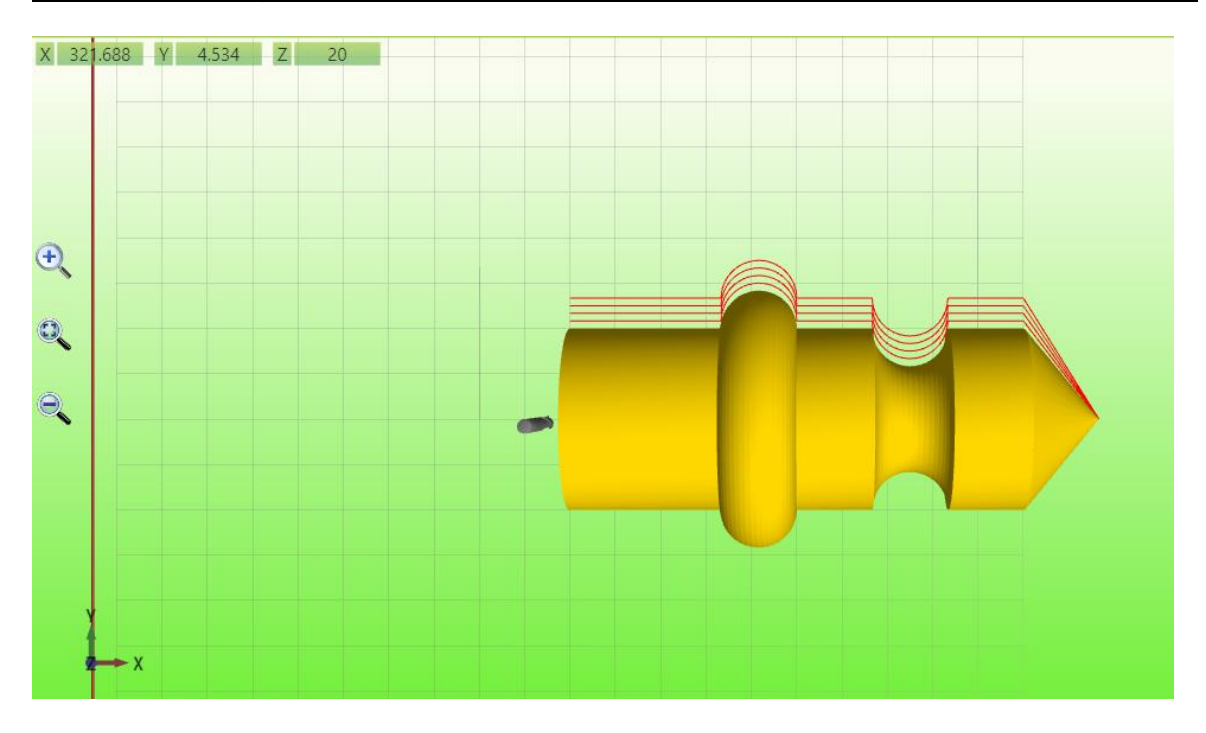

La rappresentazione è reale e viene evidenziato il risultato finale del modello, con le eventuali passate di sgrossatura

Attivando il pulsante INFORMAZIONI SUL PERCORSO

È possibile ispezionare i vari diametri e lunghezze del modello tramite il mouse. (passando sopra il punto desiderato)

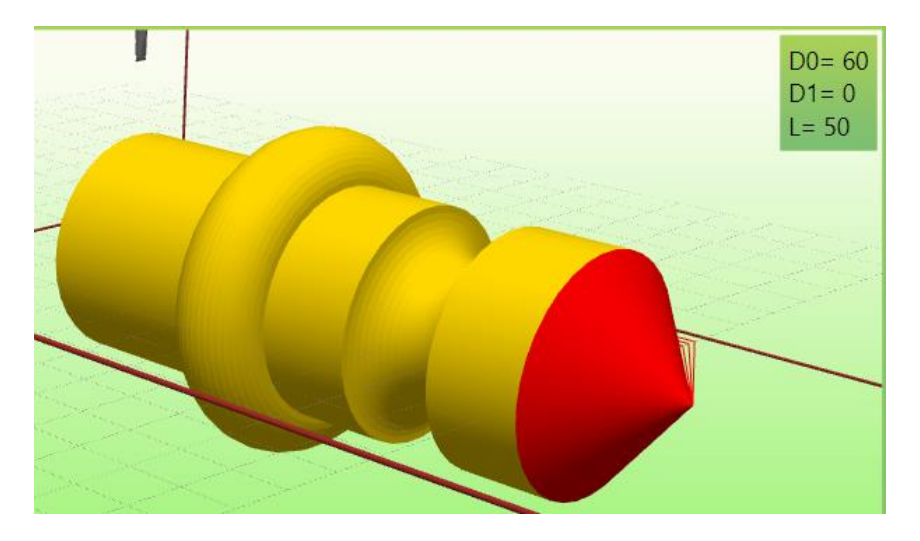

Viene rappresentato il diametro INIZIALE (D0) il diametro finale (D1) e la lunghezza (L) del tratto selezionato

La simulazione tornio, utilizza un parametro che indica il centro di Rotazione dell' asse rispetto alla coordinata Y. Questo viene preso dal parametro Centro rotazione X (vedi <u>Rotative Axis</u>)

#### Attenzione anche se il centro è indicato come Center X, questo è riferito all' asse delle Y sulla simulazione In questo caso il Parametro ENABLED deve essere OFF

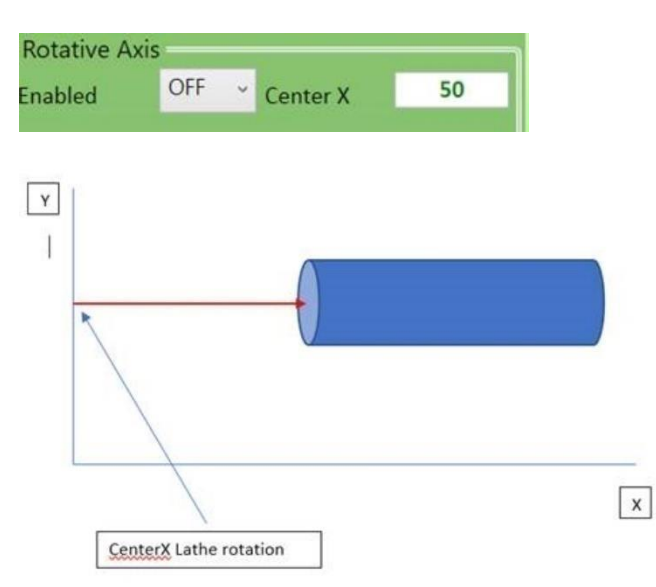

# 11.17 Simulazione 5 Assi RTCP (Rotate Tool Center Point)

Quando si opera su macchine 5 Assi con RTCP, può essere attivata la simulazione realistica degli assi rotativi asse A, C. I parametri dei vari Fulcri vengono direttamente presi dai parametri macchina relativi alla sezione RTCP. La simulazione per RTCP viene abilitata dal <u>Preview Settings</u> – <u>Cursor Type</u>

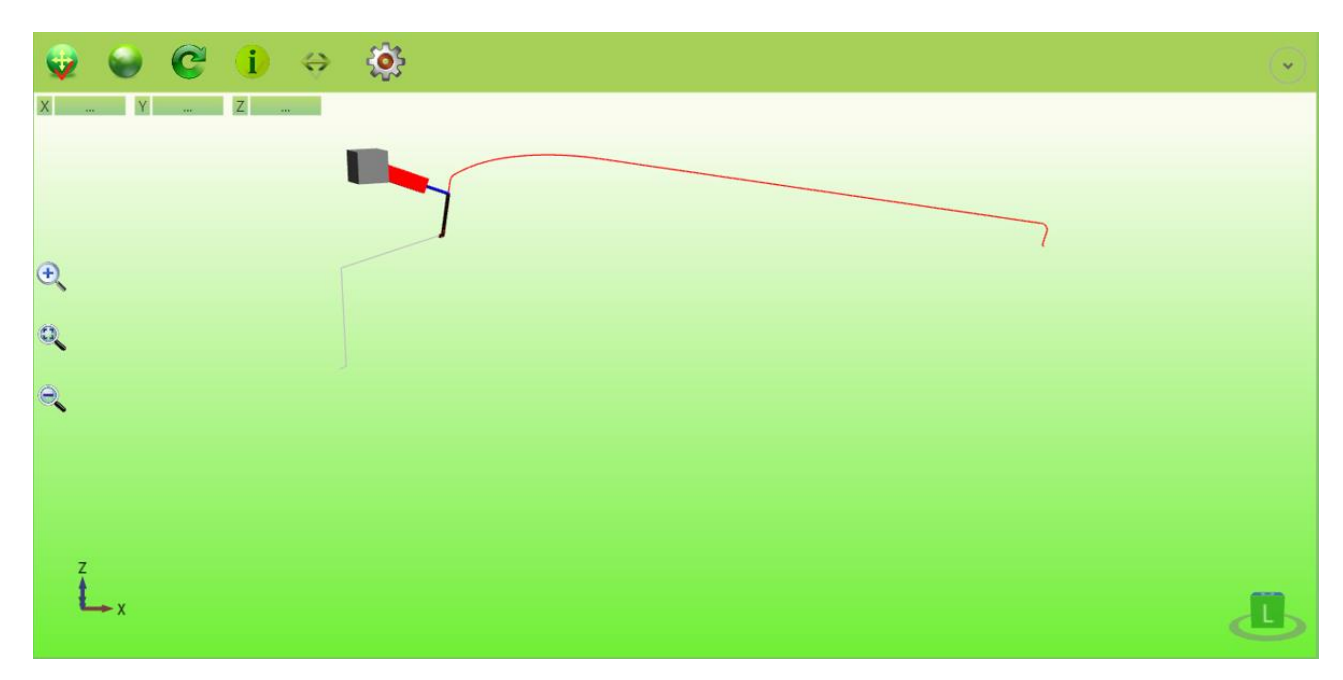

# **11.18 Real Machine Simulation (RMS)**

La simulazione Macchina, prevede una configurazione speciale, in quanto questa è in grado di visualizzare le parti mobili e fisse della macchina in modo Reale.

Questo permette di avere una vista in 3D della modello di macchina, che rispetta la macchina reale. Per far questo occorre configurare tramite le vari parti in formato STL la macchina, questo verrà spiegato meglio nell' apposito configuratore "**Machine Builder**".

La simulazione per RMS viene abilitata dal <u>Preview Settings</u> – <u>Cursor Type</u>

Questa oltre a dare una vista reale delle movimentazioni permette di abilitare anche funzionalità aggiuntive:

#### TEST COLLISIONE ASSI (Test Collisioni)

D.M.L.U. (Dynamic Manual Limits Update) Controllo dinamico dei limiti macchina in JOG P.O.M. (Preview On Material) Visualizzazione reale percorso su materiale

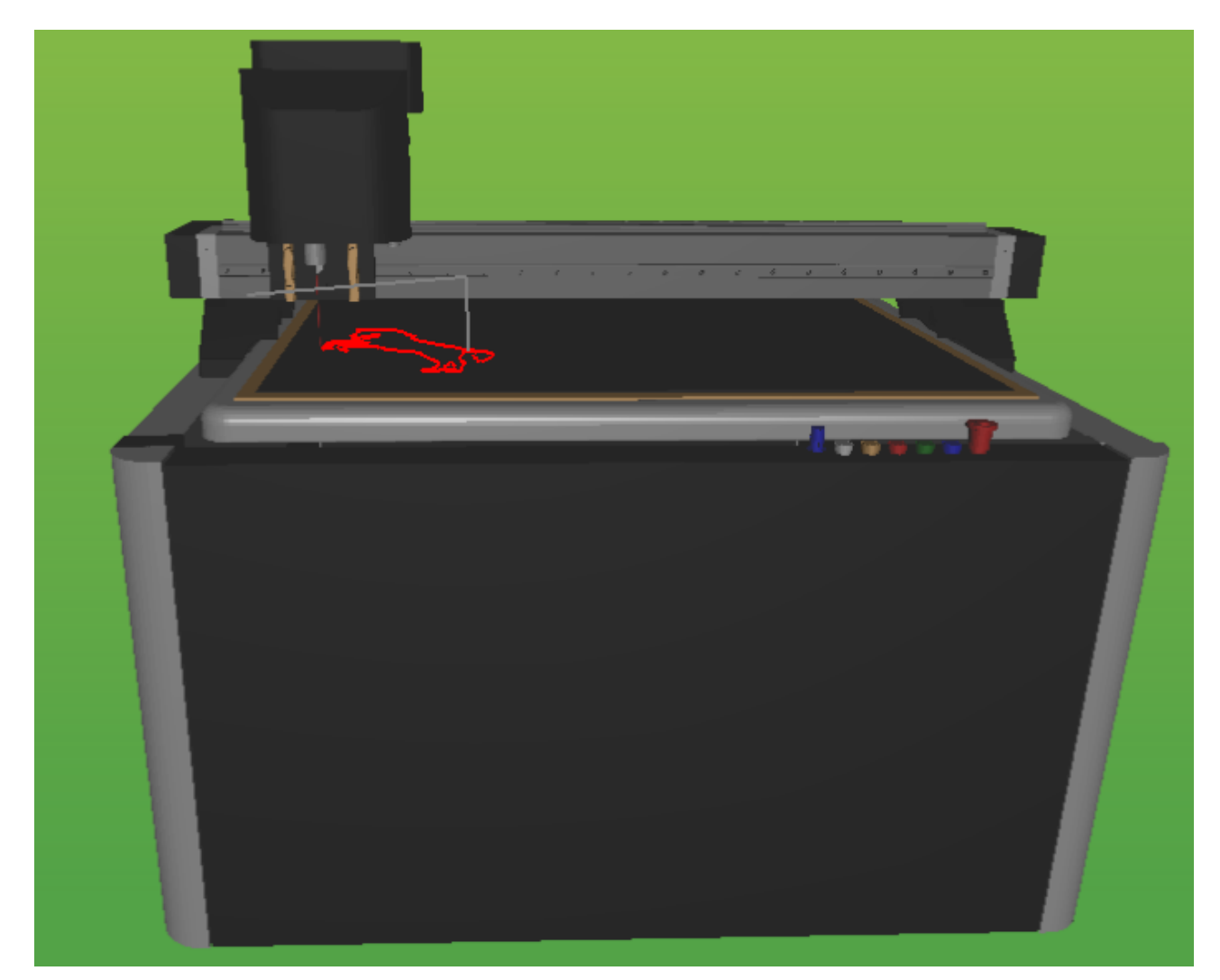

### 11.18.1 D.M.L.U (Dynamic Manual Limits Update)

Permette di regolare in modo automatico i limiti assi in manuale in base alla massima corsa possibile. Per abilitare questa funzione è necessario settare i parametri in **Preview Settings->General->Enable DMLU Marker**. Viene anche inserita una tolleranza sui limiti sempre da **Preview Settings->General->Collision Tolerance** 

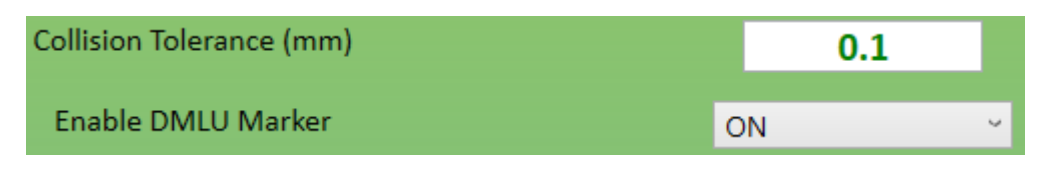

Tramite questa funzione è possibile limitare la corsa degli assi in manuale in modo automatico, a seconda della posizione degli assi.

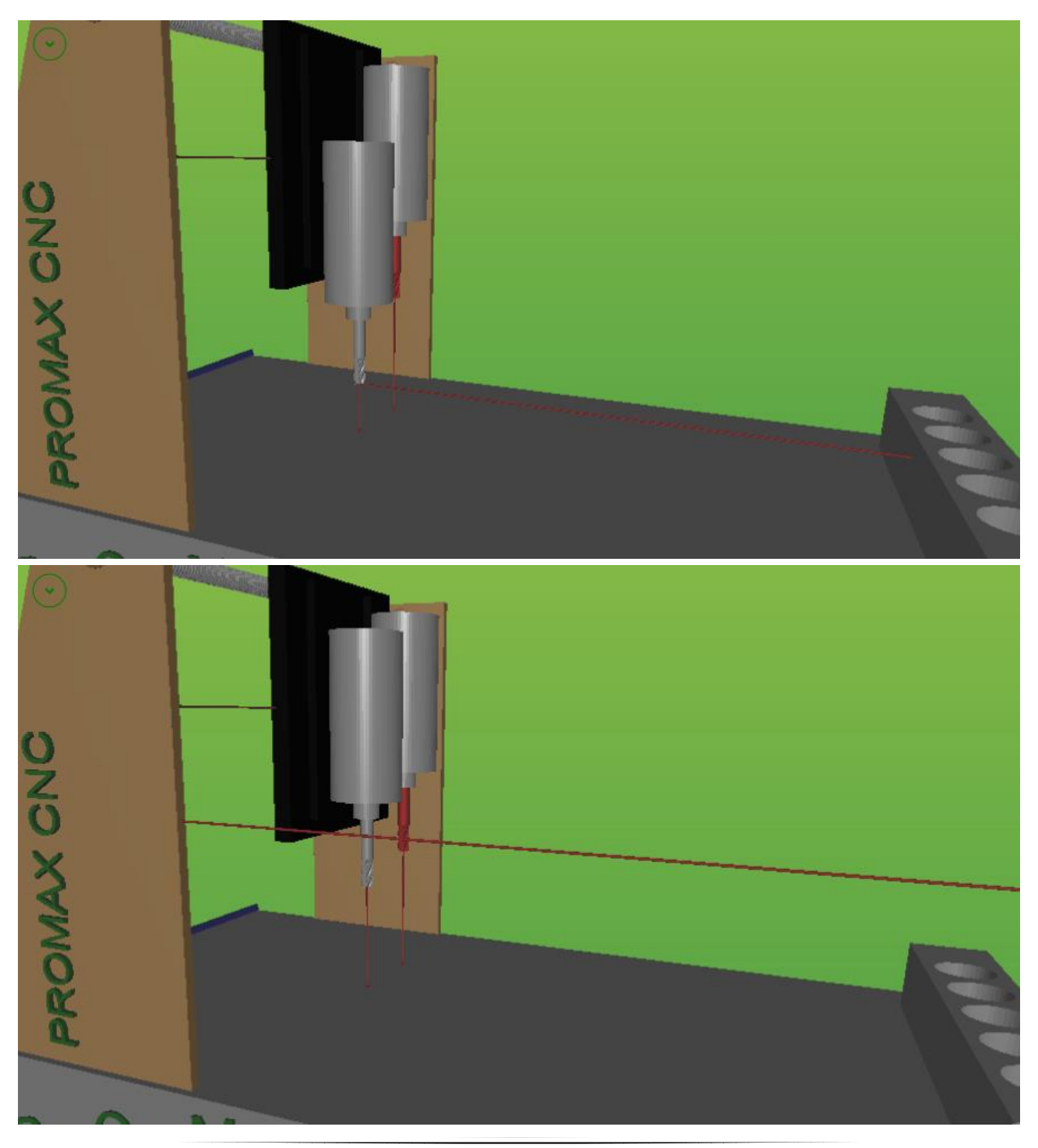

### 11.18.2 P.O.M (Preview On Material)

Permette di vedere con esattezza dove viene lavorato il Gcode. Questo prevede di inserire un materiale sul piano della macchina con relativo spessore:

Click sul pulsante

Inserire la profondità del Materiale

Premere Ok per accettare e Save per salvare la configurazione

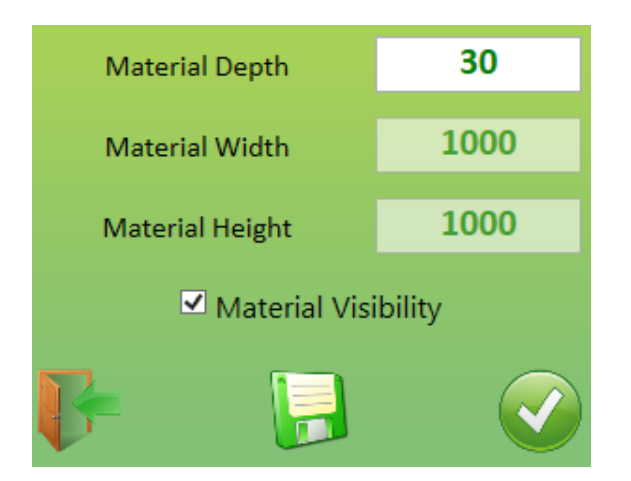

Automaticamente viene rappresentato il materiale sul piano della macchina

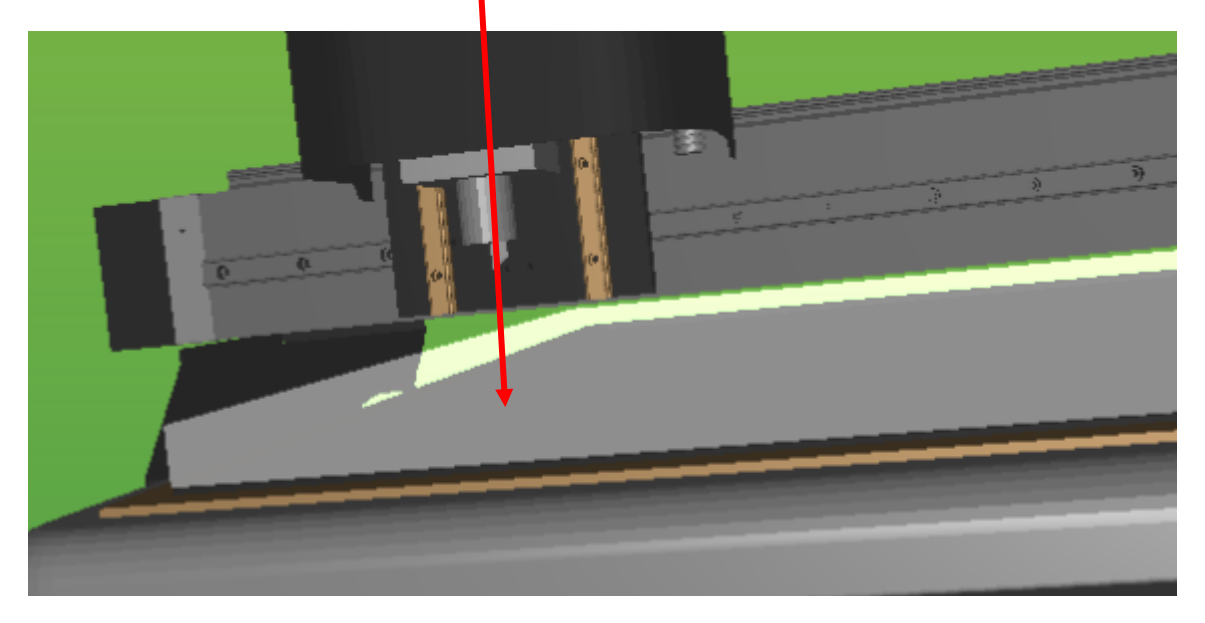

A questo punto se lo spessore del materiale è corretto,

è possibile vedere l' esatta posizione dove viene lavorato il Gcode

Per abilitare la funzione in modo corretto è necessario operare sulle variabili preview che simulano accensione mandrino o accensione testa laser:

 \$[P15]=1
 Laser ON

 \$[P15]=0
 Laser OFF

 \$[P16]=1
 Tool ON

 \$[P16]=0
 Tool OFF

Queste possono essere inserite nella macro di gestione utensile

#### INTERFACCIA OPERATORE

#### **COLORI DELLA TRACCIA**

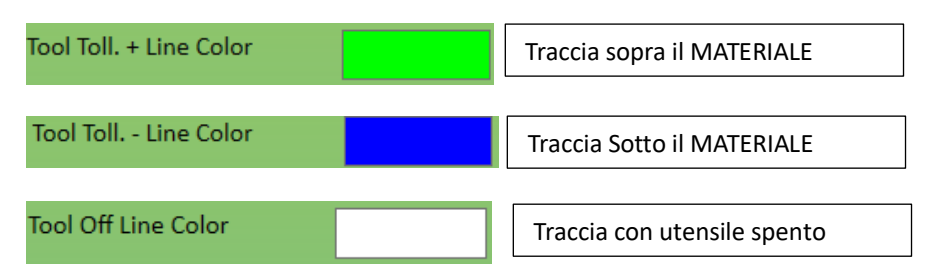

F10 G60 \$[P16]=1 // TOOL ON G0 X291.198 Y158.046 Z-110 G1 X290.722 Y157.62 G1 X290.195 Y156.943 G1 X289.743 Y156.166 G1 X288.84 Y154.461

Utensile all' interno del materiale (corretto):

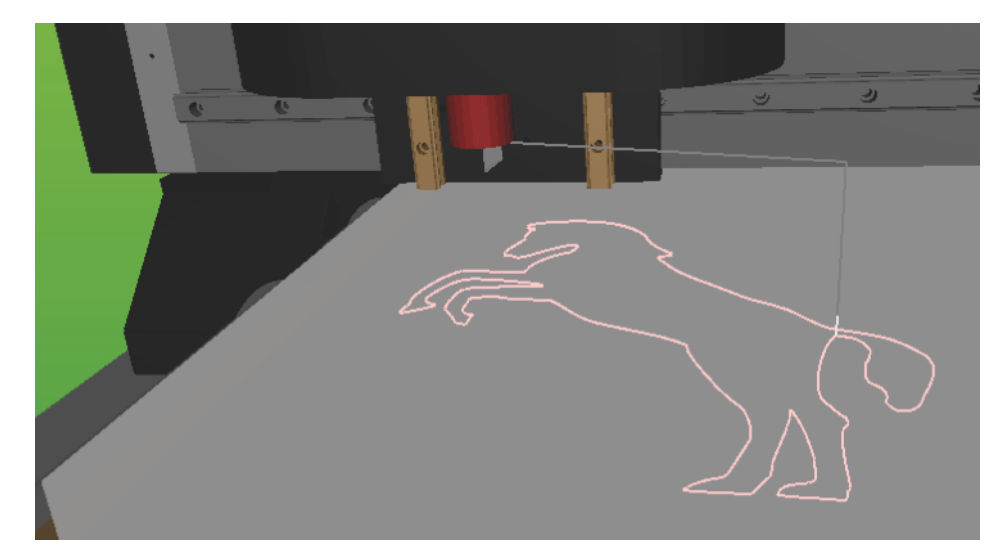

Utensile sopra il materiale (non corretto):

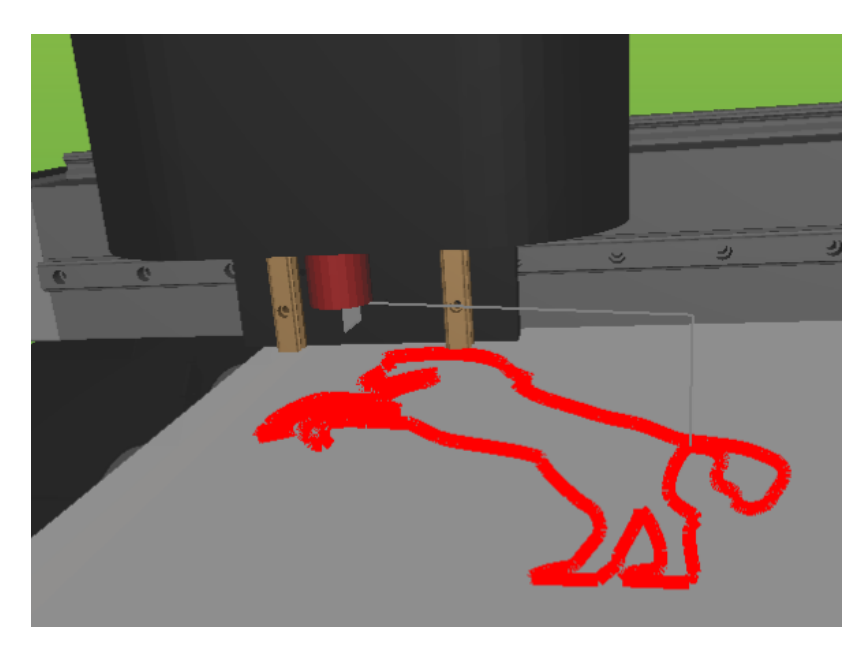

# 11.19 Gestione Parametri R.M.S.

Tramite il pulsante **Expander** è possibile accedere ad alcune funzionalità di R.M.S.

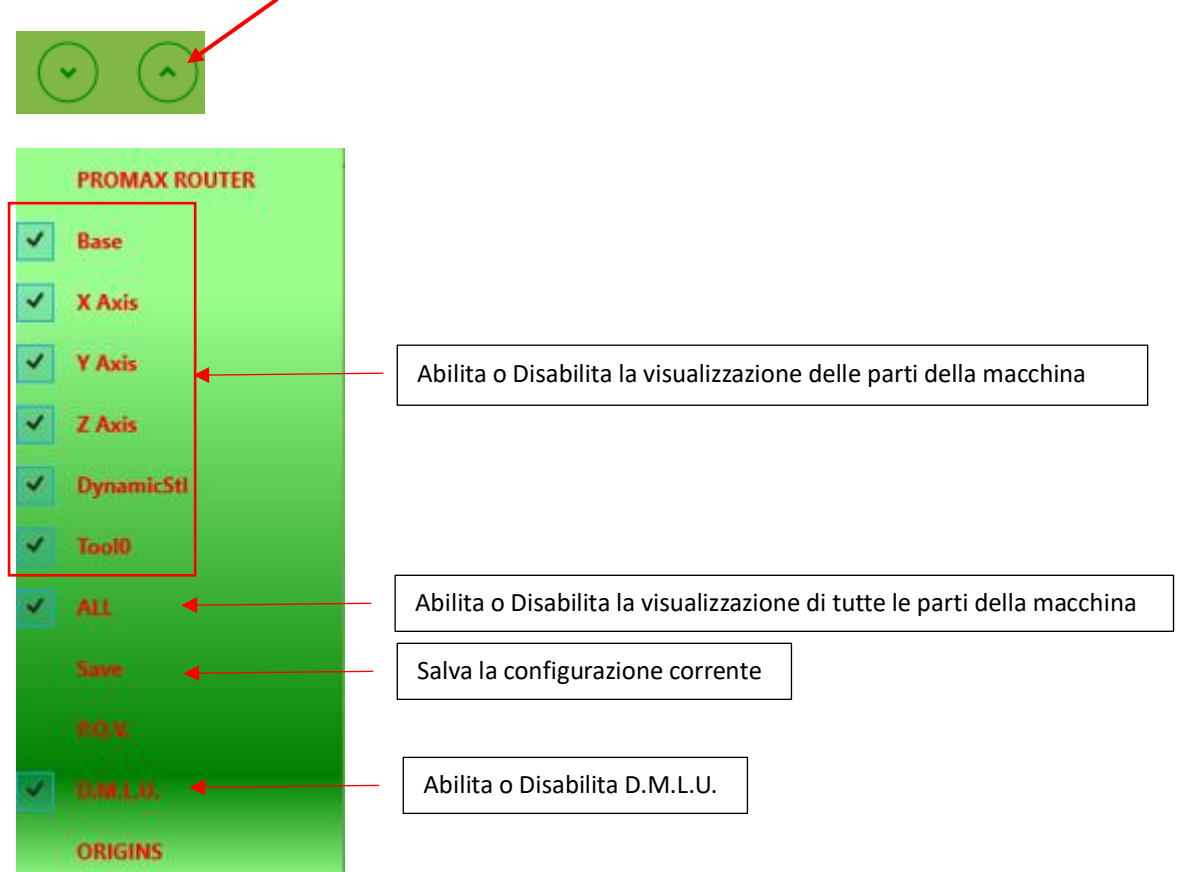

#### P.O.V. (Point of View)

Permette di impostare un punto di vista predefinito della macchina durante il lavora. La "**CAMERA**" sarà automaticamente spostata per mantenere il punto di vista scelto. La vista può essere spostata con il mouse, oppure in modo più preciso con il relativi **PULSANTI**. Inquadrare la visualizzazione preferita abilitare **P.O.V.** e premere il pulsante **SALVA** 

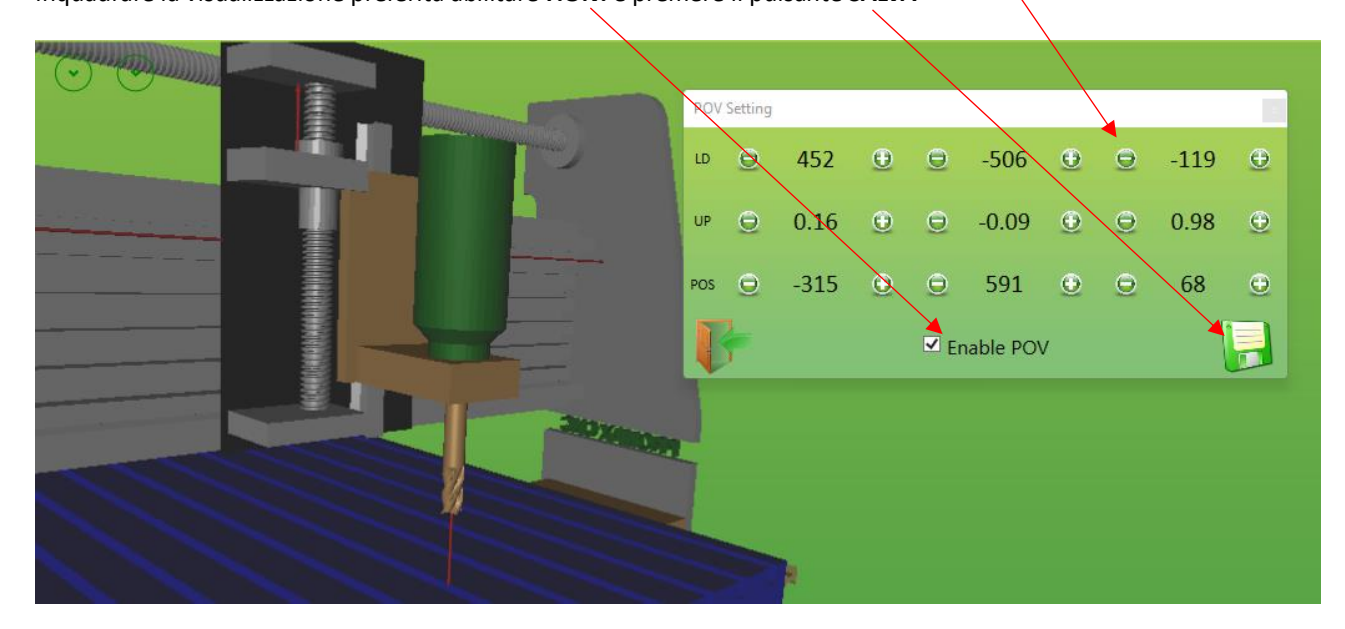

#### ORIGINS

Per avere una corretta visualizzazione della macchina, occorre che le posizioni delle varie parti siano il più fedele possibile alla macchina reale. Per fare questo nel modello 3D della macchina, possono essere inserite delle parti che vengono trattate come ORIGINI. Le ORIGINI sono quindi dei PEZZI della macchina sui quali è possibile rilevare una MISURA (es. tramite CALIBRO) e poi accordare questa misura con il modello 3D. Es:

In questo caso le parti che possono essere misurate sono Quelle indicate dalla freccia in ROSSO.

Una volta misurato realmente sulla macchina reale la distanza È possibile riportarla anche sul modello 3D e quindi avere le Esatte posizione degli ASSI.

Le ORIGINI del modello vengono definite in fase di configurazione Della MACCHINA (in genere un origine per ogni ASSE)

DISTANZA REALE mm 55 -

Inserire nella relativa **ORIGINE** il valore misurato e premere Il pulsante APPLY e SAVE per salvare la configurazione

#### Origins Setting

| Name | Distance | New Distance | Apply |
|------|----------|--------------|-------|
| FCX  | 56.05    | 55           |       |
| FCY  | 347.4    | 347.4        |       |
| FCZ  | 94.94    | 94.94        |       |

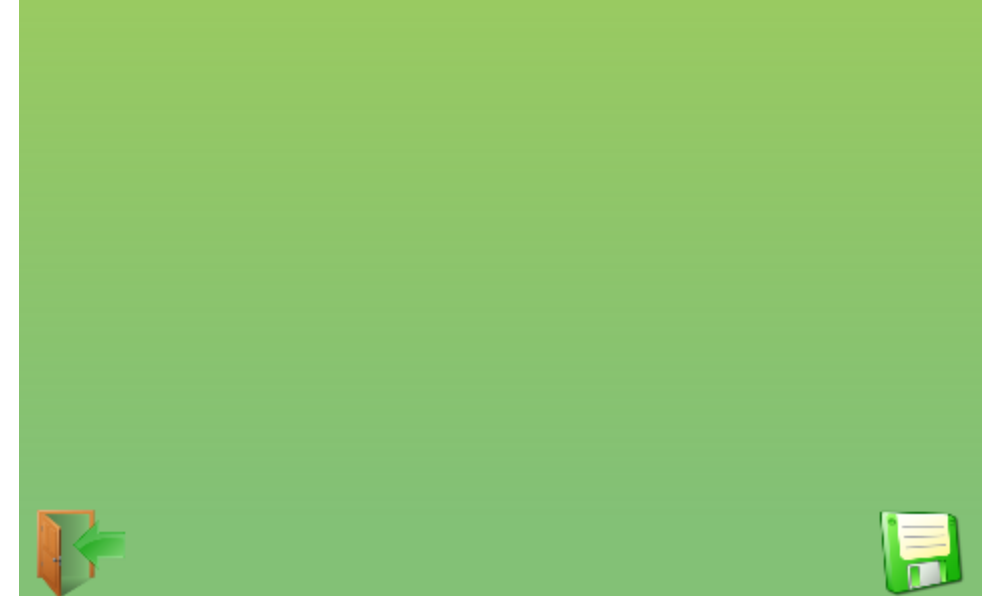

## **11.20 UsPxVision simulation**

Il sistema UsPxVision si basa su una fotocamera (PxVsion) installata in modo che possa inquadrare l' intero piano della macchina. Questo permette di avere una **VISIONE IN TEMPO REALE** di come dove viene effettuata la lavorazione, permettendo di correggere alcuni parametri.

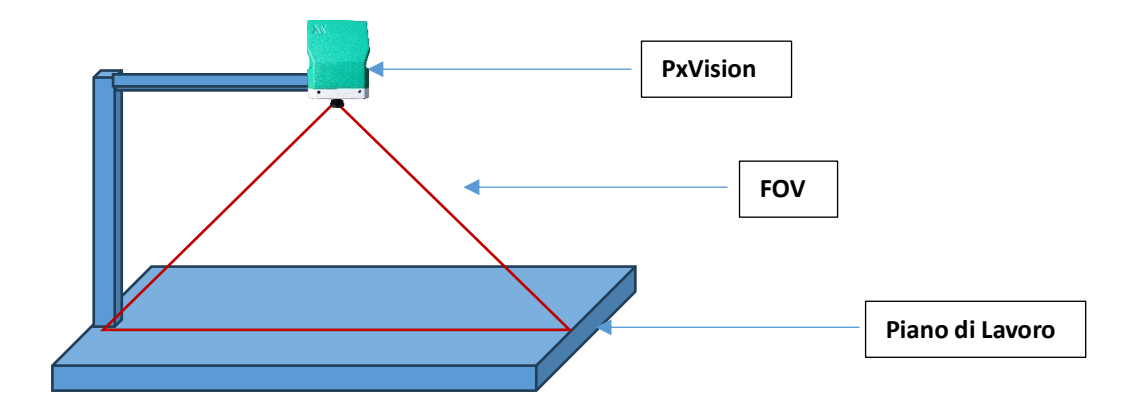

#### Es. di visualizzazione

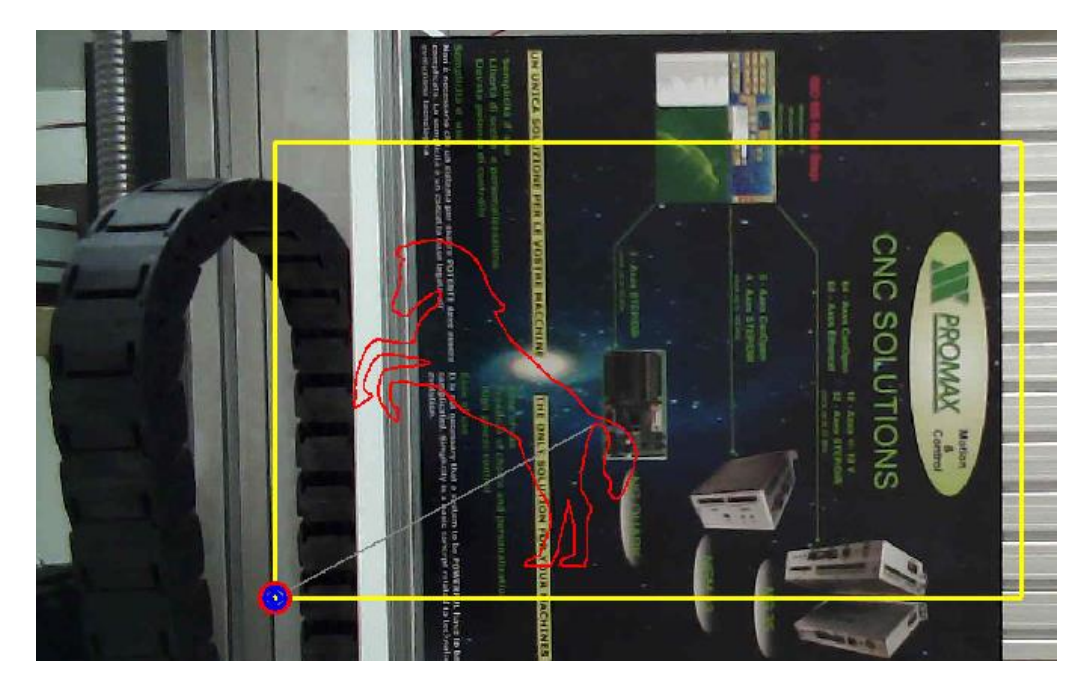

#### ATTENZIONE

Attivando la funzione con il **TASTO DESTRO DEL MOUSE**, è possibile accedere alla modalità **VIDEO**. Questa funzione è comunque Protetta da Password

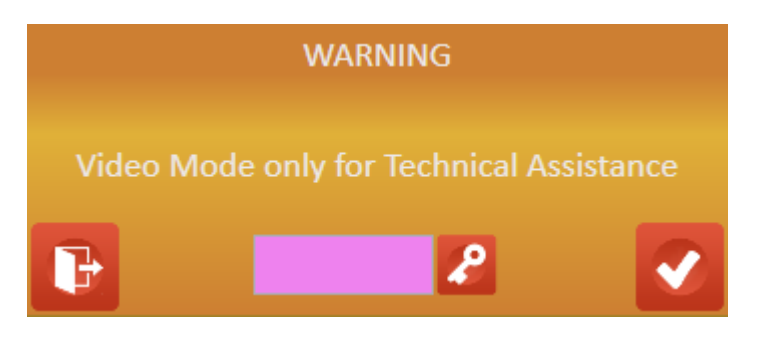

### 11.20.1 Barra del Menu

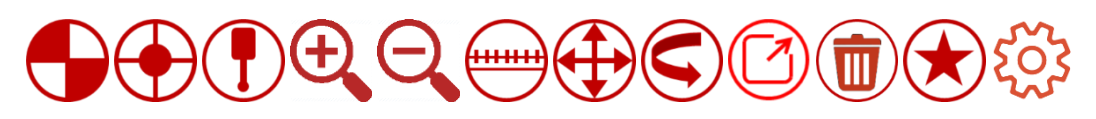

### 11.20.1.1 Origins and R.O.I

Permette di definire i parametri di origine lavorazione, e il tipo di inquadrature della camera

#### Work Plane Origin

Definizione dell' origine del piano di lavoro X,Y della macchina.

Per avere una corretta simulazione occorre definire un punto visivo X=0 e Y=0 che rappresentano le reali origini della macchina. DI seguito è sufficiente impostare quel punto con il mouse per acquisire le origini del piano di lavoro (rettangolo GIALLO)

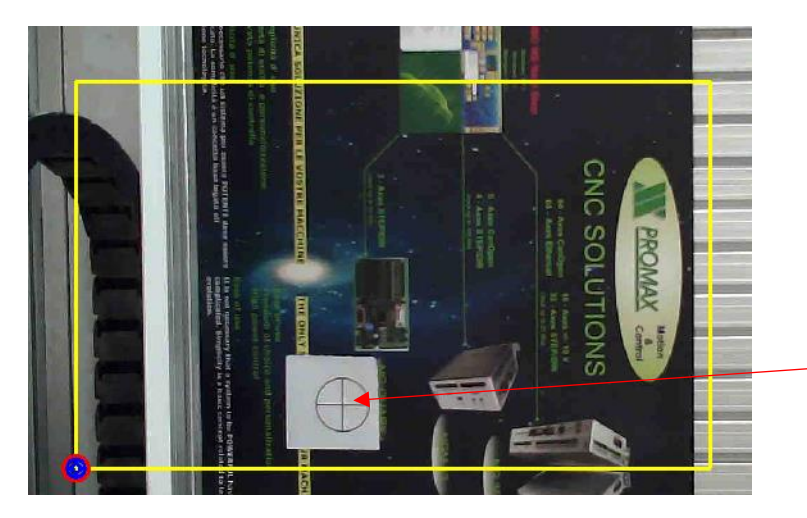

Marker Origini Macchina Click con tasto sinistro mouse

Acquisizione nuova origine del piano di lavoro

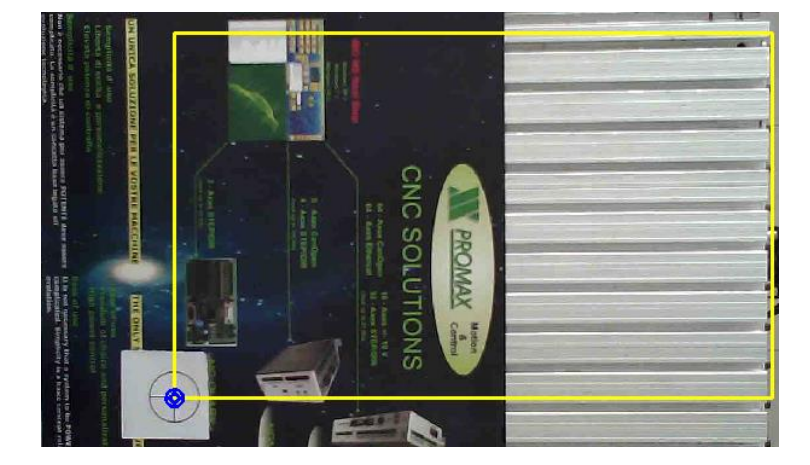

Il rettangolo GIALLO rappresenta la reale AREA DI LAVORO della macchina

#### Work Origin

Definizione l'origine X,Y di lavoro del Gcode. Fare click con il mouse sul punto dove si desidera la nuova origine

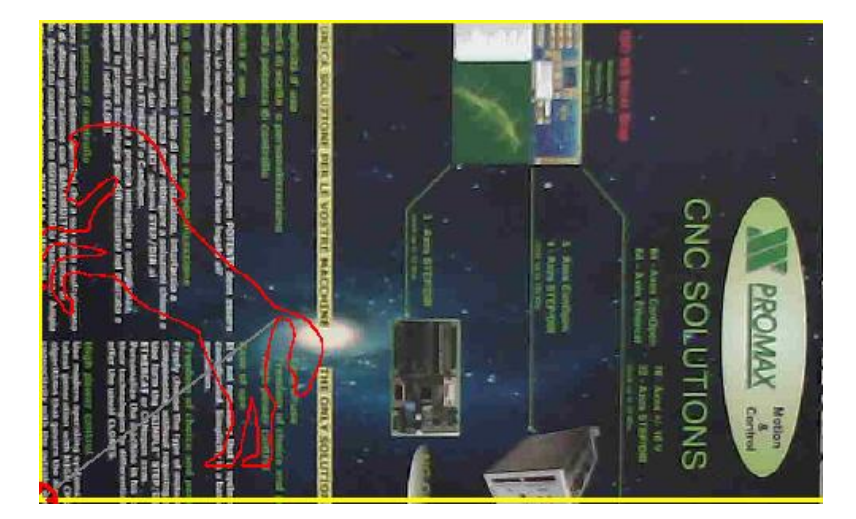

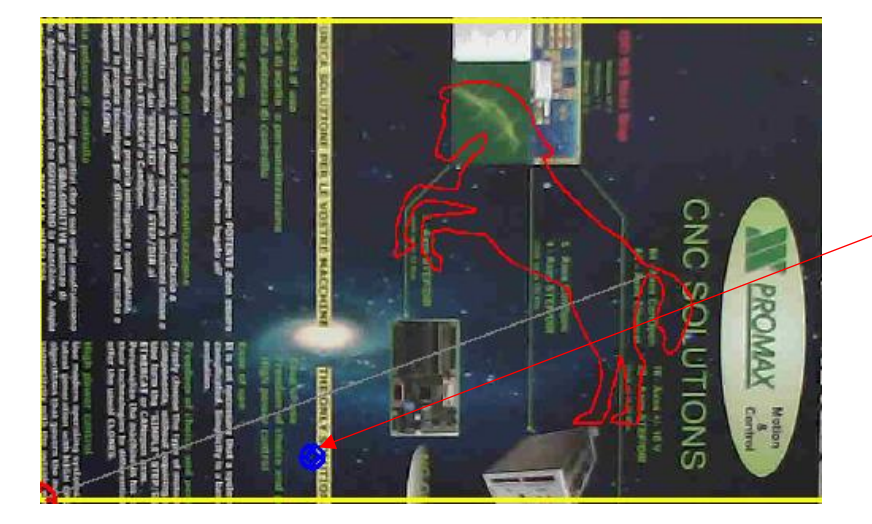

Nuova Origine

Il Gcode verrà traslato sulla nuova origine settata

#### Reset Work Origin

Rimuove Origine di lavoro, riportando su X=0,Y=0

### Image R.O.I. (Region Of Interest)

Serve per selezionare un area rettangolare dell' immagine.

Verrà inquadrata solo l'area selezionata. Trascinare con il Mouse dal punto iniziale al punto finale il rettangolo di inquadratura.

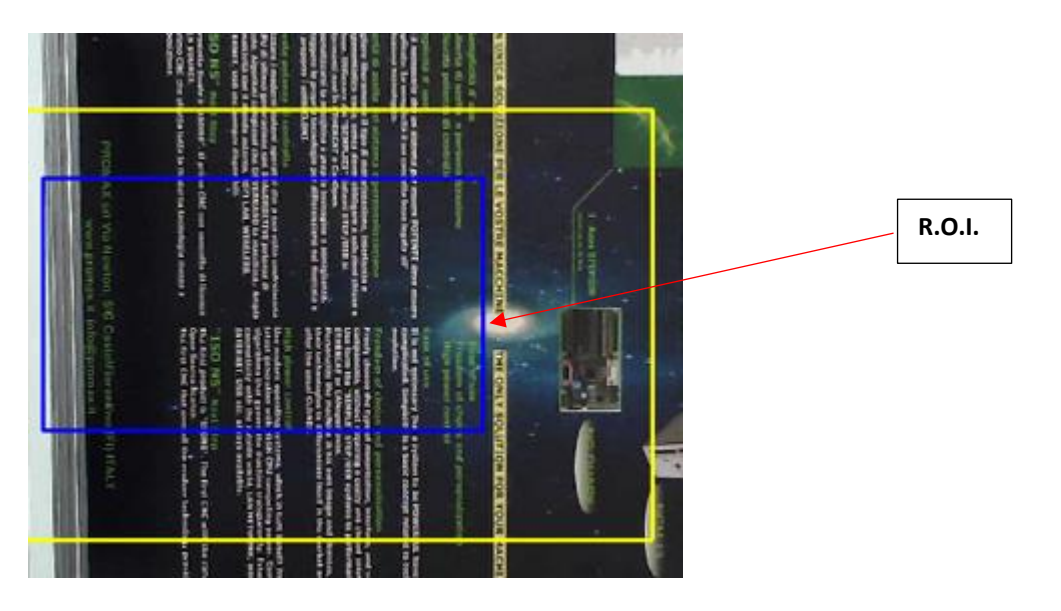

*Reset R.O.I.* Ritorna all' inquadratura totale togliendo la R.O.I. selezionata

#### Image Border

Serve per eliminare dall' inquadratura i BORDI Destro, Sinistro, Alto, Basso che non interessano.

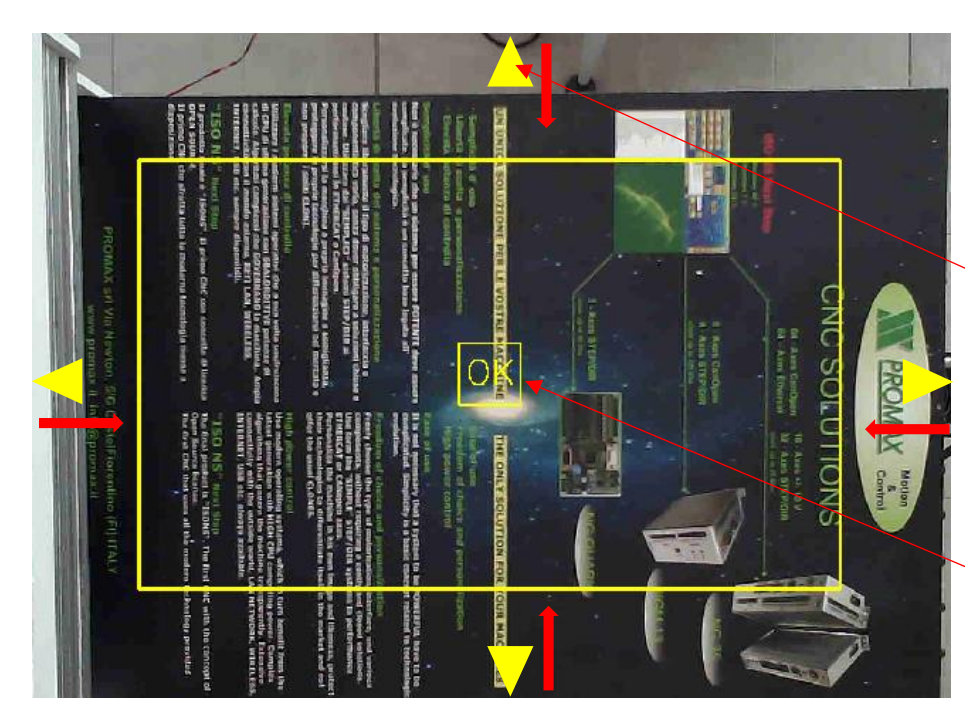

Trascinare con il mouse il cursori Gialli eliminando la parte non interessata dell' immagine.

#### Premere il pulsante OK per confermare l' operazione

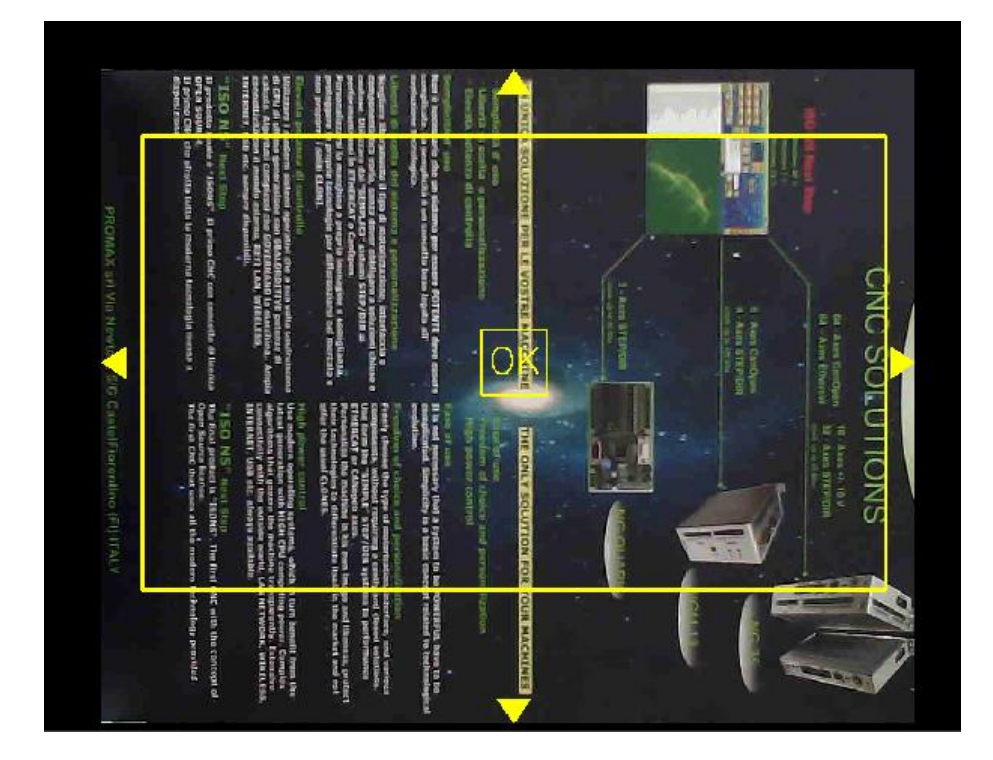

**Reset Image Border** Elimina il bordo selezionato

#### 11.20.1.2 Markers

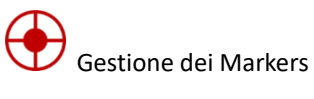

**Show Grid** Visualizza/Nasconde la Griglia

Show Origin Visualizza/Nasconde il Marker Origine di Lavoro

**Show Heads** Visualizza/Nasconde il Marker delle Teste di Utensile

### Show Marker Axes

Visualizza/Nasconde il Marker che visualizza la posizione attuale degli assi

#### Show Work Plane

Visualizza/Nasconde il Rettangolo del Piano di Lavoro

**Show Probe** Visualizza/Nasconde le Probe

### 11.20.1.3 Probe

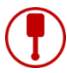

Gestione Probe

Le Probes sono dei riferimenti che possono essere inseriti nel piano di lavoro della macchina.

Generalmente servono per determinare la posizione X,Y di un eventuale tastatore.

Possono essere aggiunte un numero di Probe infinito, e le singole posizioni possono essere da Gcode tramite la funzione:

**EXD.PXV\_READ\_PROBE** ... (vedi manuale di programmazione IsoUS) Questa funzione ritorna la posizione X,Y della Probe letta

#### Add Probe

Aggiunge una nuova Probe. Click nel punto desiderato.

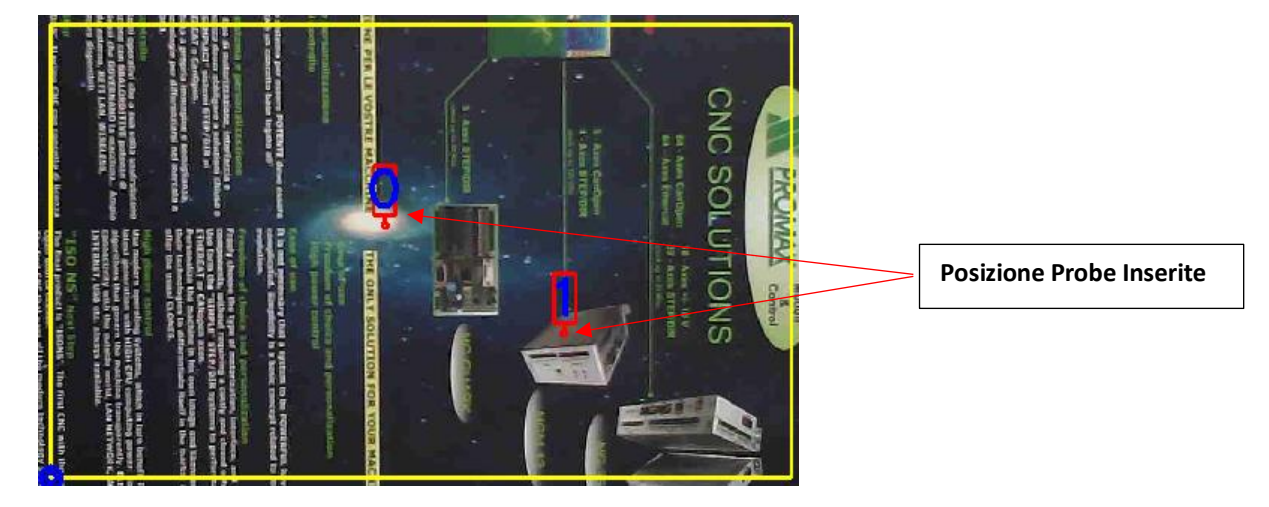

#### **Remove Probe**

Rimuove una Probe.

Viene presentato un elenco a cascata delle Probe inserite, selezionare la Probe da rimuovere.

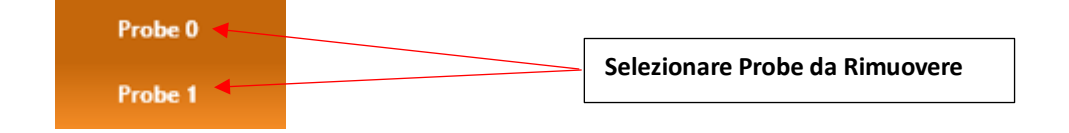

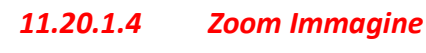

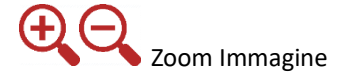

### 11.20.1.5 Strumento Misura

------

Permette di rilevare misure lineari e angolari dell' immagine.

Selezionare con il mouse il punto di partenza e trascinare la linea di riferimento nel punto desiderato Tenendo premuto il tasto Shift la linea verrà ancorata ad angoli di 15 Gradi

Viene mostrato la Lunghezza Reale della linea e l'angolo di inclinazione.

Per avere una corretta Misura della lunghezza occorre che sia stato calibrato il parametro Pixels x mm della camera.

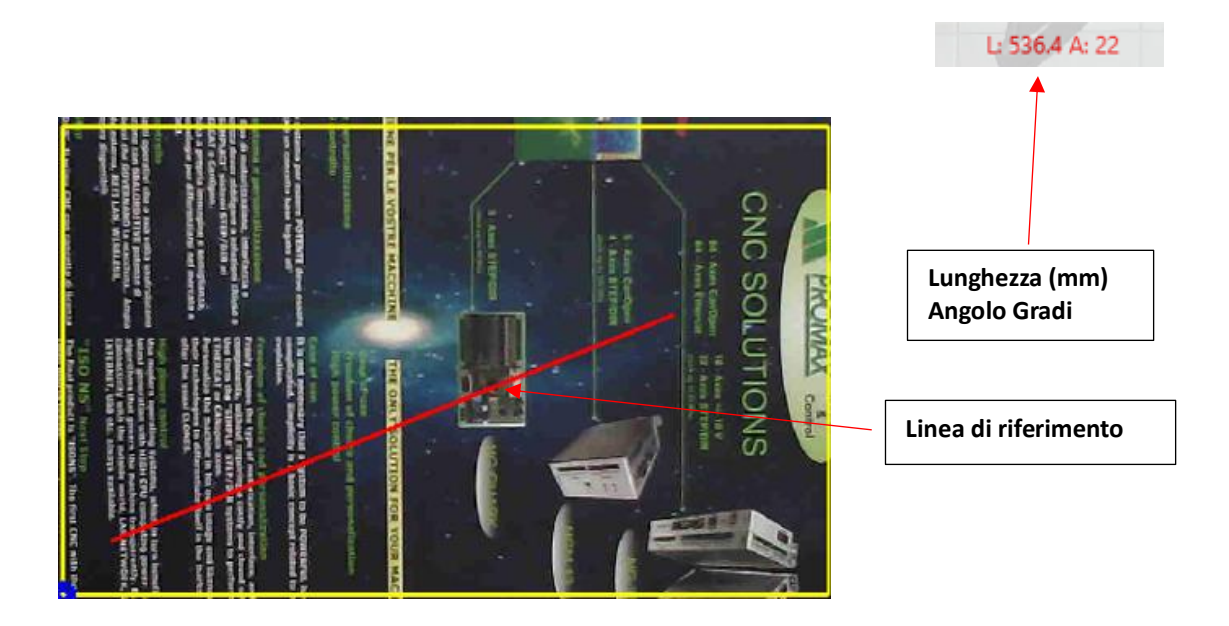

#### 11.20.1.6 JOG Assi

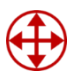

Permette di muovere manualmente gli assi X,Y in modo visuale dalla posizione attuale ad un punto finale Viene mostrato il punto iniziale di riferimenti che può essere lo ZERO MACCHINA (Origini) oppure una delle eventuali teste presenti nella configurazione della macchina.

Scegliere il riferimento inziale desiderato.

DI seguito viene mostrata un LINEA che parte dal riferimento scelto, fare click sul punto finale dove si desidera portare il riferimento scelto. Un eventuale messaggio di conferma viene mostrato.

Gli assi verranno spostati alla velocita e nel modo indicato nel CMD GCODE JOG (vedi configurazione di UsPxv).

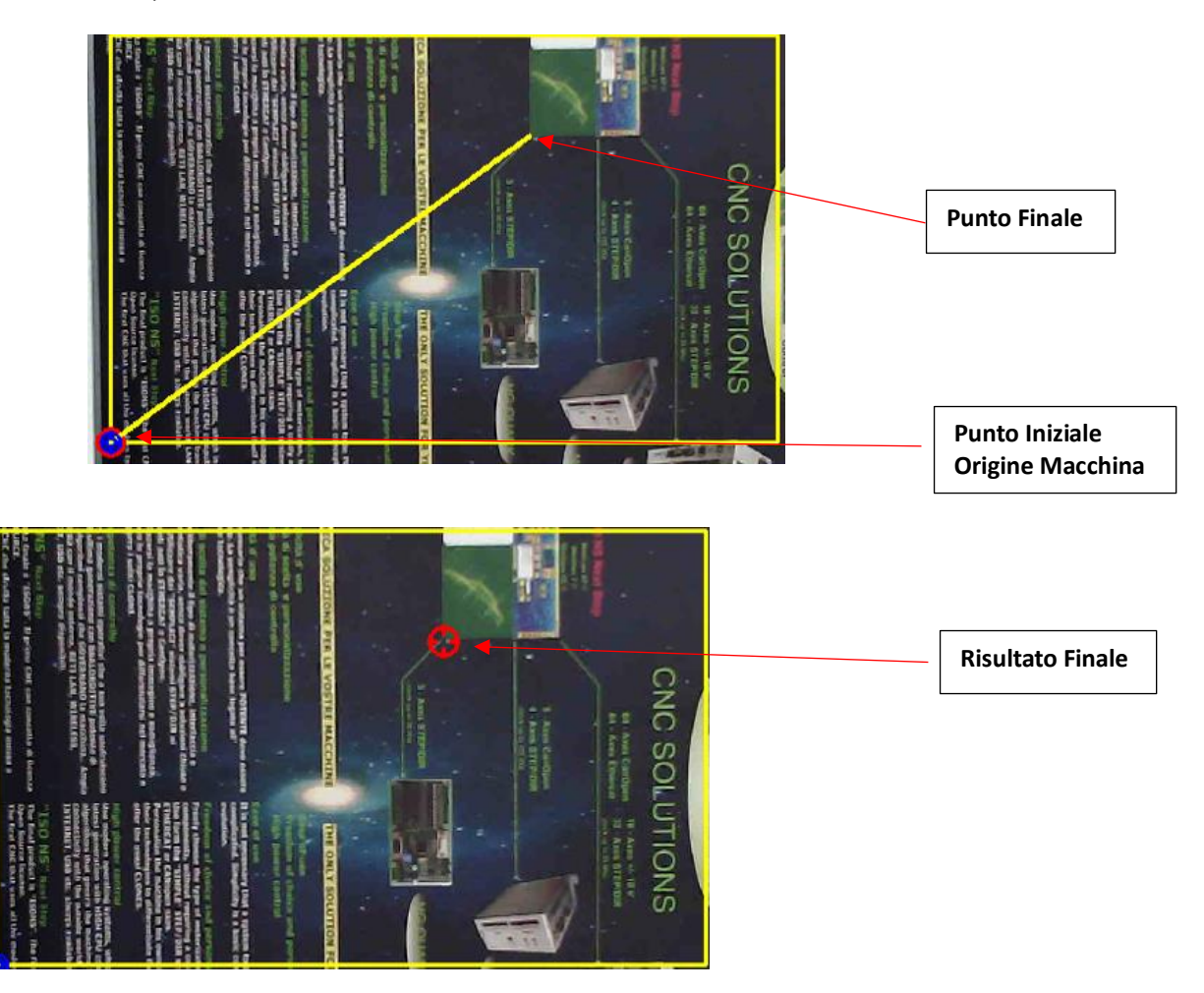

### 11.20.1.7 Move Rotate Path

Permette Traslare/Ruotare l' intero Gcode o singoli Paths di questo. Serve per posizionare il punto di lavorazione preciso escludendo parti del pezzo già lavorate o con malfatture. Attivato la funzione, viene presentato il seguente menù:

| Move Rotate Path |                | × |
|------------------|----------------|---|
| Tangetial Axis   | NONE           | * |
| HM Rot           | NONE           | ~ |
| Select Mode      | Select By Path | v |
| <b>B</b>         |                | 2 |

Tangential AxisEventuale indice dell' asse tangenziale se presenteHM RotNumero HM di rotazione per alzata asse tangenziale se presenteSelect ModeTipo di selezione del Path

#### Select By Path

Selezione del singolo Path

#### Select By Area

Selezione di uno o più Paths tramite rettangolo di selezione

### Select All Path

Seleziona tutto il Gcode

Pulsante Ok conferma la funzione

#### Select By Path

Portarsi con il mouse in un punto del percorso da selezionare e fare click con mouse (tasto sinistro)

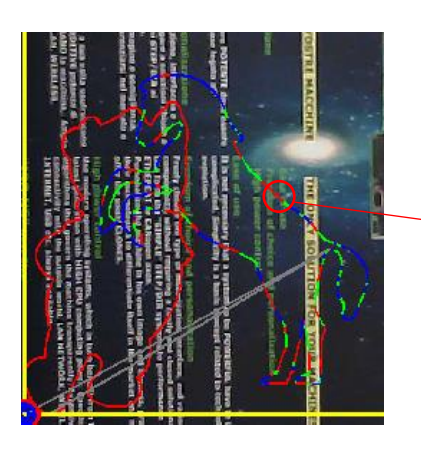

Click sul Path desiderato L' area di selezione deve essere abbastanza precisa

#### Select By Area

Portarsi con il mouse in un punto del percorso da selezionare e fare click con mouse (tasto sinistro)

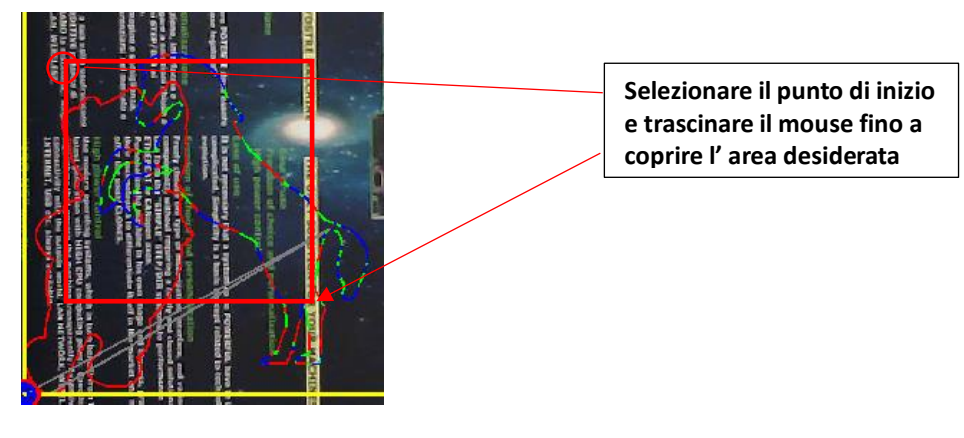

Dopo la selezione del Path viene mostrato il seguente Menù e il Rettangolo di Selezione:

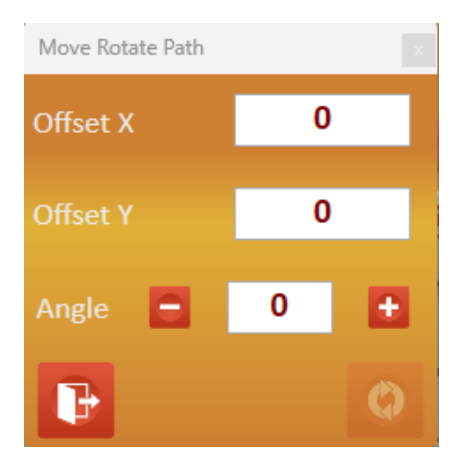

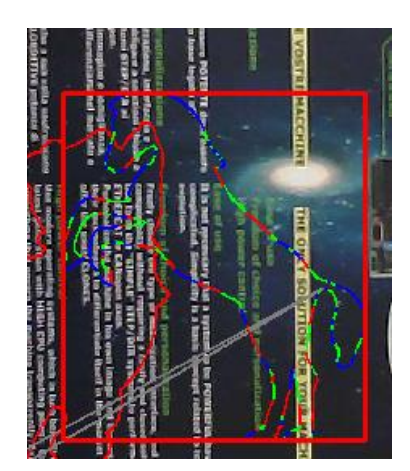

Facendo click all' interno del rettangolo di selezione e tenendo premuto il pulsante sinistro del mouse è possibile traslare il path nel punto desiderato.

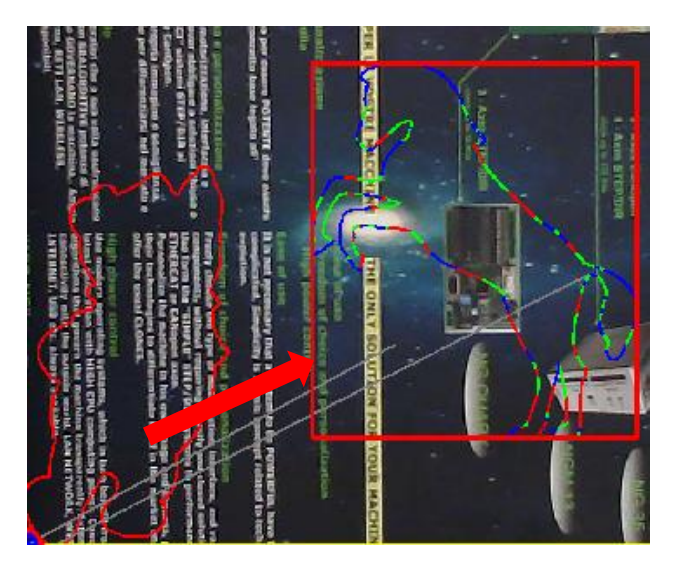

L' offset X,Y viene mostrato nei campi **Offset X**, **Offset Y**. E' possibile inserire manualmente questi valori

#### INTERFACCIA OPERATORE

Tramite i pulsanti **Angle E** e **Angle b** possibile Ruotare il Path da 0 a 360 gradi. L' angolo può essere anche inserito manualmente nel relativo campo

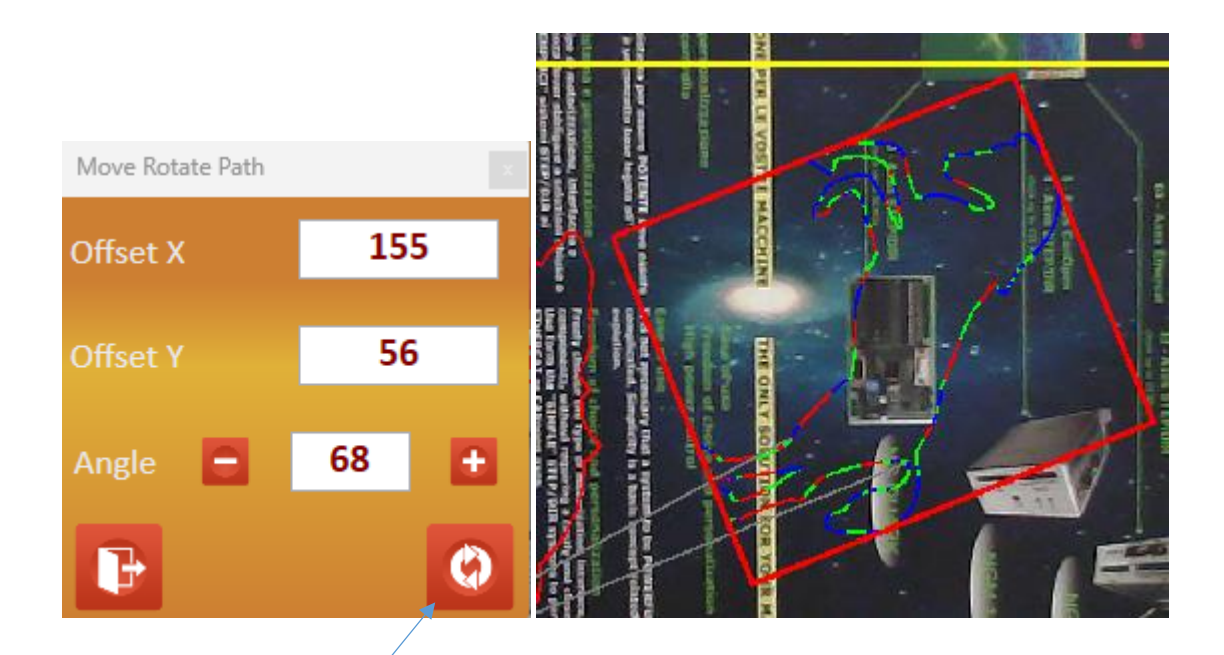

Premendo il pulsante "Apply Roto Translation" la Roto Traslazione viene applicata al Gcode.

G

E' possibile annullare l' operazione tramite il pulsante "Reload Original Gcode"

#### Regole per riconoscimento dei Path

La funzione riconosce la separazione di due o più path, tramite la profondità dell' asse Z **G0(G1) Z0** viene considerato come separazione di due Path
# 11.20.1.8 Scale Path

Permette di effettuare una scalatura del Path La scalatura può essere effettuata solo in MODO PROPORZIONALE ( stesso valore su X e Y)

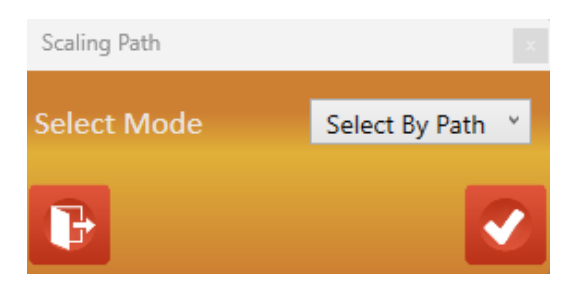

Modo selezione del Path (vedi Move Rotate Path)

#### Parametri di scalatura

WidthLarghezza Path. Impostando un nuovo valore viene automaticamente adattata la lunghezzaHeightAltezza Path. Impostando un nuovo valore viene automaticamente adattata la larghezzaScaleFattore di scala. Impostando un valore viene automaticamente adattato larghezza e altezza

G

Applicando la scalatura al Gcode, la parte del Path selezionato viene ridimensionata

E' possibile annullare l' operazione tramite il pulsante "Reload Original Gcode"

G

# 11.20.1.9 Delete Path

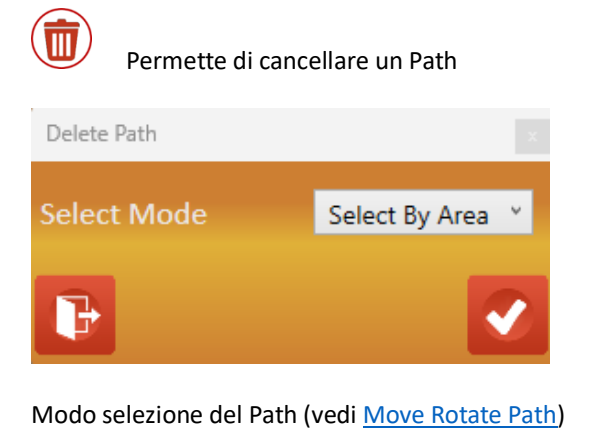

| Delete Path | ×                      |
|-------------|------------------------|
| Đ           | ×                      |
| Annulla     | Conferma cancellazione |

E' possibile annullare l' operazione tramite il pulsante "Reload Original Gcode"

# 11.20.1.10 Path Acquisition

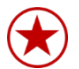

Acquisizione di percorsi. Questa funzione permette in rilevare dei percorsi in modo automatico o manuale inquadrati dal sistema UsPxVision o da file **JPG**.

Il percorso acquisito può essere convertito in GCODE o DXF.

L' acquisizione **AUTOMATICA** del percorso è un operazione particolare e necessita di un buon **CONTRASTO** del percorso da acquisire rispetto allo **SFONDO** del piano macchina.

Pertanto se necessario inserire uno "SFONDO" per avere il giusto contrasto dell' immagine (normalmente Chiaro su Scuro o viceversa)

#### Modi di Acquisizione Path

AutomaticoAcquisizione percorso in Modo automatico da CAMERA o DA FILEManualeAcquisizione percorso in Modo manuale tramite operazioni da Mouse CAMERA o DA FILERasterRasterizzazione dell' immagine (per lavorazione su teste LASER) acquisita dalla CAMERA o DA FILE

#### Acquisizione Automatica Percorsi

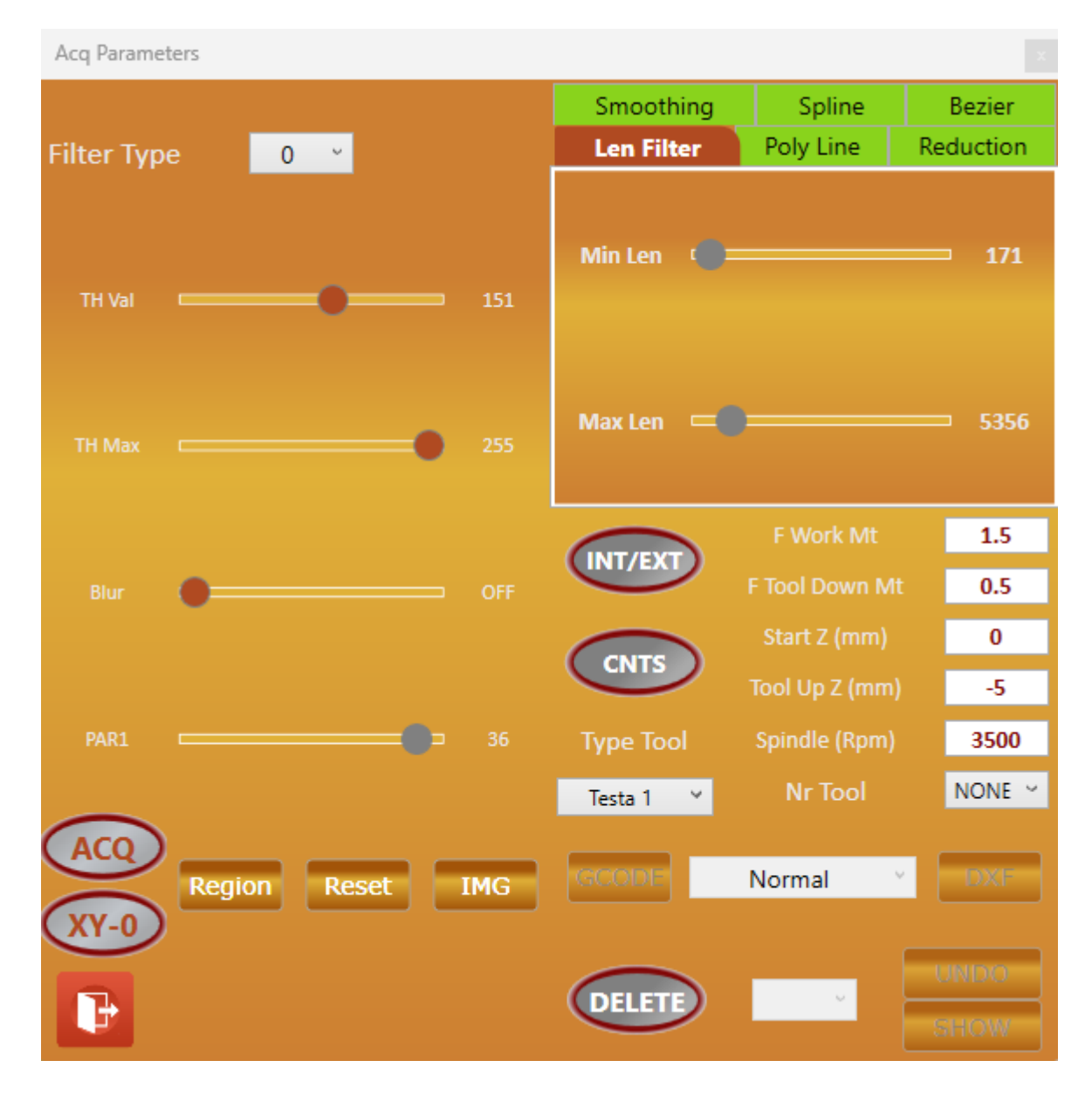

E' una funzione complessa e con molti parametri, pertanto è necessario provare quali parametri sono più adatti al momento. Una volta attivata la funzione, la CAMERA mostra un immagine in BIANCO/NERO che evidenzia meglio i percorsi da acquisire. Per ottenere un ottimo risultato è necessario che l' immagine del percorso da acquisire si **TUTTA NERA** e non contenga sfumature.

Per prima cosa occorre avere un immagine da poter acquisire, questa può essere presa dalla CAMERA oppure tramite il

IMG può essere caricata da un FILE JPG esterno

L' immagine seguente (Logo Promax) è acquisito da CAMERA, mostra un elevato e ottimo contrasto in quanto è stampato **NERO** su **BIANCO** 

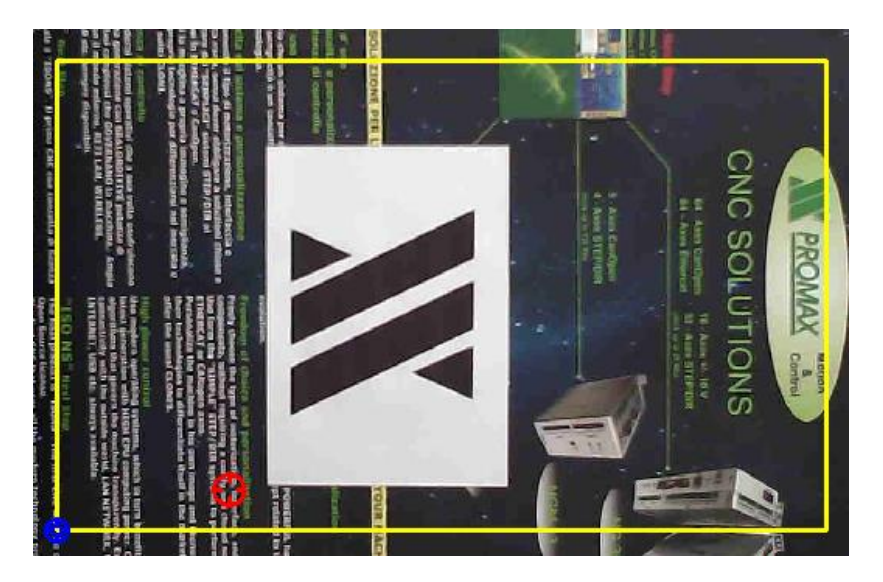

#### Passaggi per acquisizione

pulsante

Per prima cosa è necessario definire una **REGIONE** (rettangolare) che delimita il campo di acquisizione.
 Premere Region e tracciare la regione con il mouse di delimitazione del percorso da acquisire.

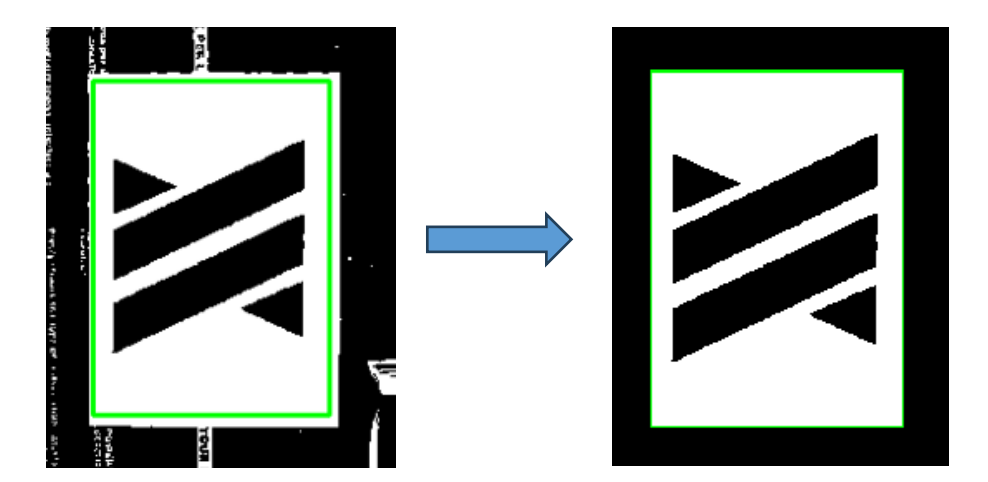

Tutto il resto che si trova fuori dal rettangolo di selezione, viene escluso dall' immagine.

- 1) Tramite i filtri **"Filter Type"** vedere quale è quello che rileva il maggior contrasto Selezionare quello che genera maggior contrasto
  - Filtro Tipo 0Binarizzazione dell' immagine<br/>Il parametro TH VAL definisce la soglia di BINARIZZAZIONE, variarlo fino a che il percorso da<br/>acquisire non risulta completamente NERO.<br/>TH MAX definisce la soglia massima (generalmente tenere a 255)<br/>BLUR livello di SFOCATURA immagine, provare quale è il valore migliore<br/>PAR1 NON ATTIVO

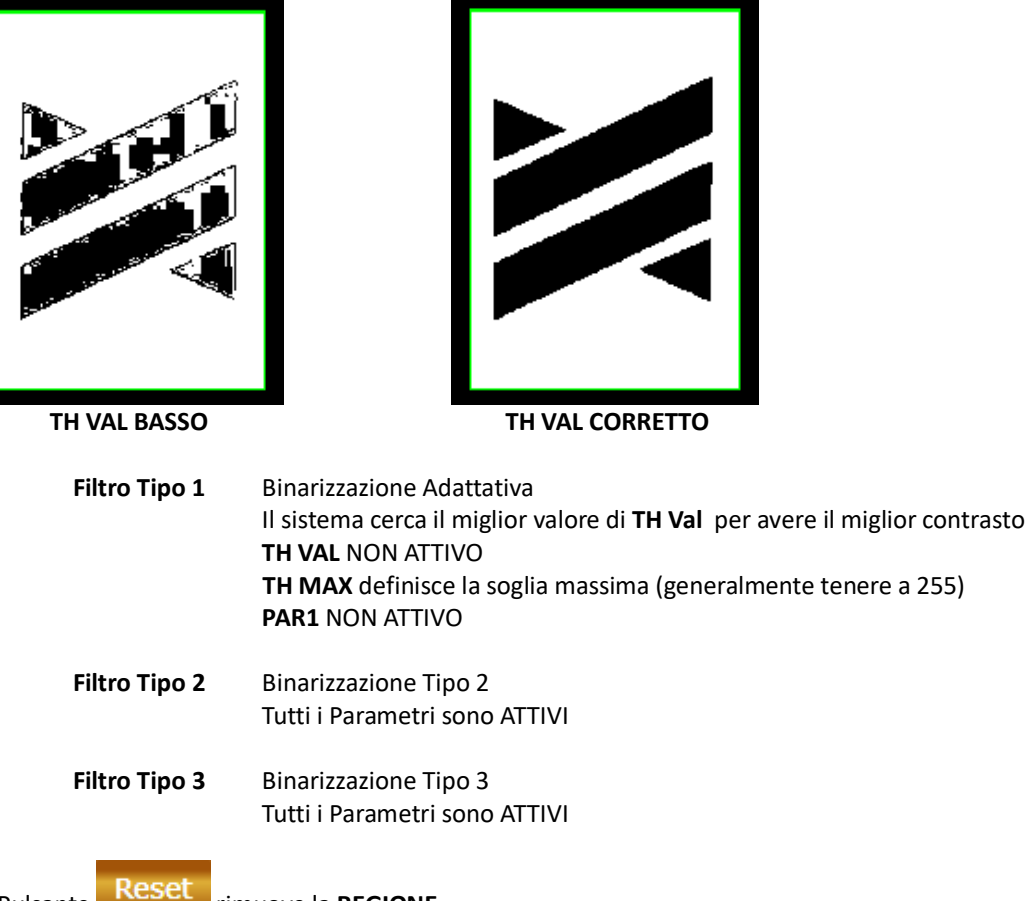

Il Pulsante

- 2) Quando tramite i filtri si ritiene che il contrasto dell' immagine sia buono, premere il pulsante per effettuare l' ACQUSIZIONE DEI PERCORSI (una nuova pressione di questo pulsante ANNULLA L' ACQUISIZIONE e ritorna allo stato precedente). Dopo questa operazione vengono rilevati tutti i vari percorsi.
- 3)

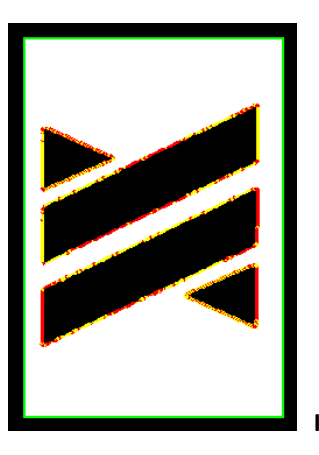

In GIALLO e ROSSO viene EVIDENZIATO I PATHS ACQUISITI

#### Parametri del Percorso

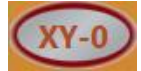

Normalizza il percorso acquisito ai valori X=0 e Y=0

#### **Smoothing Percorso**

Permette di filtrare il percorso acquisito con vari parametri per ottenere il miglior percorso.

| Smoothing     | Spline    | Bezier       |
|---------------|-----------|--------------|
| Len Filter    | Poly Line | Reduction    |
| Min Len 🏾 🌘 💳 |           | <b>—</b> 171 |
| Max Len 💻     |           | <b>5356</b>  |

#### Len Filter

Riduce le linee del percorso ad un valore MINIMO (Min Len) e un valore MASSIMO (Max Len)

#### **Poly Line**

Trasforma le linee in una Poly Line tramite un parametro **Poly Res** Permette di ridurre il numero di linee

#### Reduction

Funzione di riduzione della lunghezza delle linee tramite due parametri **Len Line** (riduzione tramite lunghezza) e **Angle Line** (riduzione tramite angolo)

#### Smoothing

Effettua un addolcimento degli spigoli tramite il parametro Smoothing.

#### Spline

Addolcimento curve tramite Spline. Sono presenti due parametri **Resolution** (risoluzione curva) e **Order** (ordine della Spline). Entrambi agiscono sul livello di CURVATURA.

#### Bezier

Analoga a Spline ma con funzionalità diversa. Sono presenti TRE parametri, **Resolution** (risoluzione della curva di Bezier), **Smoothing** (Smoothing della curva), **Min Len** (minima lunghezza tratto generata dalla curva)

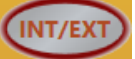

Questo pulsante se premuto Elimina tutti i percorsi INTERNI lasciando solo il percorso ESTERNO.

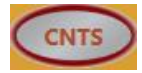

Se premuto visualizza solo i PERCORSI eliminando l' immagine

#### Scelta della Testa di Lavorazione

Se la macchina ha più TESTE DI LAVORAZIONE il Parametro Tool Type permette di scegliere il tipo di testa

# Parametri di Lavorazione per Gcode

#### Parametri per Testa MILLING

| F Work Mt      | 1.5    |
|----------------|--------|
| F Tool Down Mt | 0.5    |
| Start Z (mm)   | 0      |
| Tool Up Z (mm) | -5     |
| Spindle (Rpm)  | 3500   |
| Nr Tool        | NONE ~ |

| F Work      | Velocità di lavoro                      |
|-------------|-----------------------------------------|
| F Tool Down | Velocità per abbassamento utensile      |
| Start Z     | Inizio Z lavorazione                    |
| Tool Up Z   | Quota utensile Alto per movimenti in G0 |
| Spindle     | Velocità mandrino (S)                   |
| Nr Tool     | Numero utensile (Tn)                    |

#### Parametri per Testa BLADE

| F Work Mt           |   | 1        | 1 |
|---------------------|---|----------|---|
| F Tool Down Mt      |   | 1        | 1 |
| Start Z (mm)        |   | 0        | 1 |
| Tool Up Z (mm)      |   | -1       | 1 |
| Angle Tool Up (Drg) |   | 35       |   |
| Rotate Mode         | C | ON POINT | v |

| F Work        | Velocità di lavoro                                                                  |
|---------------|-------------------------------------------------------------------------------------|
| F Tool Down   | Velocità per abbassamento utensile                                                  |
| Start Z       | Inizio Z lavorazione                                                                |
| Tool Up Z     | Quota utensile Alto per movimenti in G0                                             |
| Angle Tool Up | Soglia Angolo per Alzata Utensile                                                   |
| Rotate Mode   | Normal - Gestione normale l' utensile si alza sopra la soglia Angle Tool Up e ruota |
|               | On Point Per angoli sotto la soglia l' utensile ruota sul punto senza alzarsi       |
|               | Add Line Per Angoli sotto la soglia viene inserita una linea per rotazione utensile |

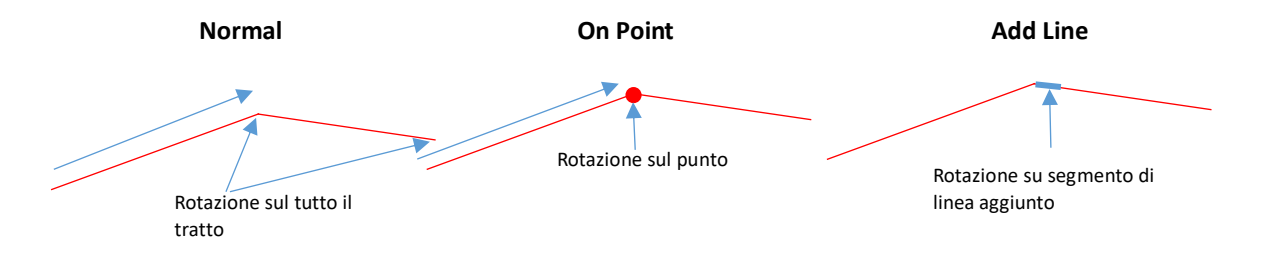

#### Parametri per Testa LASER

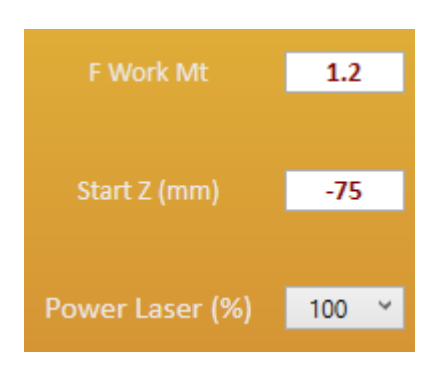

F WorkVelocità di lavoroStart ZInizio Z lavorazionePower LaserPotenza della sorgente Laser 0- 100%

#### Parametri per Testa PENNA

| F Work Mt      | 1.2  |  |
|----------------|------|--|
| F Tool Down Mt | 1.1  |  |
| Start Z (mm)   | 0.3  |  |
| Tool Up Z (mm) | -1.5 |  |

| F Work      | Velocità di lavoro                      |
|-------------|-----------------------------------------|
| F Tool Down | Velocità per abbassamento utensile      |
| Start Z     | Inizio Z lavorazione                    |
| Tool Up Z   | Quota utensile Alto per movimenti in G0 |

#### Parametri per Testa PLASMA

| F Work Mt         | 1.2 |
|-------------------|-----|
| F Tool Down Mt    | 1   |
| Start Z (mm)      | 0   |
| Tool Up Z (mm)    | -1  |
| M Code Plasma Off | 110 |
| M Code Plasma On  | 111 |

F Work F Tool Down Start Z Tool Up Z M Code Plasma Off M Code Plasma On Velocità di lavoro Velocità per abbassamento utensile Inizio Z lavorazione Quota utensile Alto per movimenti in GO Codice **M** Plasma **OFF** Codice **M** Plasma **ON** 

#### **Cancellazione Percorsi**

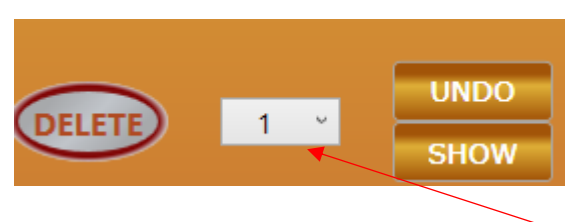

**Delete** Permette di cancellare un Path. Selezionare il path tramite Mouse.

Undo Recupera il path cancellato e selezionato dalla ComboBox

Show Evidenzia il path cancellato e selezionato dalla ComboBox nella simulazione (tenere premuto il pulsante)

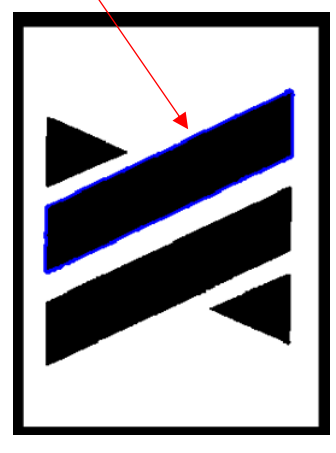

#### Esportazione Percorsi in Gcode

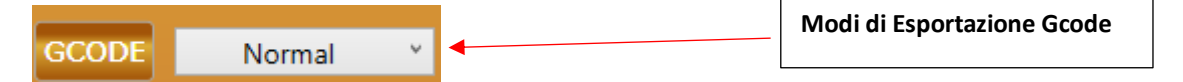

Il pulsante GCODE, esporta i percorsi trovati direttamente nella in IsoUs.

| //USPXVISION GCODE PATH CONVERSION (C) PROMAX SRL<br>//14/09/2023 15:13:24<br>G60 F1.2<br>H0<br>M110<br>G0 Z-1<br>G0 X618.4 Y161.6<br>G1 Z0 F1<br>G62<br>M111<br>F1.2<br>G1 X618.4 Y124.8<br>G1 X618.4 Y124.8<br>G1 X617.7 Y124.1<br>G1 X618.4 Y117.3<br>G1 X616.2 Y115.1<br>G1 X616.2 Y115.1 |  |
|----------------------------------------------------------------------------------------------------|--|
| 0 1 1 1 1 1 1 1 1 1 1 1 1 1 1 1 1 1 1 1                                                                                                    |  |

Il percorso Gcode può essere generato nei seguenti selezionabili dal ComboBox Modi di Esportazione Gcode:

Normal Tutti i percorsi vengono esportati nel modo in cui sono stati acquisiti IntToExt Vengono esportati per prima i percorsi INTERNI e successivamente quelli ESTERNI Vengono esportati per prima i percorsi ESTERNI e successivamente quelli INTERNI

ExtToInt

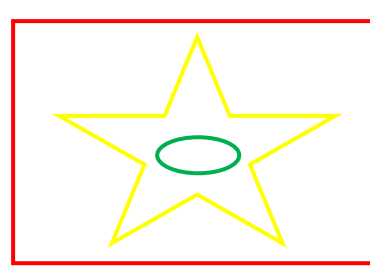

Percorso Esterno (primo in ExtToInt, ultimo in IntToExt) Percorso Interno (Secondo in ExtToInt, e in IntToExt) Percorso Interno (Ultimo in ExtToInt, primo in IntToExt)

| MinHorizontalDist | l percorsi vengono adattati seguendo la <b>PERCORSO PIU CORTO</b> considerando un<br>ALGORITMO ORIZZONTALE |
|-------------------|----------------------------------------------------------------------------------------------------|
| MinVerticalDist   | l percorsi vengono adattati seguendo il <b>PERCORSO PIU CORTO</b> considerando un<br>ALGORITMO VERTICALE   |
| MinAdaptDist      | Viene scelto il percorso più corto possibile                                                               |
| MinX              | Vengono lavorati per prima i percorsi con X MINORE                                                         |
| MinY              | Vengono lavorati per prima i percorsi con Y MINORE                                                         |
| MaxX              | Vengono lavorati per prima i percorsi con X MAGGIORE                                                       |
| MaxY              | Vengono lavorati per prima i percorsi con Y MAGGIORE                                                       |
| MinArea           | Vengono lavorati per prima i percorsi con AREA MINORE                                                      |
| MaxArea           | Vengono lavorati per prima i percorsi con AREA MAGGIORE                                                    |
| MinLength         | Vengono lavorati per prima i percorsi con LUNGHEZZA MINORE                                                 |
| MaxLength         | Vengono lavorati per prima i percorsi con LUNGHEZZA MAGGIORE                                               |
| NearToPathCenter  | Vengono lavorati per prima i percorsi con PIU VICINI AL CENTRO DELL' INTERO GCODE                          |
| FarToPathCenter   | Vengono lavorati per prima i percorsi con PIU DISTANTI AL CENTRO DELL' INTERO GCODE                        |

DXF Esporta i percorsi in formato DXF

#### Acquisizione Manuale Percorsi

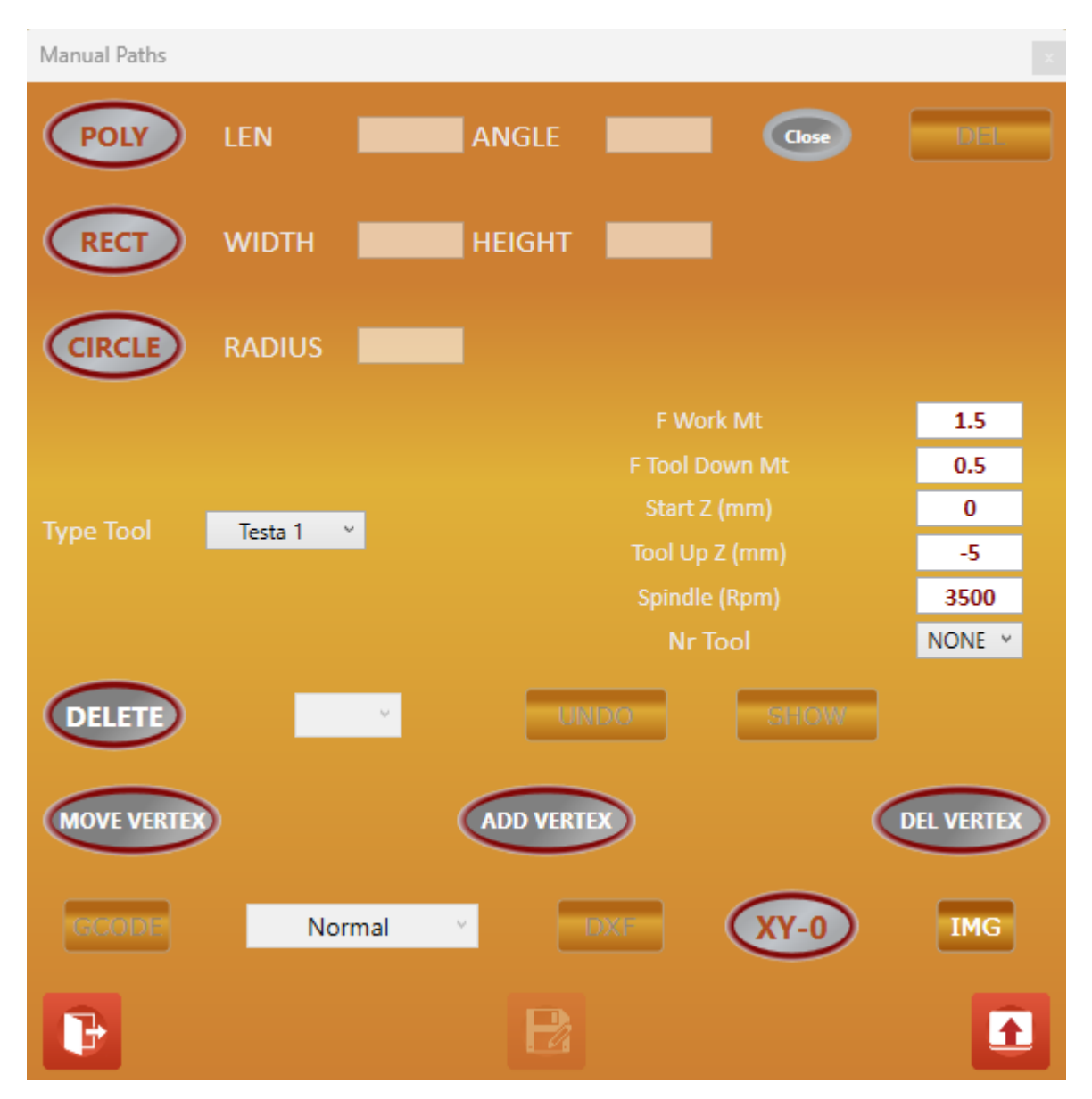

E' una funzione che permette di **DISEGNARE PERCORSI** seguendo un immagine. Vengono messe a disposizione tre tipi di **GEOMETRIE, POLY LINE, RECTANGLE, CYRCLE**. Al contrario della funzione **AUTOMATICA** qui non viene effettuata nessuna **BINARIZZAZIONE** dell ' immagine.

Per prima cosa occorre avere un immagine da poter acquisire, questa può essere presa dalla CAMERA oppure tramite il

pulsante IMG può essere caricata da un FILE JPG esterno

# INTERFACCIA OPERATORE POLY LINE LEN 52.3 ANGLE 299.9 Cose DEL

Disegna tramite mouse una serie di segmenti di linea che possono essere CHIUSI in modo automatico.

POLY

Attiva la funzione Poly Line. Inserire tramite mouse i vari **VERTCI** della Poly Line seguendo il Percorso desiderato.

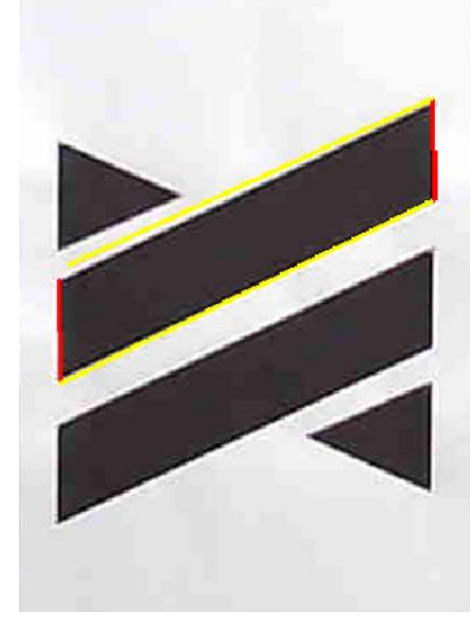

Se viene premuto il tasto Shift della tastiera il corrente segmento si AGGANCIA in modo automatico sul PRIMO (curva chiusa) segmento disegnato e TERMINA LA POLY LINE.

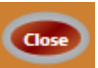

Se attivato il **TASTO DESTRO** del mouse, **TERMINA LA POLY LINE** e il corrente segmento si **AGGANCIA** in modo automatico sul **PRIMO** (curva chiusa). Se non è attivato il **TASTO DESTRO** del mouse, **TERMINA LA POLY LINE** nel **PUNTO ATTUALE** (curva aperta).

- LEN II TextBox LEN visualizza la lunghezza attuale del segmento.
   Può essere inserito una lunghezza nel TextBox e tramite il tasto CR attivarla. In questo caso il SEGMENTO
   VIENE BLOCCATO come LUNGHEZZA e solo l'angolo può essere variato con il MOUSE.
   Nel caso in cui anche l'angolo sia stato BLOCCATO, termina il segmento.
- ANGLE Il TextBox ANGLE visualizza l'angolo attuale del segmento.
   Può essere inserito un angolo nel TextBox e tramite il tasto CR attivarlo. In questo caso il SEGMENTO VIENE
   BLOCCATO come ANGOLO e solo la lunghezza può essere variata con il MOUSE.
   Nel caso in cui anche la lunghezza sia stata BLOCCATA, termina il segmento.

Per SBLOCCARE l'angolo e/o la lunghezza è sufficiente cancellare il contenuto della TextBox e premere il tasto CR.

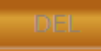

Il pulsante DEL elimina l' ultimo segmento inserito

#### Rettangolo

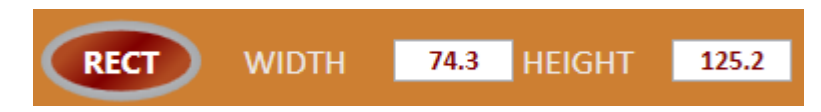

Disegna tramite mouse un rettangolo.

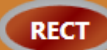

Attiva la funzione rettangolo. Fare click sul punto di inizio (rilasciare il tasto del mouse), successivamente fare click sul punto di fine.

WIDTH II TextBox WIDTH visualizza la larghezza del rettangolo.

Può essere inserito una larghezza nel TextBox e tramite il tasto **CR** attivarla. In questo caso la **LARGHEZZA VIENE BLOCCATA** e solo l' **ALTEZZA** può essere variato con il **MOUSE**. Nel caso in cui anche l' altezza sia stata **BLOCCATA**, termina il rettangolo.

**HEIGTH** Analoga a Width.

Per SBLOCCARE Width e/o la Height è sufficiente cancellare il contenuto della TextBox e premere il tasto CR.

#### Circonferenza

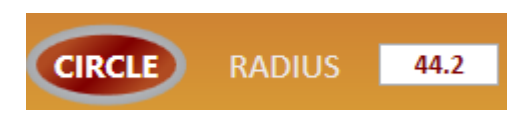

#### Disegna una circonferenza

# CIRCLE

Attiva la funzione circonferenza. Fare click nel punto di centro desiderato (rilasciare il tasto del mouse), successivamente fare click sul punto di fine.

#### **RADIUS** II TextBox **RADIUS** visualizza il raggio della circonferenza.

Può essere inserito un raggio nella TextBox e tramite il tasto **CR** attivarlo. In questo caso la funzione viene terminata.

#### MOVE VERTEX

Permette di spostare un vertice di un Path disegnato. Selezionare il vertice desiderato tramite il **RETTANGOLO BLU** di selezione e trascinare il vertice tenendo premuto il tasto sinistro del mouse

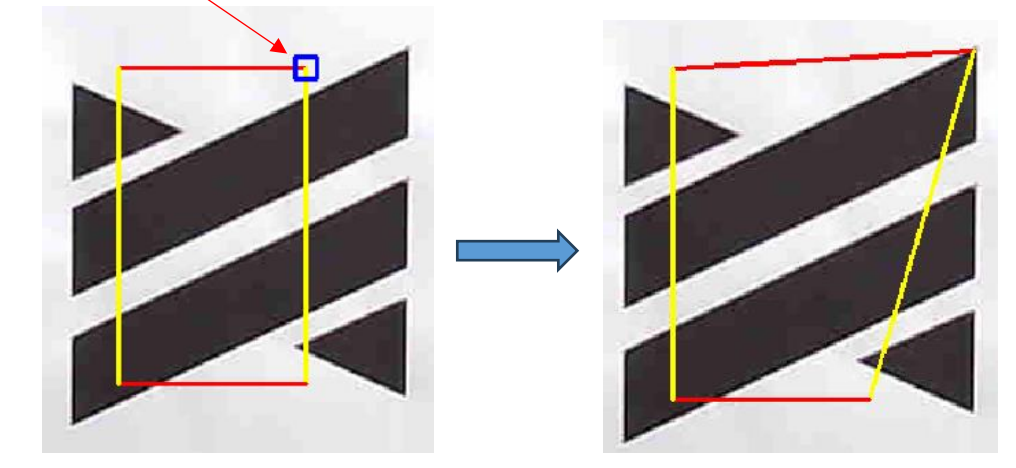

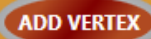

Permette di aggiungere un vertice in un Path disegnato. Selezionare il punto desiderato dove aggiungere il vertice e fare click con il tasto sinistro del mouse.

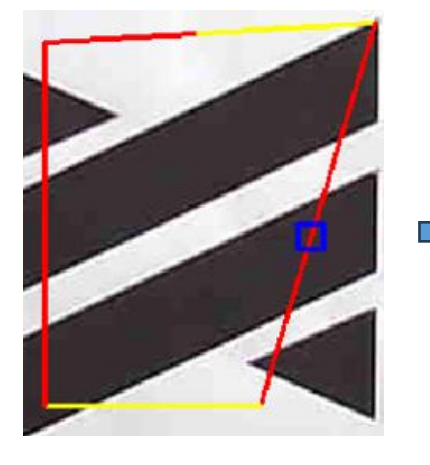

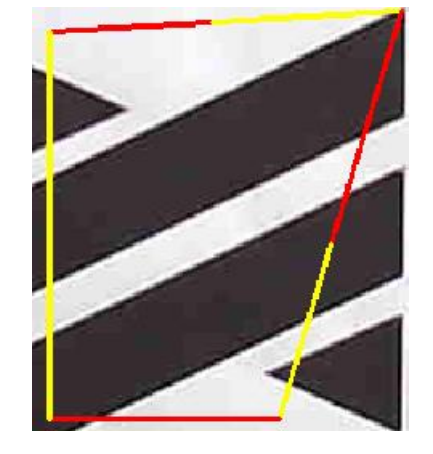

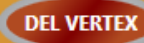

Cancella il vertice selezionato. (vedi Move Vertex)

# **Cancellazione Percorsi, tasto XY-0, Generazione Gcode e DXF, Tipo testa** Vedi funzione **"Acquisizione Automatica Percorsi"**

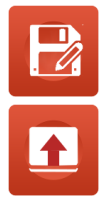

Salva i paths su file

Ricarica i paths precedentemente salvati

#### **Image Raster**

Image Raster Scanner Par OFF Filter Type Raster Mode **Cross Pas Inv Color** TH Val H1  $\sim$ ₽ Þ  $\triangleleft$ ₽  $\triangleright$  $\triangleleft$ W (mm) H (mm) Size Image Out 1441 0.2 × Laser Spot Diameter (mm) v Min Laser Power(%) 0 100 Max Laser Power(%) v FEED Mt/Min 2 Gray Shift Value 0 v Over Scanning 1 Passes Number 1  $\sim$ Start Z (mm) -105 Z Inc (mm) 0 Average 1 v Region Reset GCODE IMG P

E' una funzione che permette di RASTERIZZARE UN IMMAGINE per essere poi lavorata con una sorgente LASER. Il processo consiste nel convertire l'immagine in una SCALA DI GRIGI o in BIANCO e NERO e rilevare l'intensità di ogni pixel per poi convertirla in POTENZA LASER. In sostanza Pixel BIANCO potenza LASER MIN, pixel NERO potenza LASER MAX. (o viceversa)

Per prima cosa occorre avere un immagine da poter acquisire, questa può essere presa dalla CAMERA oppure tramite IMG

il pulsante

può essere caricata da un FILE JPG esterno

Questa funzione può utilizzare i **FILTRI DI BINARIZZAZIONE IMMAGINE**, oppure semplicemente utilizzare l' immagine convertita in **SCALA DI GRIGI**.

#### FILTER TYPE

- OFF Nessun filtro usato Gray Scale
- **0-10** Binarizzazione IMMAGINE con tipologia di filtri diversi Ovviamente i parametri del tipo di filtro regolano l' immagine.

Lo scopo è quello di creare l' effetto desiderato dell' immagine, pertanto non esiste una regola.

Il pulsante Region delimita una REGIONE, escludendo parti dell' intera IMMAGINE (vedi Acquisizione Automatica Percorsi).

Il Pulsante Reset rimuove la REGIONE

#### Scanner Par

Parametri di scansione IMMAGINE.

| Raster Mode | Definis    | sce il modo di scansione e di lavorazione immagine.                                           |
|-------------|------------|-----------------------------------------------------------------------------------------------|
|             | H1         | Scansione in X da SX verso DX, Incremento Y, scansione da Dx verso SX                         |
|             |            | A                                                                                             |
|             |            |                                                                                               |
|             |            |                                                                                               |
|             |            |                                                                                               |
|             |            |                                                                                               |
|             | H2         | Scansione in <b>X</b> da <b>SX</b> verso <b>DX</b> , Ritorno in <b>X</b> ,Incremento <b>Y</b> |
|             |            | →                                                                                             |
|             |            | →                                                                                             |
|             |            | →                                                                                             |
|             |            | →                                                                                             |
|             |            |                                                                                               |
|             | V1         | Scansione in Y da BASSO verso ALTO, Incremento X, scansione da ALTO verso BASSO               |
|             |            | ~!~!~!~!~!~!~!~!~!~!~!~!~!~!~!~!                                                              |
|             |            |                                                                                               |
|             |            |                                                                                               |
|             |            | qqqqqqqqqqqqqqq                                                                               |
|             |            |                                                                                               |
|             | V2         | Scansione in Y da BASSO verso ALTO, Ritorno in Y ,Incremento X                                |
|             |            | ~ ~ ~ ~ ~ <del>~</del> ~ <del>~</del> ~ <del>~</del> ~ <del>~</del> ~ <del>~</del> ~ ~ ~ ~    |
|             |            |                                                                                               |
|             |            |                                                                                               |
|             |            |                                                                                               |
| Cross Pass  |            |                                                                                               |
|             | Se Attivat | to INCROCIA UNA PASSATA:                                                                      |
|             | H1 con     | V1                                                                                            |
|             | H2 con     |                                                                                               |
|             | V1 con     | 1 H2                                                                                          |
|             | V 2 COI    |                                                                                               |

|                         |               | INTE            | ERFACCIA OPERATORE                                                                                                    |
|-------------------------|---------------|-----------------|----------------------------------------------------------------------------------------------------|
| Color<br>Se attivato II | NVERTE CHIA   | ARI CON SCI     | URI                                                                                                    |
| Size Image Out          | W (mm)<br>255 | H (mm)<br>337.5 | Larghezza, Altezza dell' immagine finale.<br>Solo la Larghezza può essere inserita, l' altezza viene regolata in<br>modo <b>PROPORZIONALE</b> .                                                                                  |
| Laser Spot Diameter (I  | mm)           | 0.2 ~           | Diametro <b>SPOT LASER</b> . E' importante scegliere il giusto diametro in base alla sorgente utilizzata.                                                                                                    |
| Min Laser Power(%)      |               | 0 ×             | Minima potenza <b>LASER</b> , Il valore della <b>POTENZA</b> non scende al di sotto di questo (0-100%)                                                                                                    |
| Max Laser Power(%)      |               | 100 ×           | Massima potenza <b>LASER</b> , Il valore della <b>POTENZA</b> non sale al di<br>sopra di questo (0-100%)                                                                                                    |
| FEED Mt/Min             |               | 2               | Velocità di lavoro. E' necessario inserire una corretta velocità in<br>base alla potenza della sorgente laser in uso                                                                                                    |
| Gray Shift Value        |               | 0 ~             | <ul> <li>Gray Shift. Questo parametro RIDUCE LA DEFINIZIONE DELL'</li> <li>IMMAGINE riducendo le dimensioni del file Gcode.</li> <li>Nessuna riduzione della definizione</li> <li>Massima riduzione della definizione</li> </ul> |
| Over Scanning           |               | 1               | Valore di margine della passata. In pratica durante la scansione,<br>viene aggiunto questo valore all' INIZIO e FINE PASSATA per poter<br>eliminare la ACCELERAZIONE ASSI ed avere un immagine più<br>DEFINITA ai BORDI.         |
|                         |               |                 | Over Scanning                                                                                                    |

Laser ON

Laser OFF

### INTERFACCIA OPERATORE 1 Passes Number v Numero di passate da effettuare Start Z (mm) -105 Inizio lavorazione ASSE Z Z Inc (mm) 0 Se sono state inserite più di UNA PASSATA, valore di incremento ASSE Z per PASSATA. 12 Average Effettua un MEDIA sui valori della POTENZA LASER, eliminando PICCOLE VARIAZIONI diminuendo la dimensione del file GCODE. Valori ALTI MINORE DEFINIZIONE IMMAGINE. Simulazione del Gcode

Una volta generato il **GCODE** tramite il pulsante **GCODE** è possibile vedere un **REALE RISULTATO** simulando il Gcode stesso.

Interrompere la VISIONE DA CAMERA tramite il pulsante 📖, simulare il Gcode, normalmente, tramite il pulsante

(non chiudere la finestra dei **PARAMETRI LASER SCANNER**)

Essendo attivata la SIMULAZIONE LASER RASTER (\$[P37]=1), il risultato della PREVIEW sarà come il seguente:

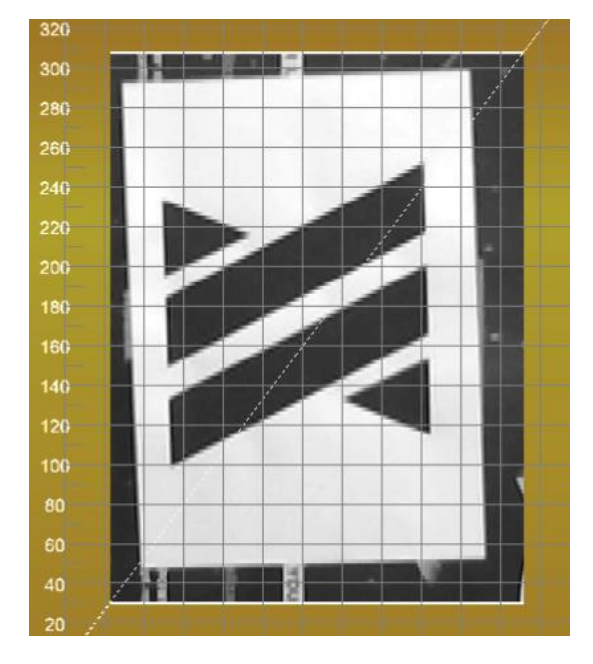

ത

In pratica viene SIMULATA un IMMAGINE in scala di GRIGI simile a quella che il LASER deve effettuare.

Se l' immagine non è soddisfacente, rientrare **VISIONE DA CAMERA** tramite il pulsante il aggiustare i **PARAMETRI LASER.** 

# 11.20.1.11 USPXVISION Settings

Parametri UsPxVision Settings Edit Save Preferences (salva i parametri)

•

| Axes Values Marker | Heads Marker 🕺 Prob  | es Marker 📄 L | ine Measure  | Boundin    | g Box |
|--------------------|----------------------|---------------|--------------|------------|-------|
| Detector Path Acqu | isition 🕺 Manual JOC | G 📄 CMD Gco   | ode JOG 📄 Go | code Laser | Scan  |
| Export Milling Ex  | port Blade Expor     | t Laser 👘 Ex  | kport Pen    | Export Pla | sma   |
| General Machine    | R.O.I. Gcode Lines   | Work Plane    | Work Origin: | s Marker   | Grid  |
| Gcode R            | edraw During Video   |               | 0            | N Y        |       |
| Ena                | ble Video Mode       |               | 0            | N ~        |       |
| Redraw A           | fter Origins Changed |               | 0            | N ~        |       |
|                    |                      |               |              |            |       |
|                    |                      |               |              |            |       |
|                    |                      |               |              |            |       |
|                    |                      |               |              |            |       |
|                    |                      |               |              |            |       |
|                    |                      |               |              |            |       |
|                    |                      |               |              |            |       |
|                    |                      |               |              |            |       |
|                    |                      |               |              |            |       |
|                    |                      |               |              |            |       |
| <b>P</b>           |                      |               |              |            |       |

General

Parametri Generali

| Abilita/Disabilita il redraw del Gcode durante la funzione VIDEO         |
|--------------------------------------------------------------------------|
| Abilita/Disabilita la funzione VIDEO tramite tasto destro del mouse.     |
| Abilita/Disabilita il redraw durante il cambiamento di ORIGINI MACCHINA. |
|                                                                          |

#### Machine

Parametri relativi alla macchina

| Tangential Axis | Indice dell' eventuale ASSE TANGENZIALE se presente  |
|-----------------|------------------------------------------------------|
| Rotation HM     | Numero HM per ROTAZIONE ASSE TANGENZIALE se presente |

#### R.O.I.

Parametri visualizzazione REGIONE

| Line Color    | Colore della Linea   |
|---------------|----------------------|
| Line Thikness | Spessore della Linea |

#### **Gcode Lines**

Parametri visualizzazione Gcode

| G0 Line Color | Colore della Linea per GO        |
|---------------|----------------------------------|
| G1 Line Color | Colore della Linea per <b>G1</b> |
| G2 Line Color | Colore della Linea per G2        |
| G3 Line Color | Colore della Linea per G3        |
| Line Thikness | Spessore della Linea             |

#### Work Plane

Parametri visualizzazione Piano di Lavoro

| Line Color    | Colore della Linea   |  |
|---------------|----------------------|--|
| Line Thikness | Spessore della Linea |  |

#### Work Origins Marker

Parametri visualizzazione Marker Origini di Lavoro

| Line Color    | Colore della Linea   |
|---------------|----------------------|
| Line Thikness | Spessore della Linea |
| Dimensions    | Dimensioni           |

#### Grid

Parametri visualizzazione Griglia

| Line Color    | Colore della Linea   |
|---------------|----------------------|
| Line Thikness | Spessore della Linea |
| Step (mm)     | Passo della Griglia  |

#### **Axes Value Marker**

Parametri visualizzazione Marker quote Assi

| Line Color    | Colore della Linea   |
|---------------|----------------------|
| Line Thikness | Spessore della Linea |
| Dimensions    | Dimensioni           |

#### Heads Marker

Parametri visualizzazione Marker Teste

| Line Color         | Colore della Linea   |
|--------------------|----------------------|
| Line Thikness      | Spessore della Linea |
| Dimensions         | Dimensioni           |
| Font Line Color    | Colore del Font      |
| Font Line Thikness | Spessore del Font    |

#### **Probes Marker**

Parametri visualizzazione Marker Probe

| Line Color         | Colore della Linea   |
|--------------------|----------------------|
| Line Thikness      | Spessore della Linea |
| Dimensions         | Dimensioni           |
| Font Line Color    | Colore del Font      |
| Font Line Thikness | Spessore del Font    |

#### **Line Measure**

Parametri visualizzazione Marker Misure

| Line Color    | Colore della Linea   |
|---------------|----------------------|
| Line Thikness | Spessore della Linea |

#### **Bounding Box**

Parametri visualizzazione Bounding Box

| Line Color               | Colore della Linea                      |
|--------------------------|-----------------------------------------|
| Line Thikness            | Spessore della Linea                    |
| Min Distance Path Select | Distanza minima tra Paths per Selezione |

#### Detector

Parametri Detector

| Abilita/Disabilita l' utilizzo dei Detector |
|---------------------------------------------|
| Time Out per gestione errori                |
| Numero tentativi per gestione errori        |
| Tipo di detector                            |
|                                             |

#### Patrh ACqusition

Parametri Acqusizione dei Path

R.O.I Line Color R.O.I. Line Thikness R.O.I. Border Dimensions Path Line Thikness Line Color1 Line Color2 Line Color Delete Arch Len Divide Pergentage

Colore della Linea **REGIONE** Spessore della Linea **REGIONE** Dimensioni del Bordo **REGIONE** Spessore della Linea per il **PATH** Colore della Linea 1 (primo colore per separazione segmenti del Path) Colore della Linea 2 (secondo colore per separazione segmenti del Path) Colore della Linea Delete (Visualizzazione Paths Cancellati) Percentuale di divisione segmenti per visualizzazione **ARCO**  Manual JOG

Parametri visualizzazione JOG ASSI

| Line Color                    | Colore della Linea                                |
|-------------------------------|---------------------------------------------------|
| Line Thikness                 | Spessore della Linea                              |
| Confirmation Before Axis Move | Richiede conferma prima della movimentazione assi |

#### CMD Gcode JOG

Parametri relativi al CMD per gestione JOG ASSI

| CMD JOG NAME         | Nome del <b>CMD</b> da usare                                            |
|----------------------|-------------------------------------------------------------------------|
| Update IsoUs StartUp | Se impostato su ON il CMD viene sempre AGGIORNATO allo STARTUP di IsoUs |
| Gcode                | Gcode del CMD                                                           |

Al CMD viene sempre inviato nel **PARAMETRO 1** la posizione desiderata ASSE X e nel **PARAMETRO 2** la posizione desiderata ASSE Y

| Esempio per gestione Gcode | macchina 2 ASSI X,Y                  |
|----------------------------|--------------------------------------|
| G91.1                      | // IMPOSTA G90 SALVANDO LO STATO G91 |
| \$VX=\$[X18]               | // LEGGE PARAMETRO 1 CMD QUOTA X     |
| \$VY=\$[X19]               | // LEGGE PARAMETRO 2 CMD QUOTA Y     |
| G940 G0 X[\$VX] Y[\$VY]    | // MUOVE X,Y                         |
| G91.2                      |                                      |

#### Gcode Laser Scanner

Parametri relativi alla funzione Laser Scanner, INIT e END Gcode

| Gcode Start<br>G90 G60 | Gcode Start (es.)                   |  |  |
|------------------------|-------------------------------------|--|--|
| \$[P37]=1              | // ABILITA PREVIEW LASER SCANNER    |  |  |
| \$[J22]=1              | // ABILITA CONVERSIONE S SU G100    |  |  |
| Gcode End              | Gcode End (es.)                     |  |  |
| G0 Z0S0                | // ZO E LASER OFF                   |  |  |
| G0 X0Y0                | // X0 Y0                            |  |  |
| \$[P37]=0              | // DISABILITA PREVIEW LASER SCANNER |  |  |
| \$[J22]=0              | // DISABILITA CONVERSIONE S SU G100 |  |  |

Export Milling Parametri relativi alla TESTA DI FRESATURA se presente

| Head Name<br>Enable                            |                                    | Nome Della <b>TESTA</b><br>Abilita/Disabilita <b>TESTA DI FRESATURA</b>                                |
|------------------------------------------------|------------------------------------|----------------------------------------------------------------------------------------------------|
| Gcode Start<br>G60<br>M3                       | // SPINDLE ON                      | Gcode Start (es.)                                                                                      |
| Gcode End<br>M5<br>G940G0Z0<br>G940G0X0Y0      | // SPINDLE OFF                     | Gcode End (es.)                                                                                        |
| <b>Export Blade</b><br>Parametri relativ       | <i>i</i> i alla <b>TESTA DI TA</b> | GLIO se presente                                                                                       |
| Head Name<br>Tangetial Axis<br>Blade Rotate Me | ode                                | Nome Della <b>TESTA</b><br>Indice Asse Tangenziale<br>Modo di rotazione<br><b>On POINT</b><br>ADD LINE |
| Enable                                         |                                    | Abilita/Disabilita <b>TESTA DI TAGLIO</b>                                                              |
| Gcode Start<br>G60                             |                                    | Gcode Start (es.)                                                                                      |
| Gcode End<br>G940G0Z0<br>G940G0X0Y0A0          |                                    | Gcode End (es.)                                                                                        |
| <b>Export Laser</b><br>Parametri relativ       | <i>i</i> i alla <b>TESTA LASEI</b> | <b>R</b> se presente                                                                                   |
| Head Name<br>Enable                            |                                    | Nome Della <b>TESTA</b><br>Abilita/Disabilita <b>TESTA LASER</b>                                       |
| Gcode Start<br>\$[J22]=1<br>H0                 | // ABILI                           | Gcode Start (es.)<br>TA CONVERSIONE S SU G100                                                          |
| Gcode End<br>G0X0Y0Z0S0<br>\$[J22]=0<br>H0     | // DISABILITA CC                   | Gcode End (es.)<br>DNVERSIONE S SU G100                                                                |

# **Export Pen**

Parametri relativi alla **TESTA PENNA** se presente

| Head Name<br>Enable                                                             | Nome Della <b>TESTA</b><br>Abilita/Disabilita <b>TESTA PENNA</b>  |  |  |
|---------------------------------------------------------------------------------|-------------------------------------------------------------------|--|--|
| Gcode Start<br>H0                                                               | Gcode Start (es.)                                                 |  |  |
| Gcode End<br>G0X0Y0Z0<br>H0                                                     | Gcode End (es.)                                                   |  |  |
| <b>Export Plasma</b><br>Parametri relativi alla <b>TESTA PLASMA</b> se presente |                                                                   |  |  |
| Head Name<br>Enable                                                             | Nome Della <b>TESTA</b><br>Abilita/Disabilita <b>TESTA PLASMA</b> |  |  |
| Gcode Start<br>H0                                                               | Gcode Start (es.)                                                 |  |  |

Gcode End (es.)

Gcode End G0X0Y0Z0 H0

# 11.21 Impostazioni della Simulazione

Per accedere alle impostazioni della simulazione, premere il PULSANTE:

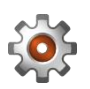

| ~ | Show Grid                            |
|---|--------------------------------------|
|   | Show Marker Origins                  |
| ~ | Show Zoom Buttons                    |
| ~ | Show Button Extend Simulation Window |
|   | Show Edges                           |
|   | Show Start Gcode Path                |
|   | Show Path Direction                  |
|   | Show Line Numbers                    |
|   | Preview Settings                     |

# 11.21.1 Show Grid

Permette di visualizzare o meno la griglia. La griglia ha una dimensione fissa con intervalli di 40mm

# 11.21.2 Show Marker Origins

Permette di configurare i **MARKER** che vengono visualizzati nella Simulazione.

I MARKER danno una visione immediata della posizione delle ORIGINI DI LAVORO, OFFSET e altre indicazioni relative al file Gcode simulato.

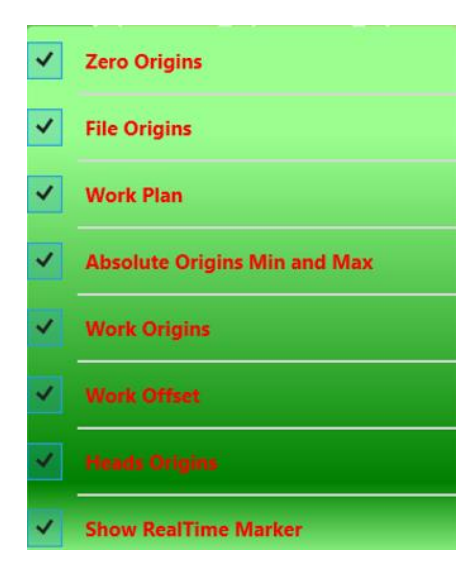

# 11.21.2.1 Zero Origins

Abilita o Disabilita la visualizzazione delle Origini di ZERO MACCHINA

# 11.21.2.2 File Origins

Abilita o Disabilita la visualizzazione delle ORIGINI settate nel FILE DELLE ORIGINI

# 11.21.2.3 Work Plane

Abilita o Disabilita la visualizzazione dell' area del PIANO DI LAVORO

# 11.21.2.4 Absolute Origins Min and Max

Abilita o Disabilita la visualizzazione dei LIMITI X,Y,Z del PIANO DI LAVORO

# 11.21.2.5 Work Origins

Abilita o Disabilita la visualizzazione delle ORIGINI DI LAVORO

# 11.21.2.6 Work Offset

Abilita o Disabilita la visualizzazione delle OFFSET DI LAVORO

# 11.21.2.7 Heads Origins

Abilita o Disabilita la visualizzazione delle ORIGINI DELLA TESTA IMPOSTATA

# 11.21.2.8 Show Real Time Marker

Permette di visualizzare la parte di Gcode lavorata con una linea di colore diverso

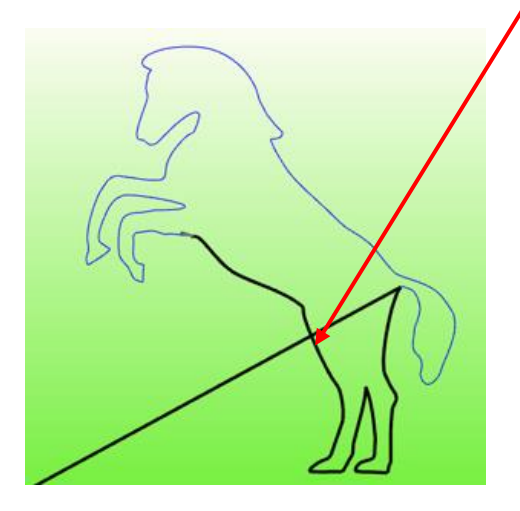

**11.21.3**Show Zoom ButtonsAbilita o Disabilita la visualizzazione dei PULSANTI DI ZOOM

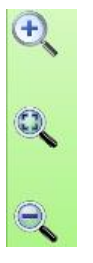

#### 11.21.4 Show Button Extend Simulation Window

Abilita o Disabilita la visualizzazione del PULSANTE DI ESTENSIONE SIMULAZIONE A SCHERMO INTERO

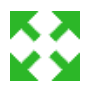

# 11.21.5 Show Edges

Abilita o Disabilita la visualizzazione degli spigoli in base alla soglia SGLP e SGL3D\_. In pratica le soglie indicano i punti di fermata del CN Lo spigolo viene visualizzato con un piccolo quadrato

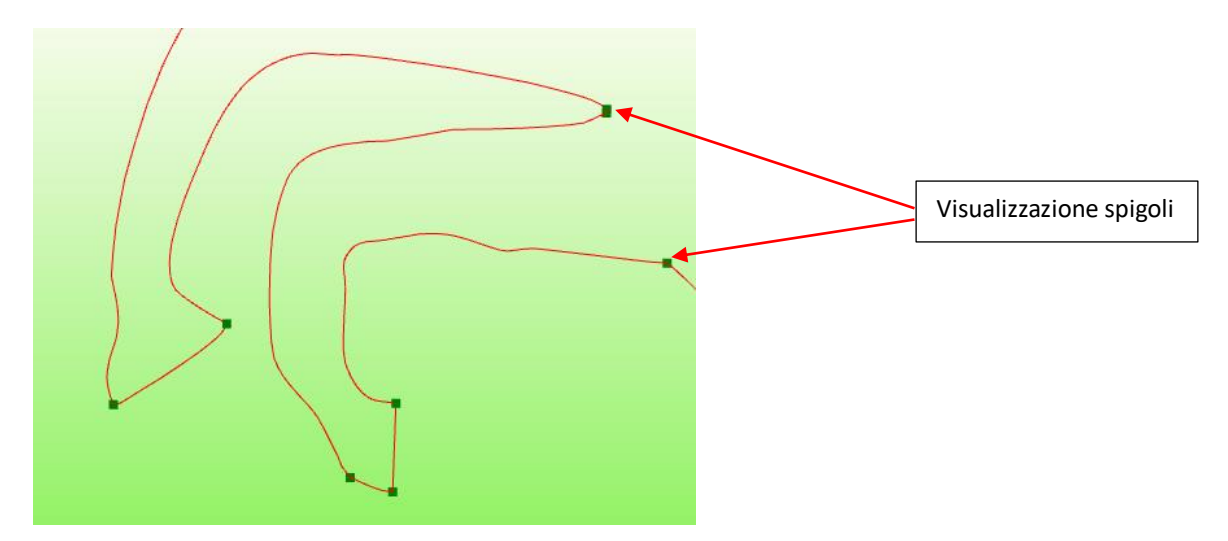

# 11.21.6 Show Start Gcode Path

Abilita o Disabilita la visualizzazione dell' inizio segmento Gcode in G0,G1,G2,G3

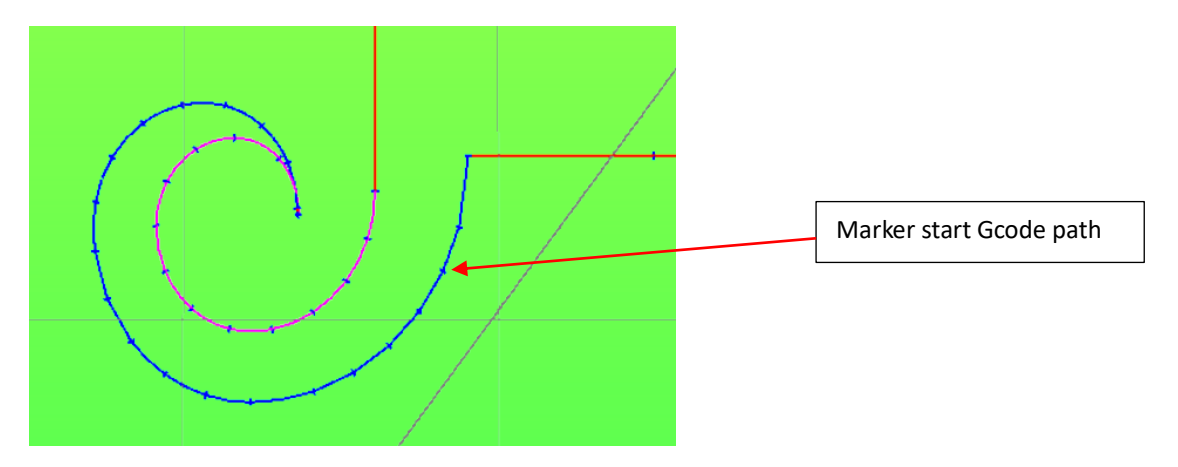

# 11.21.7 Show Path Direction

Abilita o Disabilita la visualizzazione della direzione dei segmenti in G0,G1,G2,G3

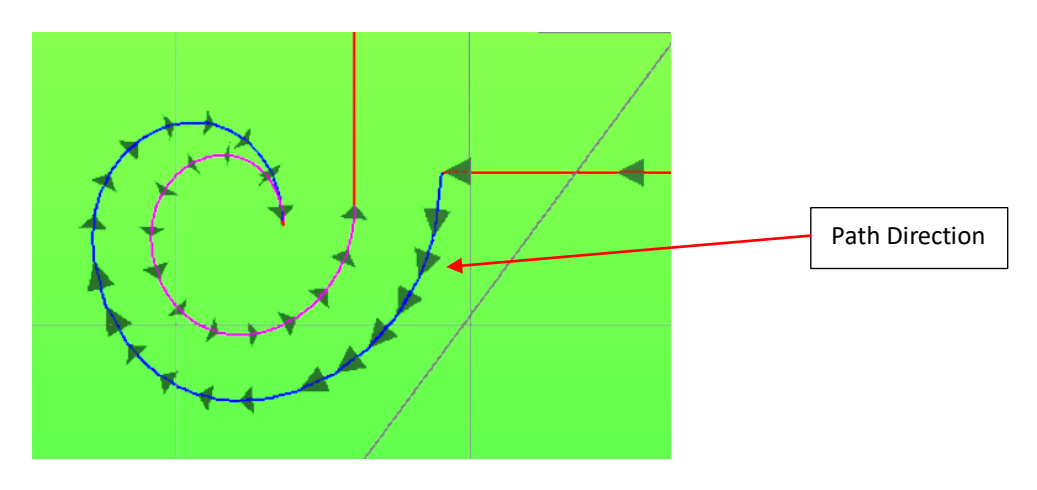

# 11.21.8 Show Line Number

Abilita o Disabilita la visualizzazione dei numeri di linea Gcode

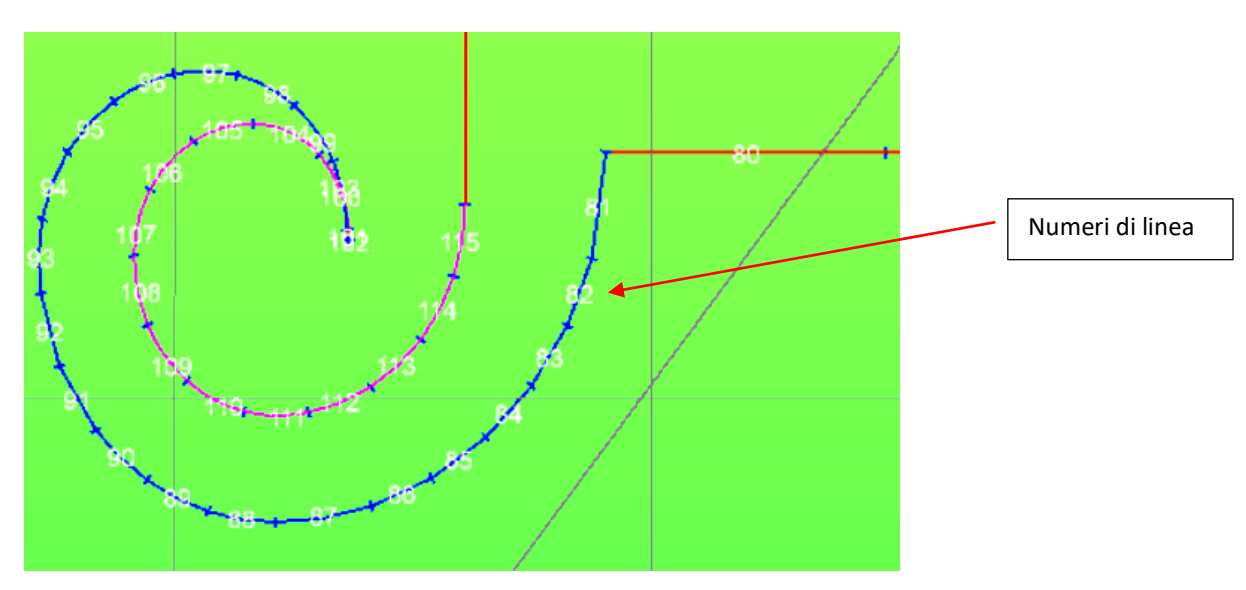

# 11.21.9 Preview Settings

Configurazione Parametri della Simulazione. I parametri sono divisi in TAB

# 11.21.9.1 General

| Blade Parameters | Color T               | Materials  | Rotative A        | xis      |
|------------------|-----------------------|------------|-------------------|----------|
| General          | Colors                | Simulation | Lines Thickne     | ss       |
| M                | lax Show Segments     |            | 1000000           |          |
| В                | uttons Zoom Factor    |            | 10                |          |
| De               | fault Tool Diameter   |            | 5                 |          |
| Tool             | on Box Tolerance (um) |            | 0.1               |          |
|                  | Arc Resolution        |            | MEDIUM            | v        |
|                  | Use Heads Offset      |            | OFF               | v        |
|                  | Lathe Resolution      |            | MEDIUM            | <b>v</b> |
|                  | Camera Type           |            | PerspectiveCamera | ~        |
| E                | nable Test Collision  |            | ON                | ~        |
| Coll             | ision Tolerance (mm)  |            | 0.1               |          |
| Er               | able DMLU Marker      |            | ON                | <b>~</b> |
| E                | Enable UsPxVision     |            | ON                | <b>~</b> |
|                  |                       |            |                   |          |
| <b>₿</b>         |                       |            |                   |          |

#### **Max Show Segments**

Numero di LINEE G0-G1\_G2-G3 massimo visualizzabili in SIMULAZIONE. Raggiunto questo limite, gli elementi non vengono più visualizzati. Serve per evitare di esaurire la MEMORIA RAM DEL PC. Il valore massimo dipende appunto dalla MEMORIA RAM DEL PC.

Occorre fare attenzione che le linee **G2-G3**, all' interno della simulazione, vengono convertite in più linee **G1**, quindi occupano una quantità maggiore di memoria.

Valori di riferimento indicativi:

**35.000 line G1** Con Mesh Tot RAM 110 Mb Senza Mesh Tot RAM 80 Mb

#### **Button Zoom Factor**

Indica il fattore di **ZOOM** applicato ai pulsanti.

#### **Default Tool Diameter**

Indica il **DIAMETRO DI DEFAULT** (in mm) per **UTENSILI** tipo **TOOL**x se nessuna diametro è impostato nel file Gcode. L' utensile **RISPETTA** le dimensioni del diametro impostato.

#### **Tool on Box Tolerance**

Tolleranza che indica se l' utensile è sopra o all' interno del BOX che definisce il pezzo da lavorare. Vedi: **P.O.M. (Preview on Material)** 

# **Arc Resolution**

Indica la risoluzione con la quale sono rappresentati gli spostamenti in **G2-G3**. Maggiore è la risoluzione migliore è la qualità ma più grande è la memoria **RAM** occupata.

| ULTRAHIGH | Definizione Massima (consigliata per PC con quantità di RAM >=8 Gb)  |
|-----------|----------------------------------------------------------------------|
| HIGH      | Definizione Ottima (consigliata per PC con quantità di RAM >=4 Gb)   |
| MEDIUM    | Definizione Media (Consigliata per PC con quantità di RAM >=2 Gb)    |
| LOW       | Definizione Bassa (consigliata per PC con quantità di RAM <=1 Gb)    |
| ULTRALOW  | Definizione Bassissima (consigliata solo per grandi Gcode con G2-G3) |

# **Use Heads Offset**

Se inserito ad **ON**, viene utilizzato l' offset delle teste, quindi il Preview viene spostato in base all' offset della singola testa. Se impostato su **OFF**, l' offset delle teste viene escluso, pertanto si ha una sovrapposizione delle tracce delle teste

# **Lathe Resolution**

Indica la risoluzione con la quale sono rappresentati i solidi quando è attivata la funzione Lathe. Maggiore è la risoluzione, migliore è la definizione del solido, ma più lenta è la fase di simulazione.

| ULTRAHIGH | Definizione Massima    |
|-----------|------------------------|
| HIGH      | Definizione Ottima     |
| MEDIUM    | Definizione Media      |
| LOW       | Definizione Bassa      |
| ULTRALOW  | Definizione Bassissima |

# **Camera Type**

Definisce la tipologia di prospettiva di visione del Preview 3D PerspectiveCamera (consigliata)

OrthographicCamera

# **Enable Test Collision**

Abilita o meno il controllo della collisione delle utensile con Simulazione tipo REAL MACHINE

# **Collision Tolerance**

Tolleranza per collisione (se abilitata Enable Test Collision)

#### **Enable DMLU Marker**

Abilita I marker Dynamic Manual Limits Update per simulazione REAL MACHINE

#### **Enable UsPxVision**

Abilita il Sistema **UsPxVision** se presente (vedi UsPxVsion)

| Blade Parameters        | Color T | Materials             | Rotative Axis   |
|-------------------------|---------|-----------------------|-----------------|
| General                 | Colors  | Simulation            | Lines Thickness |
| G0 Line                 |         | Grid                  |                 |
| G1 Line                 |         | Grid Text             |                 |
| G2 Line                 |         | Grid Back Tex         | t               |
| G3 Line                 |         | Info Line Text        |                 |
| Marker Line             |         | Info Line Back T      | ext             |
| Offset Line             |         | Line Measures C       | olor            |
| Canvas Background Colo  | or 👘    | Line Marker Start Poi | nt Color        |
| Line Number Text        |         | Line Number Back      | : Text          |
| Tool Toll. + Line Color |         | Tool Toll Line C      | olor            |
| Tool Off Line Color     |         |                       |                 |
|                         |         |                       |                 |
|                         |         |                       |                 |
|                         |         |                       |                 |
| ₽                       |         |                       |                 |

# 11.21.9.2 Colors

#### Color G0-G1-G2-G3 Line Colore G0-G1-G2-G3

Color Marker Line Colore Linea real time marker

### Color Offset Line Colore linea G41/G42

Colore linea G41/G42

Canvas Background color Colore BackGround canvas

Line Number Text Colore Testo Numeri di linea

Tool Toll. + Line Color Colore della linea utensile sopra il pezzo

Tool Off Line Color Colore della linea utensile OFF

Grid Colore Linea Griglia

Grid Text Colore Testo Griglia

Grid Back Text Colore BackGround Testo Griglia Info Line Text Colore Text Info Line

Info Line Back Text Colore BackGround Info Line

Line Measure Color Colore Linea Misure

Line Marker Start Point Color Colore Marker Start Gcode Path

Line Number Back Text Colore BackGround numeri di linea

#### Tool Toll. - Line Color Colore della linea utensile sotto il pezzo

| 11.21.3.3    | Simulation           |            |                 |
|--------------|----------------------|------------|-----------------|
| Blade Parame | eters Color T        | Materials  | Rotative Axis   |
| General      | Colors               | Simulation | Lines Thickness |
|              | Simulation Type      |            | Lines ~         |
|              | Cursor Type          |            | Machine ~       |
|              | Tool Type            |            | Tool1.obj ~     |
|              | Select Machine Model |            | PROMAX ROUTER   |
|              | Show Material        |            | ON ~            |
|              |                      |            |                 |
|              |                      |            |                 |
|              |                      |            |                 |
|              |                      |            |                 |
|              |                      |            |                 |
|              |                      |            |                 |
|              |                      |            |                 |
|              |                      |            |                 |
|              |                      |            |                 |
| ₽-           |                      |            |                 |

# 11.21.9.3 Simulation

# **Simulation Type**

In IsoUs esistono due tipi di rappresentazione del file Gcode simulato.

Lines Mesh Lathe CloseMesh LayerT

# Lines

Rappresentazione del percorso tramite LINEE che sono adatte a simulare percorsi BIDIMENSIONALI.

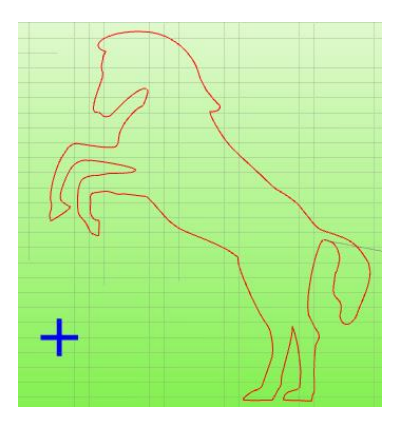

# Mesh/CloseMesh

Rappresentazione del percorso tramite **MESH** che sono adatte a simulare percorsi **TRIDIMENSIONALI**. Lo spessore della **MESH**, dipende dal **DIAMETRO UTENSILE INSERITO**, pertanto simula al meglio il taglio dell' utensile. Nell' esempio sotto riportato è possibile vedere lo stesso file Gcode simulato con due diametri utensili differenti. Con CloseMesh, la rappresentazione delle mesh è più realistica.

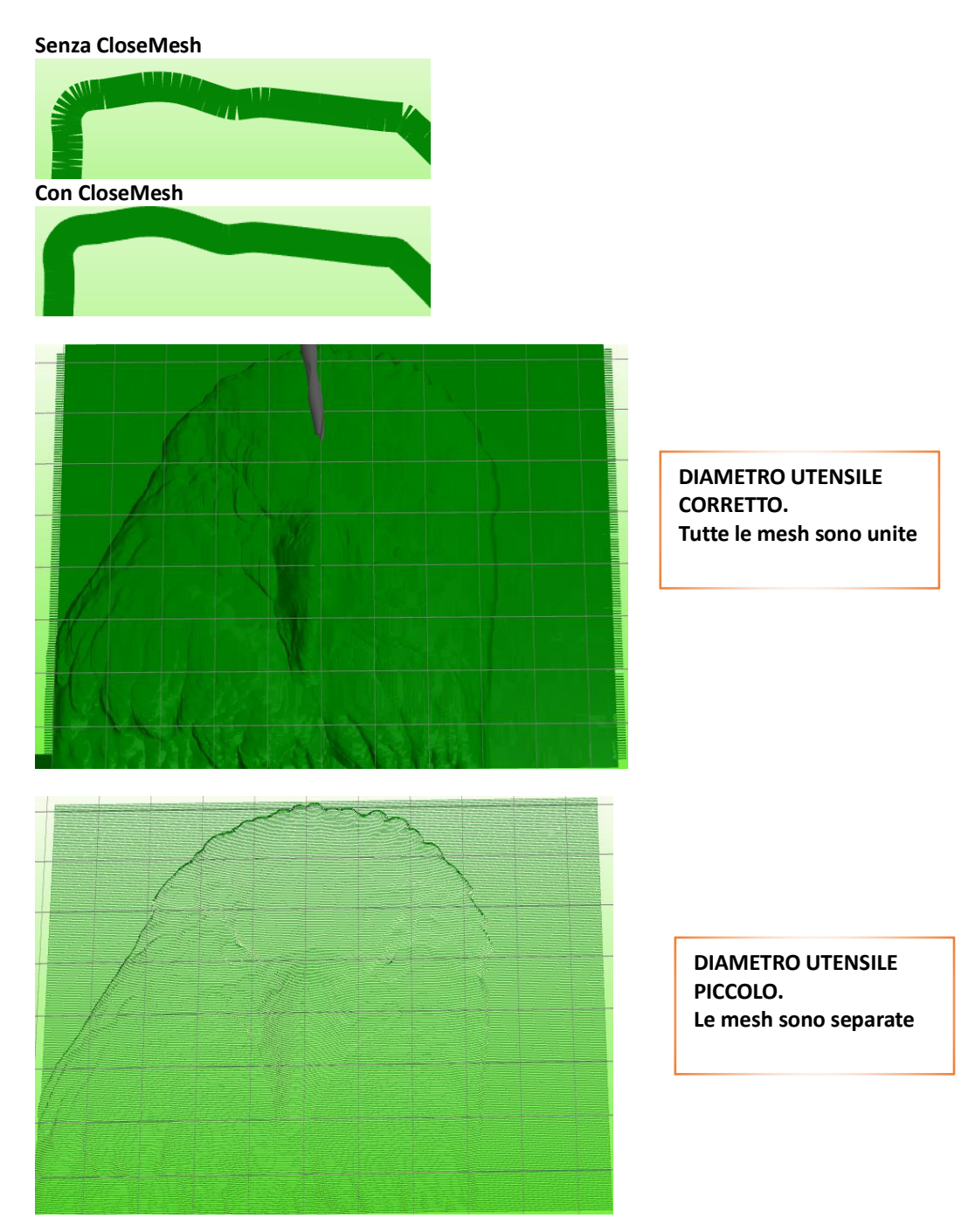

# Lathe

Rappresentazione del percorso per macchine tipo TORNIO Vedi <u>Simulazione per TORNIO</u>

# LayerT

Permette di visualizzare con colori diversi i percorsi Gcode lavorati con utensili diversi selezionati con la funzione **Tn.** Ad ogni utensile è associato un colore da 0 a 15, quindi per un totale di 16 colori diversi.

# **Cursor Type**

Indica il tipo di cursore utilizzate dalla simulazione.

| RealTool<br>Pointer<br>Blade | Cursore tipo <b>FRESA</b> (Selezionare in Tool Type <b>Tool</b> xx). Viene rispettato il diametro impostato<br>Puntatore<br>Cursore tipo <b>LAMA</b> (Selezionare in Tool Type <b>Blade</b> xx)<br>Questo tipo di Cursore può essere agganciato ad un <b>ASSE</b> per simulare la <b>ROTAZIONE</b> di un<br>eventuale <b>ASSE TANGENZIALE da TAGLIO</b> tipo <b>PLOTTER</b> . |
|------------------------------|----------------------------------------------------------------------------------------------------|
| RTCP                         | Cursore tipo <b>RTCP</b> per macchine 5 ASSI con rotazione utensile su ASSE <b>A</b> e <b>C</b><br>Viene rappresentato una testa 5 ASSI con rotazione dell' utensile su <b>A</b> e <b>C</b><br>I parametri per questo tipo di cursore vengono direttamente presi dai parametri macchina<br>sezione <b>RTCP</b>                                                                |
| Machine                      | Simulazione Macchina                                                                                                    |

# **Tool Type**

Scelta del Modello di Cursore. Escluso se selezionato POINTER:

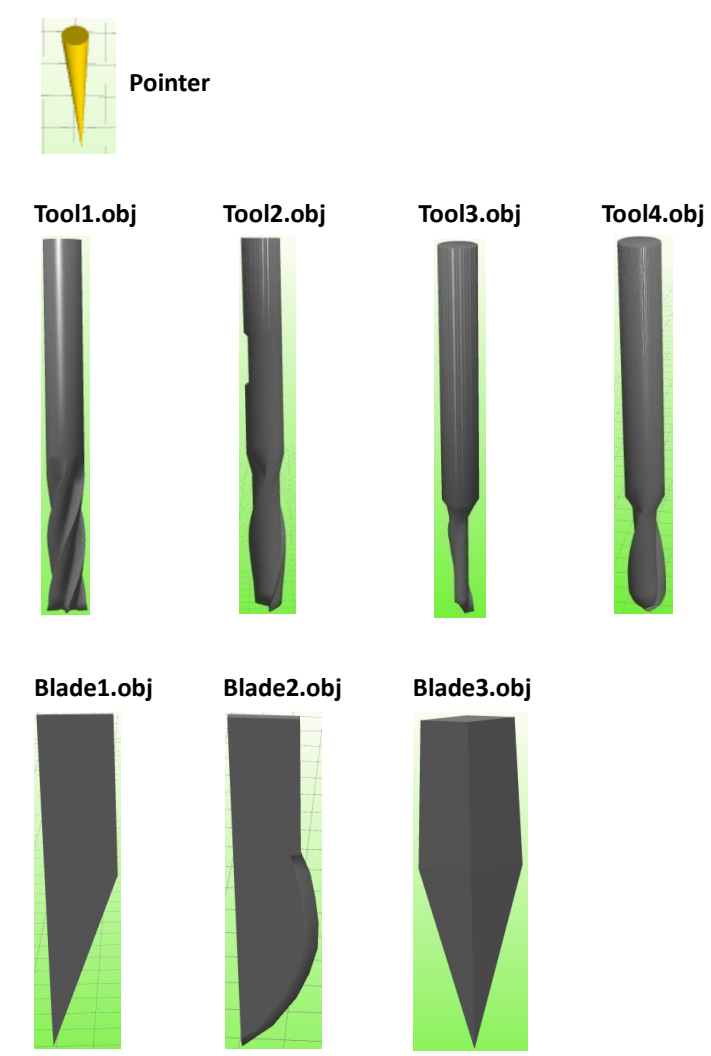

# Select Machine Model

Selezione del modello macchina se abilitato Cursor Type-> Machine

# **Show Material**

Abilita/Disabilita la visualizzazione del materiale se Cursor Type-> Machine
| Blade Parameters      | Color T                   | Materials  | Rotative Ax    | tis |
|-----------------------|---------------------------|------------|----------------|-----|
| General               | Colors                    | Simulation | Lines Thicknes | s   |
| Thick                 | ness Work Plan Line       |            | 3              |     |
| т                     | hickness G0 Line          |            | 1              |     |
| Thickness G1G2G3 Line |                           |            | 1              |     |
| Thick                 | ness Tool Offset Line     |            | 1              |     |
| Thickn                | ess RealTime Marker       |            | 2              |     |
|                       | Thickness Grid            |            | 0.5            |     |
| Start                 | Point Line Thickness      |            | 1              |     |
| Star                  | t Point Line Length       |            | 0.5            |     |
| Tool Out              | t of Toll. Line Thickness |            | 5              |     |
|                       |                           |            |                |     |
|                       |                           |            |                |     |
|                       |                           |            |                |     |
|                       |                           |            |                |     |
| P                     |                           |            |                |     |

### 11.21.9.4 Lines Thickness

### **Thickness Work Plan Line**

Spessore della linea che rappresenta il PIANO DI LAVORO.

### **Thickness G0 Line**

Spessore della linea GO

### Thickness G1 G2 G3 Line

Spessore della linea G1-G2-G3

### Thickness Tool Offset Line

Spessore della linea per rappresentazione Tool Offset quando abilitato G41-G42

### **Thickness Real Time Marker**

Spessore della linea per rappresentazione delle linee Gcode lavorate

### Thickness Grid Spessore della linea per la Griglia

### Start Point Line Thickness Spessore della linea per il Marker Show Start Gcode Path

### Start Point Line Length Lunghezza della linea per il Marker Show Start Gcode Path

#### Tool Out of Toll. Line Thickness Spessore della linea per il utensile Fuori dal Pezzo (+ o -)

| General          | Colors         | Simulation | Lines Thickness |
|------------------|----------------|------------|-----------------|
| Blade Parameters | Color T        | Materials  | Rotative Axis   |
| Offs             | et Blade (dgr) |            | 90              |
| Bla              | de Axis Index  |            | 3 🗸             |
|                  |                |            |                 |
|                  |                |            |                 |
|                  |                |            |                 |
|                  |                |            |                 |
|                  |                |            |                 |
|                  |                |            |                 |
|                  |                |            |                 |
|                  |                |            |                 |
|                  |                |            |                 |
|                  |                |            |                 |
|                  |                |            |                 |
|                  |                |            |                 |
|                  |                |            |                 |
|                  |                |            |                 |
| Te .             |                |            |                 |

#### 11.21.9.5 **Blade Parameters**

IsoUs può simulare un asse ROTATIVO TANGENZIALE tipo lama da taglio.

Questa rispetta l'angolo effettivo della LAMA, pertanto l' utensile disegnato ruota sul proprio asse in basse alla posizione dell' ASSE che gli è stata assegnata.

Questa opzione è valida solo se selezionato un Cursor Type tipo Blade, ed è logico impostare un Tool Type tipo Bladex Ciò risulta utile per verificare l' effettiva TANGENZA della lama sulla linea di taglio.

L' angolo della LAMA viene anche riportato durante le funzioni di:

Informazioni Sulla Linea Gcode e Scorrimento Percorso.

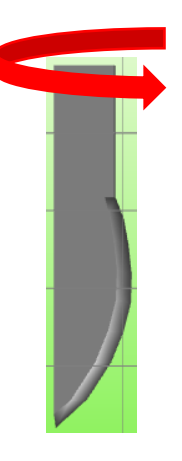

### **Offset Blade (Gradi)**

Inserire l'eventuale OFFSET per rispettare l' effettiva angolazione della LAMA DELLA MACCHINA

### **Blade Axis Index**

Inserire l'indice dell'asse della macchina collegato alla rotazione della LAMA.

- Es: indice 4 Assi X Indice 0
- Indice 1 Y
- Ζ Indice 2
- Indice 3 Α

### INTERFACCIA OPERATORE

| General          | Colors  | Simulation | Lines Thickness |
|------------------|---------|------------|-----------------|
| Blade Parameters | Color T | Materials  | Rotative Axis   |
| Color T0         |         | Color T8   |                 |
| Color T1         |         | Color T9   |                 |
| Color T2         |         | Color T10  |                 |
| Color T3         |         | Color T11  |                 |
| Color T4         |         | Color T12  |                 |
| Color T5         |         | Color T13  |                 |
| Color T6         |         | Color T14  |                 |
| Color T7         |         | Color T15  |                 |
|                  |         |            |                 |
|                  |         |            |                 |
|                  |         |            |                 |
|                  |         |            |                 |
|                  |         |            |                 |
| <b>P</b>         |         |            |                 |

#### 11.21.9.6 Color Layer T

Permette di associare un colore al singolo utensile (0-15) per il tipo di simulazione LayerT

| 1.21.3.7 1       | viuteriuis       |            |                 |
|------------------|------------------|------------|-----------------|
| General          | Colors           | Simulation | Lines Thickness |
| Blade Parameters | Color T          | Materials  | Rotative Axis   |
| Mesh Material    | Emerald ~        |            |                 |
| Info Line        | Green ~          |            |                 |
| File Origins     | Emerald ~        |            |                 |
| Work Plane       | Red v            |            |                 |
| Min Max Origins  | Ruby v           |            |                 |
| Work Origins     | Chrome ~         |            |                 |
| Direction Arrow  | Green ~          |            |                 |
| Offset Origins   | Jade 🗸           |            |                 |
| Heads Origins    | PolishedSilver v |            |                 |
| Edge             | Violet ~         |            |                 |
| Rotate Pipe      | Chrome ~         |            |                 |
| Preview Box      | LightGray v      |            |                 |
| Ball Measure     | Yellow 🗸         |            |                 |
|                  |                  |            |                 |
|                  |                  |            |                 |
| B                |                  |            |                 |

# 11.21.9.7 Materials

### **Mesh Material**

Tipo di MATERIALE per disegno delle MESH.

### Info Line

Tipo di MATERIALE per disegno della Info Line.

File Origins Tipo di MATERIALE per disegno del MARKER FILE ORIGINS.

Work Plane Tipo di MATERIALE per disegno del PIANO DI LAVORO.

Min Max Origins Tipo di MATERIALE per disegno del MARKER MIN MAX ORIGINS.

Work Origins Tipo di MATERIALE per disegno del MARKER WORK ORIGINS.

Offset Origins Tipo di MATERIALE per disegno del MARKER OFFSET ORIGINS.

Heads Origins Tipo di MATERIALE per disegno del MARKER HEADS ORIGINS.

Edges Tipo di MATERIALE per disegno del MARKER EDGES.

Rotate Pipe Tipo di MATERIALE per disegno del PIPE ROTATIVE AXIS.

Preview Box Tipo di MATERIALE per disegno del PREVIEW BOX.

Ball Measures Tipo di MATERIALE per disegno del MARKER BALL MEASURES.

| General          | Colors        | Simulation | Lines Thickness       |
|------------------|---------------|------------|-----------------------|
| Blade Parameters | Color T       | Materials  | Rotative Axis         |
|                  | Enabled       |            | OFF 🗸                 |
|                  | Rotative Axis |            | (0) Y rotate To X 🗸 🗸 |
|                  | Z Direction   |            |                       |
|                  | Center X      |            | 0                     |
|                  | Center Y      |            | 0                     |
|                  | Center Z      |            | 0                     |
|                  |               |            |                       |
|                  |               |            |                       |
|                  |               |            |                       |
|                  |               |            |                       |
|                  |               |            |                       |
|                  |               |            |                       |
|                  |               |            |                       |
| ₿-               |               |            |                       |

### 11.21.9.8 Rotative Axis

### Enabled

ON OFF asse rotativo

### **Rotative Axis**

- (0) Y Rotate To X
- (1) X Rotate to Y
- (2) A Rotate to X
- (3) A Rotate to Y

### INTERFACCIA OPERATORE

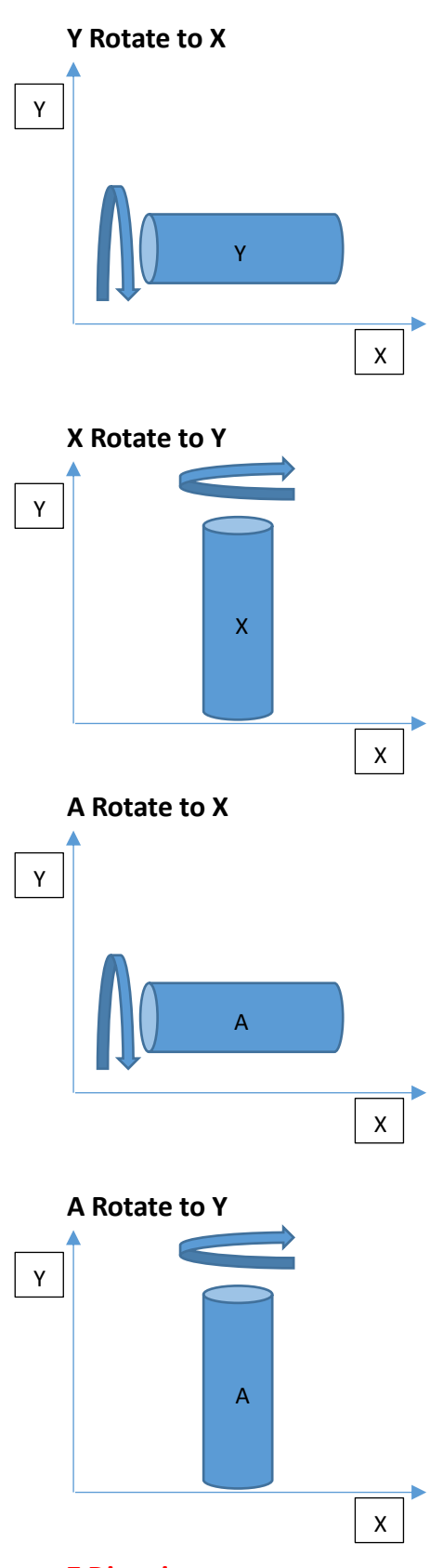

### **Z** Direction

Direzione asse Z verso il basso (negativa o positiva)

# CENTRO X,Y,Z

Centro di rotazione X,Y e Z dell' asse ROTATIVO

# **12** Interfaccia Multi Processo

IsoUs può gestire fino a 8 Processi sullo stesso PC. Quando il **MULTIPROCESSO** è abilitato è possibile scegliere quale interfaccia visualizzare. Le interfacce possono essere visualizzate contemporaneamente per avere una visione globale.

### 12.1 Selezione di una Singola Interfaccia

Per selezionare l'interfaccia desiderata premere i PULSANTI (esempio per 4 Interfacce):

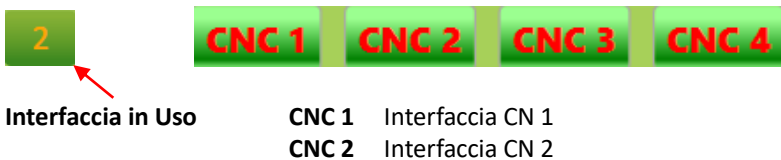

- CNC2 Interfaccia CN 2
- CNC 3 Interfaccia CN 3
- CNC 4 Interfaccia CN 4

### **12.2 Selezione di Tutte le Interfacce**

È possibile visualizzare tutte le **INTERFACCE CONTEMPORANEAMENTE**. IsoUs sceglie il Layout migliore per la visualizzazione. Premere il **PULSANTE MULTIINTERFACCIA**:

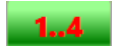

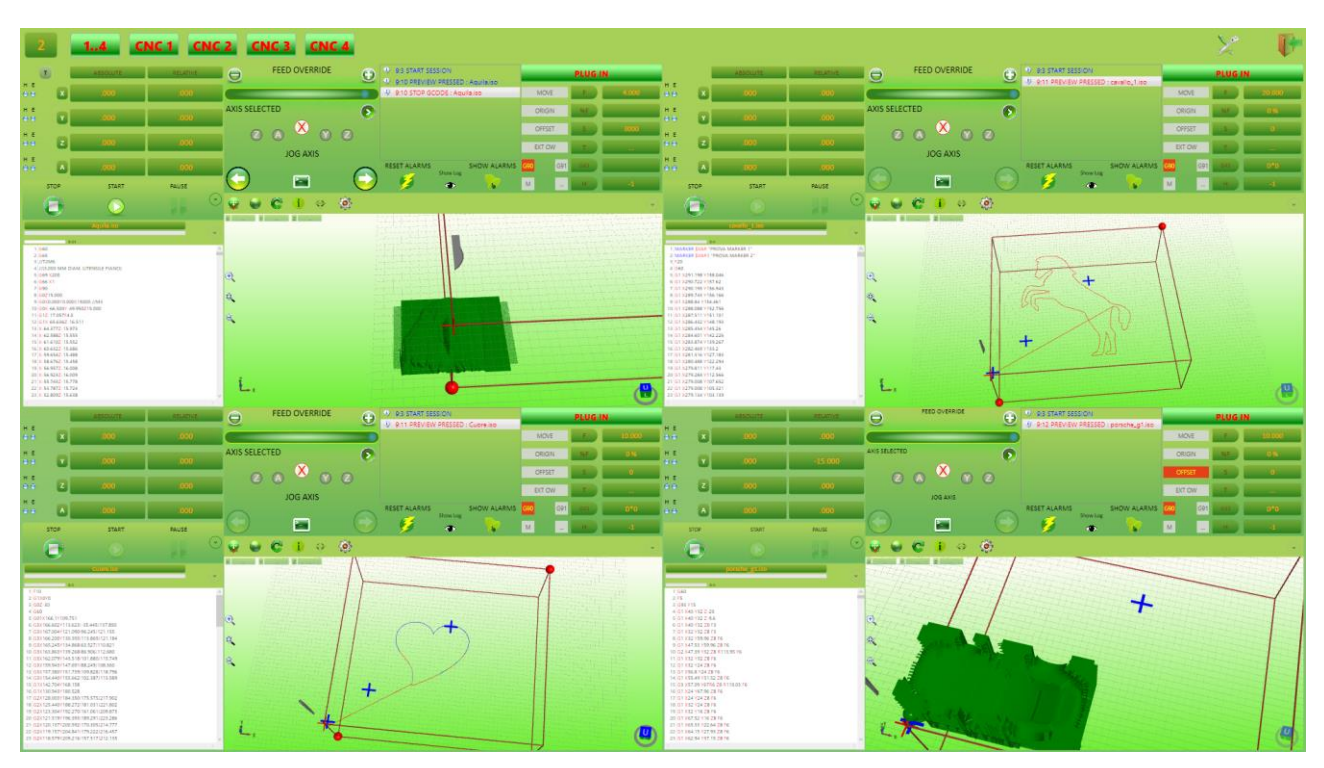

Tutte le interfacce vengono visualizzate e tutti i comandi sono funzionanti.

Per tornare alla visualizzazione singola interfaccia, premere di nuovo il pulsante **MULTIINTERFACCIA** oppure il pulsante della singola interfaccia desiderata.

# **13** Configurazione e Utility

Tramite il **PULSANTE** di configurazione e utility IsoUs si accede al seguente Menù:

|               | $\succ$ | P |
|---------------|---------|---|
| IsoUs Style   |         |   |
| Language Set  |         |   |
| IsoUs Utility |         |   |
|               |         |   |

# 13.1 IsoUs Stili

IsoUs può essere adattato allo stile predefinito. Scegliere lo stile dall' elenco.

# 13.2 Selezione della Lingua

Scegliere la LINGUA. Questa verrà attivata al prossimo avvio di IsoUs

# 13.3 IsoUs Utility

Le Utility vengono descritte nel manuale ISOUS UTILITY.

# 13.4 Hide IsoUs

Premendo questo pulsante l' interfaccia viene nascosta per accedere ad altre applicazioni del PC. Premere l' **ICONA ISOUS** nel Task Bar di Windows per riaprire l' Interfaccia.

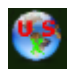

### ATTENZIONE:

In questa modalità l' interfaccia è funzionante, ma non viene visualizzato **NESSUN MESSAGGIO** compreso quelli di **ALLARME**.

# **14 ExtendedComponents**

I componenti estesi possono essere collati in una griglia sotto (o sopra per l' interfaccia Portrait Mode) l' editor Gcode:

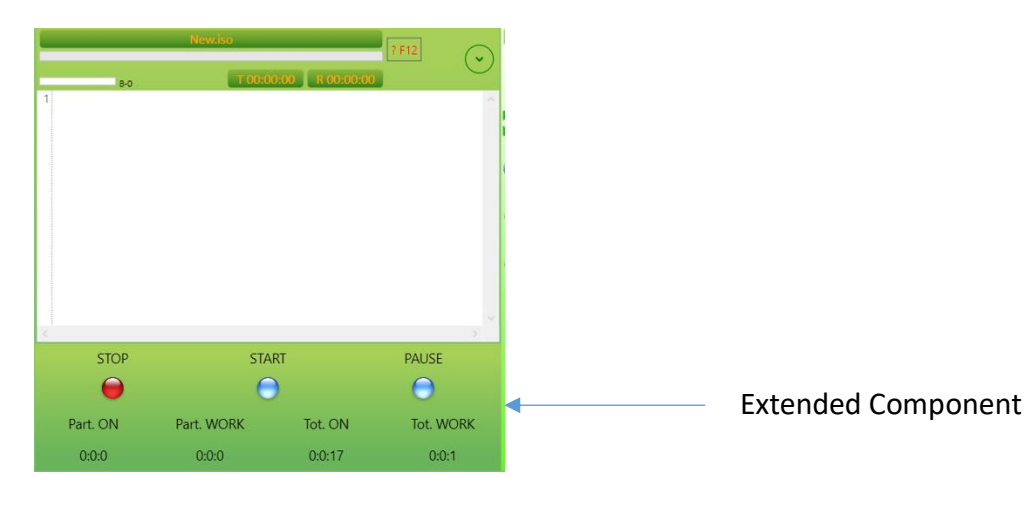

Questi possono essere dei seguenti tipi:

UsExtendedSpindleManager UsExtendedMDI UsExtendedFavorites UsExtendedState Null

### 14.1 UsExtendedSpindleManager

Carica il pannello di gestione del Mandrino (Spindle)

| Spindle Manager | 3000 | RPM       |
|-----------------|------|-----------|
| Start CW        | Stop | Start CCW |
| C               | 0    | 5         |

### 14.2 UsExtendedMDI

Carica il pannello di gestione del MDI (questo rimuove il tasto dal pannello Gcode Editor)

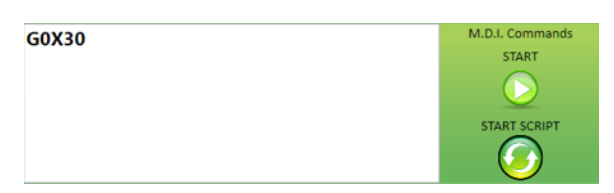

# 14.3 UsExtendedFavorites

Carica il pannello degli ultimi programmi caricati (questo rimuove il tasto dal pannello Gcode Editor)

| Prova superiore 12_Se | cavallo | Cuore1 |
|-----------------------|---------|--------|
| Cuore                 | Aquila  | Brida  |
| Cuore_g66             |         |        |

# 14.4 UsExtendedState

Carica il pannello di gestione stato di IsoUs

| STOP     | STA        | RT      | PAUSE      |
|----------|------------|---------|------------|
| 0        | 6          | )       | $\bigcirc$ |
| Part. ON | Part. WORK | Tot. ON | Tot. WORK  |
| 0:0:0    | 0:0:0      | 0:0:17  | 0:0:1      |

### Stop,Start,Pause indicatori di stato

| Part. ON   | Tempo parziale di ACCENSIONE della macchina in giorni,ore,minuti |
|------------|------------------------------------------------------------------|
|            | Viene azzerato ad ogni accensione                                |
| Part. WORK | Tempo parziale di LAVORO della macchina in giorni,ore,minuti     |
|            | Viene azzerato ad ogni accensione                                |
| Tot. ON    | Tempo totale di ACCENSIONE della macchina in giorni,ore,minuti   |
|            | Viene azzerato manualmente                                       |
| Tot. WORK  | Tempo totale di LAVORO della macchina in giorni,ore,minuti       |
|            | Viene azzerato manualmente                                       |

### Reset contatori totale

Fare doppio click sul tempo del contatore

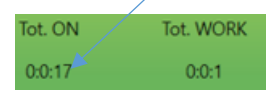

Inserire la Password di secondo livello e premere OK

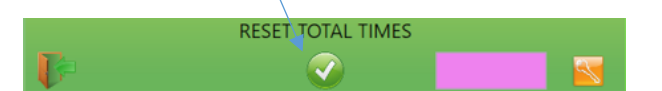

Entrambi i contatori saranno azzerati

# **15 Interfaccia Portrait Mode**

L' interfaccia portrait mode, viene caricata automaticamente quando windows è selezionato per eseguire il video in VERTICALE.

Questa porta funzionalità leggermente diverse dall' interfaccia Landscape Mode:

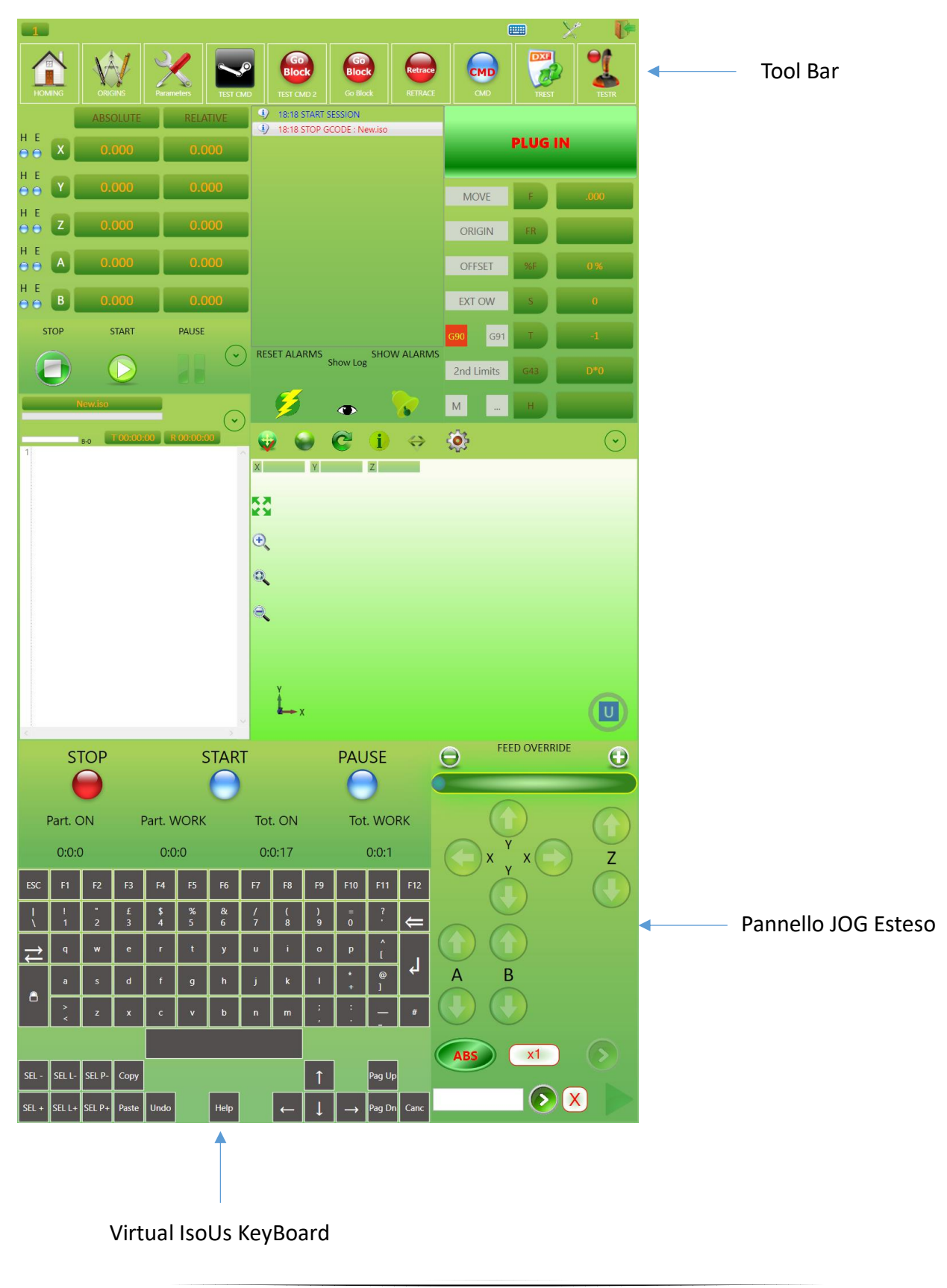

.

# **15.1 Utilizzo della Virtual KeyBoard**

La virtual KeyBoard è una normale tastiera che può essere utilizzata per l'inserimento dei caratteri in IsoUs. In alcuni casi questa tastiera non è attiva e quindi è necessario utilizzare quella del sistema operativo Windows.

Tasti Speciali:

- SEL+ Seleziona un carattere e sposta il cursore verso il basso
- SEL- Seleziona un carattere e sposta il cursore verso l' alto
- **SEL L+** Seleziona una **riga** e sposta il cursore verso il basso
- **SEL L-** Seleziona una **riga** e sposta il cursore verso l' alto
- SEL P+ Seleziona una pagina e sposta il cursore verso il basso
- SEL P- Seleziona una pagina e sposta il cursore verso l'alto
- **Copy** Copia i caratteri selezionati
- Paste Incolla i caratteri selezionati
- Undo Annulla le modifiche
- Help Apre la finestra help gcode

#### Gcode Help

Us Gcode Help

| ISTR           | PAR                                                                                                    | HELP                                          | EXAMPLE                             |
|----------------|----------------------------------------------------------------------------------------------------|-----------------------------------------------|-------------------------------------|
| PM             | Positioners Number (n)<br>Parameter<br>0 - Returns Movement State - 0 Stop - 1 Movement<br>1 - Read Demand Position<br>2 - Read Actual Position<br>3 - Return 1 Avis Enabled - 0 Avis Disabled<br>4 - Return 1 HOMING Performed - 0 HOMING not Performed<br>5 - Return 1 Avis in ALARM - 0 OK                                                                                 | Positioners Status                            | SVAR=_PM(0,1)                       |
| ABS            | Expression                                                                                                    | Absolute Value                                | SVAR-ABS(SVAR1)                     |
| ACOS           | Expression                                                                                                    | ArcCosin                                      | SVAR=ACOS(SVAR1)                    |
| ASIN           | Expression                                                                                                    | ArcSin                                        | \$VAR+ASIN(\$VAR1)                  |
| ATAN           | Expression                                                                                                    | ArcTangent                                    | SVAR-ATAN(SVAR1)                    |
| CLEAR_VAR      |                                                                                                    | Clear All Data in the List Created by DIM_VAR | CLEAR_VAR                           |
| CNC.AXIS       | Cn - Process (from 1 to 8)<br>AxisIndex - Axis Index (from 0 to 9)<br>AxisIndex - Axis Index (from 0 to 9)<br>AxisType = 0 Read Absolute Demand Position<br>AxisType = 3 Read Real Absolute Demand Position Syncro<br>AxisType = 3 Read Real Absolute Position Syncro<br>AxisType = 4 Read Total Offset Value (Origins,Offset,Hin ecc.)<br>Sylar - Local Destination Variable | External Axes informations                    | CNC,AXOS Cn Axisindex AxisType SVar |
| CNC.ENABLEAXIS | Cn - Process (from 1 to 8)<br>Axis - Axis Number(from 0 to 8)<br>State = 0 Disable<br>State = 1 Enable                                                                                                    | Enable/Disable Axis                           | CNC.ENABLEAXIS Cn Axis State        |
| NC.GROUP       | Cn - Process (from 1 to 8)<br>Axisindex - Axis Index (from 0 to 9)<br>AxisType = 0 Read Absolute Demand Position<br>Avis Type = 1 Read Backlete Parities                                                                                                    | External Group Axes Informations              | CNC.GROUP Cn NrAxis AxisType SVar   |

Premendo i caratteri (alfanumerici ecc.) della tastiera, si potrà accedere in modo immediato alla prima voce in ordine alfabetico.

Premendo il tasto invio, l' istruzione selezionata verrà copiata sul gcode editor

# Sommario

| 1   | Preser  | ntazione                                         | 3  |
|-----|---------|--------------------------------------------------|----|
| 2   | Riduzi  | one Finestra IsoUs                               | 4  |
| 3   | Panne   | llo Quote Assi                                   | 5  |
| 3.1 | Pulsa   | nte Commutazione Visualizzazione                 | 5  |
| 3.2 | Visua   | lizzazione Stato Assi                            | 5  |
| 3.3 | Quote   | Assolute                                         | 5  |
| 3.4 | Quote   | e Relative                                       | 5  |
| 4   | Panne   | llo JOG                                          | 6  |
| 4.1 | Feed    | Override                                         | 6  |
|     | 4.1.1   | Variazione tramite SLIDER                        | 6  |
|     | 4.1.2   | Variazione tramite PULSANTI                      | 6  |
| 4.2 | Selett  | ore Asse per JOG                                 | 6  |
|     | 4.2.1   | Selezione tramite PULSANTE                       | 6  |
|     | 4.2.2   | Selezione DIRETTA                                | 7  |
| 4.3 | JOG     | Assi                                             | 7  |
| 4.4 | MDI .   | JOG                                              | 7  |
|     | 4.4.1   | Selezione MOVIMENTAZIONE ASSOLUTA o INCREMENTALE | 7  |
|     | 4.4.2   | Selettore Incremento Assi                        | 8  |
|     | 4.4.3   | Quota Target                                     | 8  |
| 5   | Panne   | IIo NOTIFICHE                                    | 9  |
| 5.1 | Reset   | Allarmi CN                                       | 9  |
| 5.2 | Visua   | lizzazione Allarmi CN                            | 9  |
| 5.3 | Visua   | lizzazione file di LOG 1                         | 0  |
| 6   | Recup   | ero Dati Essential BackUp1                       | .1 |
| 7   | Panne   | IIo MONITOR1                                     | 2  |
| 7.1 | Segna   | lazioni Luminose1                                | 2  |
| 7.2 | Inform  | nazioni Generiche1                               | 3  |
| 8   | Pannell | o COMANDI 1                                      | 5  |
| 8.1 | Pulsa   | nte START 1                                      | 5  |
| 8.2 | Pulsa   | nte STOP 1                                       | 5  |
| 8.3 | Pulsa   | nte PAUSE 1                                      | 5  |
| 8.4 | Pulsa   | nte EXPANDER1                                    | 5  |
|     | 8.4.1   | Preview1                                         | 5  |
|     | 8.4.2   | Step 1                                           | 5  |
|     | 8.4.3   | Calcolo Tempi                                    | 6  |

|      | 8.4.4                  | Simulazione Off Line                         | . 16 |
|------|------------------------|----------------------------------------------|------|
|      | 8.4.5                  | Test Collisioni                              | . 16 |
| 9    | Pannell                | o PLUG IN                                    | . 17 |
| 10   | Pannell                | o EDITOR Gcode                               | . 18 |
| 10.1 | 0.1 Finestra di EDITOR |                                              |      |
|      | 10.1.1                 | Errori di Sintassi                           | . 18 |
|      | 10.1.2                 | Help ISTRUZIONI                              | . 19 |
|      | 10.1.3                 | Help VARIABILI                               | . 19 |
|      | 10.1.4                 | Livello lavorazione Gcode                    | . 19 |
|      | 10.1.5                 | Livello Buffer Blocchi                       | . 20 |
|      | 10.1.6                 | Tempo Attuale – Tempo Stimato                | . 20 |
|      | 10.1.7                 | Visualizzazione linea Teorica in Lavorazione | . 20 |
|      | 10.1.8                 | Visualizzazione linea Reale in Lavorazione   | . 20 |
|      | 10.1.9                 | Pulsante Expander                            | .21  |
| 10.2 | Carica                 | are un File Gcode                            | .21  |
|      | 10.2.1                 | Us Browser - Caricamento File                | . 22 |
| 10.3 | Salva                  | re un File Gcode                             | . 23 |
|      | 10.3.1                 | Us Browser - Salvataggio File                | . 23 |
| 10.4 | Elenc                  | o Ultimi Files Usati                         | . 24 |
| 10.5 | Interf                 | accia MDI                                    | . 25 |
|      | 10.5.1                 | Pulsante Start                               | . 25 |
|      | 10.5.2                 | Pulsante Start Script                        | . 25 |
|      | 10.5.3                 | Pulsante Stop                                | . 25 |
| 10.6 | Mascl                  | here in Input Dati                           | . 26 |
| 10.7 | Inseri                 | mento di Punti di Interruzione               | . 27 |
|      | 10.7.1                 | Inserimento di un Punto di Interruzione      | .27  |
|      | 10.7.2                 | Rimozione di un Punto di Interruzione        | .27  |
| 10.8 | Opzio                  | ni e Utility                                 | . 28 |
|      | 10.8.1                 | Cerca nel Gcode                              | . 28 |
|      | 10.8.2                 | Nuovo Gcode                                  | . 29 |
|      | 10.8.3                 | Nuova Maschera di Input                      | . 29 |
|      | 10.8.4                 | Attivazione Visualizzazione Linea Teorica    | . 33 |
|      | 10.8.5                 | Attivazione Visualizzazione Linea Reale      | . 33 |
|      | 10.8.6                 | Attivazione Visualizzazione Veloce Gcode     | . 33 |
|      | 10.8.7                 | Mostra la Linea nel Preview                  | . 34 |
|      | 10.8.8                 | Rimuove i Numeri di Linea                    | . 34 |
|      | 10.8.9                 | Rimozione di Tutti i Punti di Interruzione   | . 34 |

| 10.                 | 8.10                         | Visualizzazione Stato Variabili di IsoUs       | . 35 |  |  |
|---------------------|------------------------------|------------------------------------------------|------|--|--|
| 10.                 | 8.11                         | Preview dopo Load                              | . 36 |  |  |
| 10.                 | 8.12                         | Configurazione Editor                          | . 36 |  |  |
| 11 Pannello PREVIEW |                              |                                                |      |  |  |
| 11.1 S              | 11.1 Simulazione di un Gcode |                                                |      |  |  |
| 11.2 P              | iano c                       | li Lavoro Macchina                             | . 39 |  |  |
| 11.3 Z              | Coom e                       | e Pan                                          | . 40 |  |  |
| 11.                 | 3.1                          | Zoom con Mouse                                 | . 40 |  |  |
| 11.                 | 3.2                          | Zoom con Pannelli Touch Resistivi              | . 40 |  |  |
| 11.                 | 3.3                          | Zoom con Pannelli Touch Capacitivi             | . 40 |  |  |
| 11.                 | 3.4                          | Pan con Mouse                                  | . 40 |  |  |
| 11.                 | 3.5                          | Pan con Touch Resistivi e Capacitivi           | . 40 |  |  |
| 11.4 S              | imula                        | zione a schermo intero                         | . 40 |  |  |
| 11.5 R              | Rotazio                      | one Disegno                                    | . 41 |  |  |
| 11.                 | 5.1                          | Rotazione con Mouse                            | . 41 |  |  |
| 11.                 | 5.2                          | Rotazione con Touch Resistivo                  | . 41 |  |  |
| 11.                 | 5.3                          | Rotazione con Touch Capacitivo                 | . 41 |  |  |
| 11.6 C              | Drigini                      | e Offset                                       | . 41 |  |  |
| 11.                 | 6.1                          | Simbologia Origini Rappresentate nel Preview   | . 41 |  |  |
| 11.                 | 6.2                          | Marker sulle Origini                           | . 42 |  |  |
| 11.7 In             | nform                        | azioni sulla Linea Gcode                       | . 42 |  |  |
| 11.8 S              | corrin                       | nento Percorso                                 | . 43 |  |  |
| 11.9 N              | Aisure                       |                                                | . 44 |  |  |
| 11.10               | Esclu                        | isione Elementi Gcode                          | . 45 |  |  |
| 11.11               | Impo                         | stazione viste predefinite                     | . 46 |  |  |
| 11.12               | Infor                        | mazioni Generali sul Gcode Simulato            | . 47 |  |  |
| 11.13               | Simu                         | llazione con G41-G42                           | . 48 |  |  |
| 11.14               | Simu                         | ılazione Assi Rotativi                         | . 49 |  |  |
| 11.15               | Simu                         | Ilazione Per Tornio                            | . 52 |  |  |
| 11.16               | Simu                         | lazione 5 Assi RTCP (Rotate Tool Center Point) | . 54 |  |  |
| 11.17               | Real                         | Machine Simulation (RMS)                       | . 55 |  |  |
| 11.                 | 17.1                         | D.M.L.U (Dynamic Manual Limits Update)         | . 56 |  |  |
| 11.                 | 17.2                         | P.O.M (Preview On Material)                    | . 57 |  |  |
| 11.18               | Gest                         | one Parametri R.M.S                            | . 59 |  |  |
| 11.19               | Impo                         | stazioni della Simulazione                     | . 80 |  |  |
| 11.19.1             |                              | Show Grid                                      | . 97 |  |  |
| 11.                 | 19.2                         | Show Marker Origins                            | . 97 |  |  |

|      | 11.19.3     | Show Zoom Buttons                    | . 98 |
|------|-------------|--------------------------------------|------|
|      | 11.19.4     | Show Button Extend Simulation Window | . 98 |
|      | 11.19.5     | Show Edges                           | . 99 |
|      | 11.19.6     | Show Start Gcode Path                | . 99 |
|      | 11.19.7     | Show Path Direction                  | . 99 |
|      | 11.19.8     | Show Line Number                     | 100  |
|      | 11.19.9     | Preview Settings                     | 101  |
| 12   | Interfaccia | a Multi Processo                     | 115  |
| 12.1 | Selezion    | e di una Singola Interfaccia         | 115  |
| 12.2 | Selezion    | e di Tutte le Interfacce             | 115  |
| 13   | Configura   | zione e Utility                      | 116  |
| 13.1 | IsoUs St    | tili                                 | 116  |
| 13.2 | Selezion    | e della Lingua                       | 116  |
| 13.3 | IsoUs U     | tility                               | 116  |
| 13.4 | Hide Iso    | JUs                                  | 116  |
| 14   | Extended    | Components                           | 117  |
| 14.1 | UsExten     | ndedSpindleManager                   | 117  |
| 14.2 | UsExten     | ndedMDI                              | 117  |
| 14.3 | UsExten     | ndedFavorites                        | 117  |
| 14.4 | UsExten     | ndedState                            | 118  |
| 15   | Interfaccia | a Portrait Mode                      | 119  |
| 15.1 | Utilizzo    | della Virtual KeyBoard               | 120  |
|      |             |                                      |      |